## **Radia Extensions for Windows Installer**

### **Radia Extensions for Windows Installer Guide**

Software Version: 4.0 for the Windows operating system

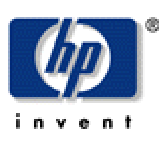

#### Manufacturing Part Number: T3424-90052

August 2004

© Copyright 2004 Hewlett-Packard Development Company, L.P.

#### **Legal Notices**

#### Warranty

Hewlett-Packard makes no warranty of any kind with regard to this document, including, but not limited to, the implied warranties of merchantability and fitness for a particular purpose. Hewlett-Packard shall not be held liable for errors contained herein or direct, indirect, special, incidental or consequential damages in connection with the furnishing, performance, or use of this material.

A copy of the specific warranty terms applicable to your Hewlett-Packard product can be obtained from your local Sales and Service Office.

#### **Restricted Rights Legend**

Use, duplication, or disclosure by the U.S. Government is subject to restrictions as set forth in subparagraph (c)(1)(ii) of the Rights in Technical Data and Computer Software clause in DFARS 252.227-7013.

Hewlett-Packard Company United States of America

Rights for non-DOD U.S. Government Departments and Agencies are as set forth in FAR 52.227-19(c)(1,2).

#### **Copyright Notices**

© Copyright 1998-2004 Hewlett-Packard Development Company, L.P.

No part of this document may be copied, reproduced, or translated into another language without the prior written consent of Hewlett-Packard Company. The information contained in this material is subject to change without notice.

#### **Trademark Notices**

Linux is a registered trademark of Linus Torvalds.

OpenLDAP is a registered trademark of the OpenLDAP Foundation.

#### **Acknowledgements**

PREBOOT EXECUTION ENVIRONMENT (PXE) SERVER Copyright © 1996-1999 Intel Corporation. TFTP SERVER Copyright © 1983, 1993 The Regents of the University of California. OpenLDAP Copyright 1999-2001 The OpenLDAP Foundation, Redwood City, California, USA. Portions Copyright © 1992-1996 Regents of the University of Michigan.

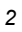

OpenSSL License Copyright © 1998-2001 The OpenSSLProject. Original SSLeay License Copyright © 1995-1998 Eric Young (eay@cryptsoft.com) DHTML Calendar Copyright Mihai Bazon, 2002, 2003

### **Technical Support**

Please select Support & Services from the following web site: <a href="http://www.hp.com/managementsoftware/services"></a>

There you will find contact information and details about the products, services, and support that HP OpenView offers.

The support site includes:

- Downloadable documentation
- Troubleshooting information
- Patches and updates
- Problem reporting
- Training information
- Support program information

# Preface

## **About this Guide**

## Who this Guide is for

The Radia Extensions for Windows Installer assists everyone in your organization responsible for packaging Windows-based applications, as well as testing, integrating, deploying, troubleshooting, and managing them.

Administrators or others responsible for application integration testing greatly benefit from the Windows Installer Packaging features as well as the Install Analysis and Profile State Analysis features. End users and business units that rely on rapid application turnaround and deployment benefit by the shortened time to deployment, eliminating the time it takes to resolve conflicts between applications that are frequently the bottlenecks to deployment. These conflicts are easily isolated and resolved using the Radia Extensions for Windows Installer in conjunction with the Radia Knowledge Base Manager and Radia Configuration Analyzer.

## What this Guide is about

The *Radia Extensions for Windows Installer Guide* contains step by step instructions for each Radia Extensions for Windows Installer component, including how to:

- create, install, upgrade, and manage a package using the Radia Packager for Windows Installer
- use the optional wizards, including the State Wizard, the Library Wizard, the Package Wizard, and the Install Wizard
- create and use filters
- use the Advanced Options of the Package Wizard
- create a Merge Module

## I-Lab and Radia Extensions for Windows Installer Publications

Radia Extensions I-Lab users should use the Radia Extensions for Windows Installer publications for any Windows Installer packaging information they may require. Please note, however, that this document contains information for the Radia Extensions for Windows Installer, which licenses more functionality than the Radia Extensions I-Lab. The following Radia Extensions for Windows Installer features covered in this document are only licensed in the Radia Extensions I-Lab product for testing purposes within a laboratory environment:

- Advanced Features
- Application Insulation
- Application Insight

# **Summary of Changes**

This printing of the *Radia Extensions for Windows Installer Guide* contains the following changes to product names, information, and procedures for the following chapters.

## **Product Name Changes**

■ The Radia Advanced Publisher is now called the **Radia Packager for Windows Installer**, to reflect its main packaging function.

| Note                                                                                                    |  |
|----------------------------------------------------------------------------------------------------|--|
| See the <i>Radia Publisher Guide</i> for details on the new Radia component used to publish Windows Installer based applications to the Radia Database. |  |

- The Radia Application Analyzer is now called the **Radia Configuration Analyzer**. See the *Radia Configuration Analyzer Guide* for installation and usage information.
- The Radia Application Knowledge Base (AKB) is now called the **Radia Knowledge Base** of the **Radia Knowledge Base Manager**. See the *Radia Knowledge Base Manager Guide* for installation and usage information.

## Chapter 1: Introduction

- **4.0** Page 19, *About Packaging and Publishing with Radia*: new topic summarizing new or renamed products for packaging and publishing in Radia 4.0.
- **4.0** Page 21, *Starting Radia Packager for Windows Installer*: new topic explains how to start the product from the desktop icon or program group, and shows the new initial menu.
- **4.0** Page 21, *About the Unified Package Creation Process*: new topic discusses when to use the Typical option on the initial menu of the Radia Packager for windows Installer.
- **4.0** Page 22, *About the Custom Session Options*: new topic discusses when to use the Custom options from the initial menu of the Radia Packager for windows Installer.
- **4.0** Page 24, *About the Radia Packager for Windows Installer Process Menu*: new topic explains how to access the process-based Radia Packager for WI Menu.

## Chapter 2: Creating a Package

**4.0** Page 25, *Publishing a Package to Radia*: new topic refers users to the Radia Publisher as the tool needed to promote Windows Installer packages to the Radia Database. See the *Radia Publisher Guide*.

Page 28, *Creating a Package Using the Typical Session Option*: new topic and procedure to create a package. Creates a package in a single, streamlined session.

## Chapter 3: Managing an Installation Package and Transforms

4.0

4.0

Chapter title was renamed from "Installing a Package" to "Managing an Installation Package and Transforms" to reflect the changed role of the Radia Install Wizard in relation to the new Radia Publisher.

Page 49, *Managing an Installation Package and Transforms*: deleted references to Radia Bundles and Package Signing Certificates. The Manage Radia Bundles and Manage Package Signing Certificate actions were removed from the Install Wizard due to diminished demand.

**4.0** Page 50, *Radia Install Wizard*: deleted references to Radia Bundles and Package Signing Certificates. The Manage Radia Bundles and Manage Package Signing Certificate actions were removed from the Install Wizard due to diminished demand.

**4.0** Page 75, deleted previous topics related to *Bundling* and *Package Signing*. These actions have been dropped from the Install Wizard.

#### **Relocation Note**

The Using the Radia Application Analyzer chapter has been relocated. See the Using the Radia Configuration Analyzer chapter in the Radia Configuration Analyzer Guide.

## Chapter 4: Upgrading a Package

4.0

Page 78, *Packaging a New Release*: revised procedure to show access from the **Package components** option of the Radia Packager for Windows Installer.

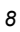

<sup>4.0</sup> 

**4.0** Page 88, *Packaging a New Build with a Patch Package*: revised procedure to show access from the **Package components** option of the Radia Packager for Windows Installer.

## Chapter 5: Using Advanced Functions

Page 100, Using Radia State Wizard Advanced Functions: added text: 4.0 "To access these functions from the Radia Packager for Windows Installer, select the Custom option Identify resources to package." Modified all procedures in this topic to include new access to the Radia State Wizard from the Radia Packager for Windows Installer selection Identify resources to package. Page 117, Using Radia Library Wizard Advanced Functions: added text: 4.0 "To access these library functions from the Radia Packager for Windows Installer, select the Custom option Refine selected components." Modified all procedures in this topic to include new access to the Radia Library Wizard from the Radia Packager for Windows Installer selection Refine selected components. 4.0 Page 123, Figure 5.27 ~ Radia Library Wizard - Add Replacement Variable: updated to show Radia variables are now a supported replacement variable type. Page 167, Using Radia Package Wizard Advanced Functions: added text: 4.0 "To access these functions from the Radia Packager for Windows Explorer, select the custom option Package components." Modified all procedures in this topic to include new access to the Radia Package Wizard

## Appendix A: About the Radia Packager for Windows Installer Settings

**4.0** Page 227, *Appendix A: Radia Packager for Windows Installer Settings*: revised all figures to shown new product name. Added text:

from the Radia Packager for Windows Installer selection Package components.

"To access the configurable settings, select any **Custom** action from the Radia Packager for Windows Installer and click the **Settings** button located on the next dialog."

**4.0** Page 232, *Paths (3) Tab*: the Bundling Path text box was removed from this Settings tab. Bundling is no longer supported.

## Appendix B: Radia Package Wizard Advanced Options

4.0

Page 247, Appendix B: Radia Package Wizard Advanced Options, added text:

"The Radia Packager Wizard includes an **Advanced Options** menu that gives you easy access to the common settings and various types of information placed in your Windows Installer packages, as shown in Figure B.1 on page 248.

These same settings are also available from the **Windows Installer Options** dialog of the Radia Packager for Windows Installer, as shown Figure B.2 on page 248; this dialog is presented at the end of a Unified packaging session.

The only difference between the Advanced Options menu and the Windows Installer Options dialog is the grouping of the options. "

 Page 248: Appendix B: Radia Packager Wizard Advanced Options, added Figure B.2 ~ Radia Packager for Windows Installer, Windows Installer Options and Table B.1 Windows Installer Options, by Tab Location.

## **Editorial Improvements**

In addition to the changes listed above, this version contains various editorial, organizational, and style updates to each chapter and section and the index.

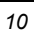

# Contents

| Pı | reface                                                                                                    | 5                |
|----|----------------------------------------------------------------------------------------------------|------------------|
|    | About this Guide<br>Who this Guide is for<br>What this Guide is about<br>I-Lab and Radia Extensions for Windows Installer Publications<br>Summary of Changes<br>Product Name Changes | 5<br>5<br>6<br>7 |
| 1  | Introduction                                                                                                    |                  |
|    | The Radia Extensions for Windows Installer Components                                                                                                    |                  |
|    | About Packaging and Publishing with Radia                                                                                                    |                  |
|    | The Radia Extensions for Windows Installer Getting Started Guide                                                                                                    | 20               |
|    | Starting Radia Packager for Windows Installer                                                                                                    | 21               |
|    | About the Unified Package Creation Process                                                                                                    | 21               |
|    | About the Custom Session Options                                                                                                    |                  |
|    | About the Radia Packager for Windows Installer Process Menu                                                                                                    | 24               |
|    | Publishing a Package to Radia                                                                                                    | 25               |
|    | Summary                                                                                                    | 26               |
| 2  | Creating a Package                                                                                                    |                  |
|    | Creating a Package Using the Typical Session Option                                                                                                    |                  |
|    | Viewing the Product                                                                                                    | 44               |
|    | Summary                                                                                                    | 48               |
| 3  | Managing an Installation Package and Transforms                                                                                                    |                  |
|    | Radia Install Wizard                                                                                                    |                  |
|    | Managing Installation Packages                                                                                                    |                  |
|    | Publishing a Packaged Application to a Distribution Point                                                                                                    | 51               |
|    |                                                                                                    |                  |

#### Contents

| Basic Data Management | 60 |
|-----------------------|----|
| MSI Basic Mode        | 60 |
| Transforms            | 62 |
| Creating a Transform  | 62 |
| Modifying a Transform |    |
| Summany               | 76 |
|                       |    |

## 4 Upgrading a Package......77

| Packaging a New Release                    | 78 |
|--------------------------------------------|----|
| Prerequisites                              | 78 |
| Packaging a New Build with a Patch Package |    |
| Prerequisites                              |    |
| Summary                                    | 97 |
| ,                                          |    |

| 5 | Using Advanced Functions                              | 99  |
|---|-------------------------------------------------------|-----|
|   | Using Radia State Wizard Advanced Functions           |     |
|   | Combining States                                      |     |
|   | Managing States                                       |     |
|   | Changing a State Description                          |     |
|   | Deleting a State                                      |     |
|   | Using Radia Library Wizard Advanced Functions         |     |
|   | Modifying a Library                                   |     |
|   | Modifying Installation Settings                       |     |
|   | Modifying the Installation Filter                     |     |
|   | Compressing a Library                                 | 135 |
|   | Decompressing a Library                               | 139 |
|   | Creating Permissions                                  | 141 |
|   | Creating a Lock Permission List                       | 142 |
|   | Using Substitutions                                   | 152 |
|   | Creating a Substitution                               | 152 |
|   | Applying a Substitution to a Text File                |     |
|   | Using Radia Package Wizard Advanced Functions         |     |
|   | Rebuilding a Package                                  |     |
|   | Using Advanced Options                                | 175 |
|   | Upgrading Multiple Products                           |     |
|   | Editing a Package Template                            |     |
|   | Enabling Radia Advanced Features Machine/User Support | 200 |

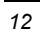

| Prerequisites                 |  |
|-------------------------------|--|
| Enabling Machine/User Support |  |
| Summary                       |  |

| 6 | Filtering                                                 | 203 |
|---|-----------------------------------------------------------|-----|
|   | Using Default Filters                                     | 204 |
|   | Viewing Filters                                           | 204 |
|   | Including Resources in a Filter                           | 204 |
|   | Creating Filters                                          | 205 |
|   | Using Filters                                             | 214 |
|   | Resetting to a Default, Previously Selected, Saved Filter | 215 |
|   | Saving Filters                                            | 215 |
|   | Deleting Filters                                          | 215 |
|   | Summary                                                   | 216 |

## 

| Creating a Merge Module  |  |
|--------------------------|--|
| Merge Module Groups      |  |
| Analyzing a Merge Module |  |
| Applying a Merge Module  |  |
| Summary                  |  |

### A Radia Packager for Windows Installer Settings ...... 227

| Paths (1) Tab        |     |
|----------------------|-----|
| Paths (2) Tab        | 230 |
| Paths (3) Tab        | 232 |
| Install Analysis Tab | 233 |
| Machine Scan Tab     | 234 |
| Library Tab          | 235 |
| Package Tab          | 236 |
| Merge Modules Tab    | 238 |
| Validation Tab       | 239 |
| Promotion Tab        |     |
| State Desc Tab       |     |
|                      |     |

#### Contents

| Settings Files Tab                         | 245        |
|--------------------------------------------|------------|
| Radia Package Wizard Advanced Options      | 247        |
| Hardware Requirements                      | 250        |
| Platform Requirements                      | 250        |
| Software Requirements                      | 252        |
| Product Requirements                       | 253        |
| File Requirements                          | 255        |
| Registry Requirements                      | 258        |
| Product Information                        | 261        |
| Package Information                        | 262        |
| User-Defined Properties                    | 263        |
| Installation Options                       |            |
| Reinstallation Options                     | 267        |
| Upgrade Options                            |            |
| Add/Remove Options                         |            |
| Services                                   | 270        |
| Admin Install Options                      | 272        |
| Custom Actions<br>Creating a Custom Action | 273<br>274 |
| Setup.Exe Options                          |            |

# C EDM-Radia Compatibility Mode for the Radia Configuration Analyzer

| State File Generator (IsState)   | 277 |
|----------------------------------|-----|
| Setting Symbolic Variable Values | 277 |
| Output Types                     |     |
| Keywords                         | 280 |

| GIOSSAFY |
|----------|
|----------|

| Figures |   |
|---------|---|
|         | - |

| 1   |   |
|-----|---|
| · I | / |
|     | _ |
|     |   |

| Procedures |  |
|------------|--|
|            |  |
| Index      |  |

Contents

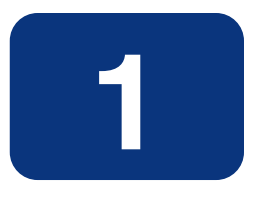

# Introduction

## At the end of this chapter, you will:

- Understand the tools used to package and publish applications with Radia.
- Understand the components of the Radia Extensions for Windows Installer.
- Understand the flow of building packages with the Radia Packager for Windows Installer.
- Be able to start the Radia Packager for Windows Installer and select the appropriate Typical and Custom option according to your packaging needs.
- Be aware of the alternate Radia Packager for Windows Installer Process menu.

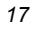

## The Radia Extensions for Windows Installer Components

The Radia Extensions for Windows Installer is comprised of many different components that you can use to create a Windows Installer package.

#### Radia Packager for Windows Installer

Radia Packager for Windows Installer is a suite of components that give you the tools to easily create, modify, customize, and manage Windows Installer Packages. The components installed with this product are listed below.

• Radia Packager for Windows Installer Icon, Menus, and Help

The Radia Packager for WI icon opens a quick-start menu with Typical and Custom packaging session options. The Typical option from this menu takes you to a streamlined packaging session, the Custom options take you to the appropriate State, Library or Package Wizard, based on your selection.

An alternative, process-based packaging menu is also available. To access it, select **Radia Packager for WI Menu** from the Radia Packager for Windows Installer program group.

• Radia State Wizard

Create and modify state files. Accessed from the Radia Packager for Windows Installer Custom option **Identify resources to package.** 

#### • Radia Library Wizard

Create and modify library files. Accessed from the Radia Packager for Windows Installer Custom option **Refine selected components**.

#### • Radia Package Wizard

Build and modify the Windows Installer packages. Accessed from the Radia Packager for Windows Installer Custom option **Package Components.** 

• Radia Install Wizard

Manage your installation packages and transforms. Accessed from the Radia Packager for Windows Installer program group.

#### • Radia Insulation Wizard

Use application specific resources that are isolated from other applications. Accessed from the Radia Packager for Windows Installer program group.

#### • Radia Merge Module Wizard

Create, modify, view, and delete merge module components (in Windows Installer .MSM format) and Merge Module Groups. Accessed from the Radia Packager for Windows Installer program group.

#### • Radia MSI Editor – Radia MSIEdit

Allows you direct access to the Windows Installer database tables through an easy to use interface. Accessed from the Radia Packager for Windows Installer program group.

 Radia Extensions for Windows Installer Client Components – Radia Extensions for Windows Installer requires particular components be installed on the client computer if you are going to use certain features. The client components consist of:

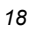

• Radia Advanced Features (AFSetup.exe/AFSetup.ini) – The component enables Radia Machine/User support, as well as the use of the advanced permissions available when creating Windows Installer packages.

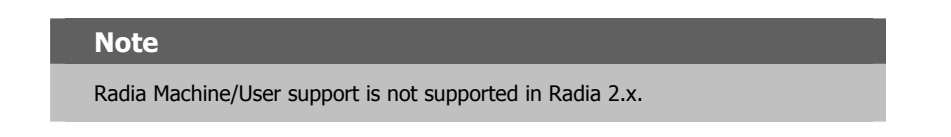

- Radia Packager for Windows Installer Client (APSetup.exe/APSetup.ini) Enables application tracing and profiling when the Radia Packager for Windows Installer is being accessed remotely.
- **Radia Application Insight** (AISetup.exe/AISetup.ini) In a lab environment, this component monitors installed applications and assists with the troubleshooting process.

## **About Packaging and Publishing with Radia**

**Packaging** is the process of identifying resources, editing those resource's installation attributes, defining how they are to be installed, and saving the resources and installation instructions in a machine-readable file format. A package typically contains one or more files and configuration settings.

**Publishing** is the process of importing a package and its imbedded information to the Radia Database (AKA the Radia Configuration Server Database). A package must be published before its content can be distributed and deployed into your environment.

Radia offers many different packaging and publishing options through multiple tools. Make note of the different types of resource packages you will create and publish, then choose your Radia packaging and publishing products as required.

- If you're **packaging** Windows Installer files, use this guide.
- If you're publishing Windows Installer files, use the Radia Publisher. (See the Radia Publisher Guide).
- To **package** and **publish** all other types of files and applications, use the **Radia Packager**. (See the *Radia Application Manager Guide* or the *Radia Software Manager Guide*).

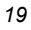

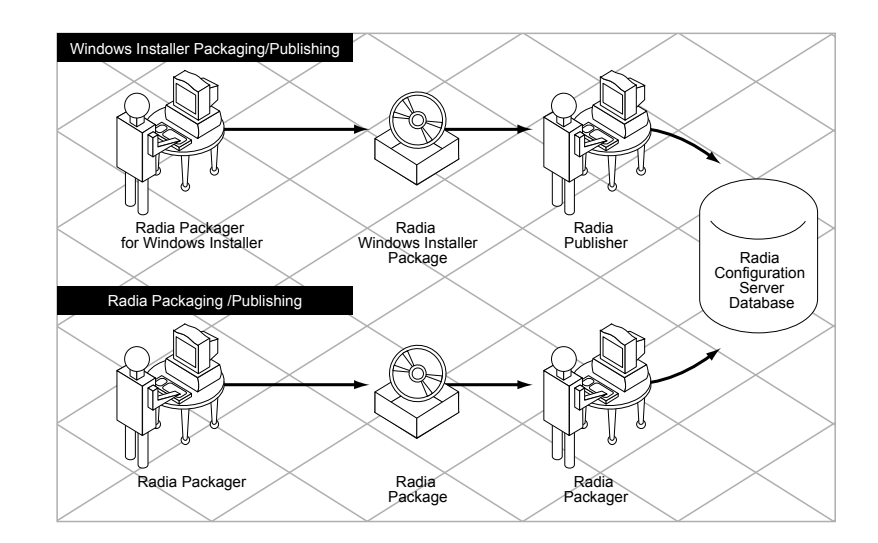

Figure 1.1 ~ Radia Packaging/Publishing options.

## The Radia Extensions for Windows Installer Getting Started Guide

This guide contains specific information regarding the installation and use of each tool available with the Radia Extensions for Windows Installer.

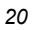

## **Starting Radia Packager for Windows Installer**

Start Radia Packager for Windows Installer from the **Radia Packager for WI** desktop icon or by selecting **Radia Packager for WI** from the Radia Packager for Windows Installer program group.

This opens the Radia Packager for Windows Installer quick-start menu shown in Figure 1.2.

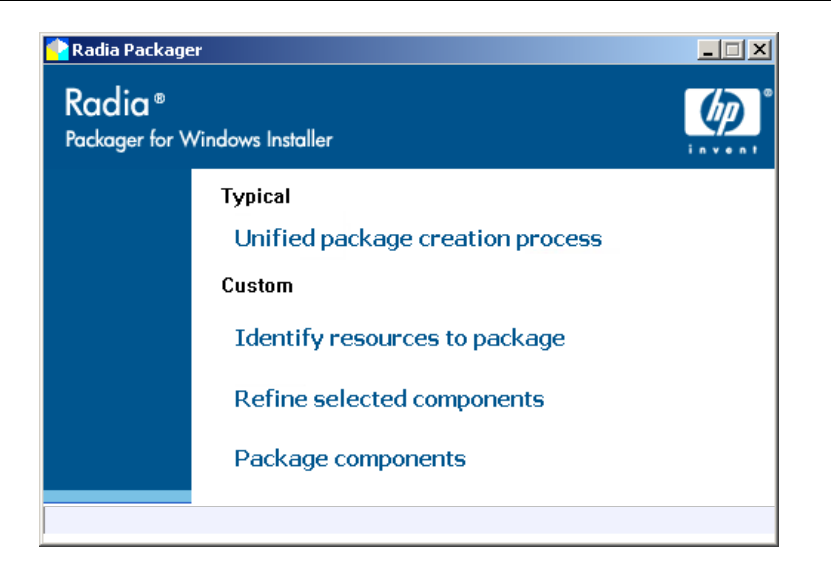

Figure 1.2 ~ Radia Packager for Windows Installer, Initial Menu.

The Radia Packager for Windows Installer provides Typical and Custom options for the package creation process.

### About the Unified Package Creation Process

To build a package in a single, streamlined session, select the **Unified package creation process**. This mode supports both Installation Analysis and Resources Selection Methods.

To use the Installation Analysis Method:

Start by scanning the current system, install the application, and continue with a post-install after you install an application.

OR

Start with a saved system state (such as a baseline state) and compare it to the current state with the application currently installed.

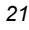

■ To use the Resource Selection Method:

Start by selecting each resource to be included in the package.

Regardless of which method is used, the unified package creation process first produces a **State** file of the resources needed by the application, as shown in Figure 1.3. From this State file, the unified package creation process builds a **Library** file, and then uses the Library to create the **Windows Installer Package** for the application. The *system state* file contains resource pointers and detailed information about the resources; the *library* contains the actual binary files in addition to this information.

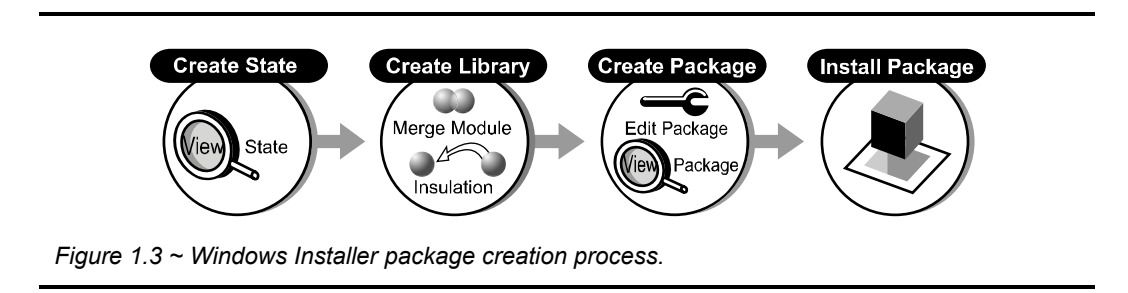

After setting up the appropriate filters and your template MSI (both of which are detailed in later chapters in this *Radia Extensions for Windows Installer Guide*), your packaging process may not differ much from the steps outlined in this chapter when creating a new package.

## **About the Custom Session Options**

Use the **Custom** session options of the Radia Packager for Windows Installer to create or modify state files, library files, or package files. The custom options allow access to the settings and advanced features of Radia Packager for Windows Installer discussed in the remaining chapters of this guide.

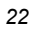

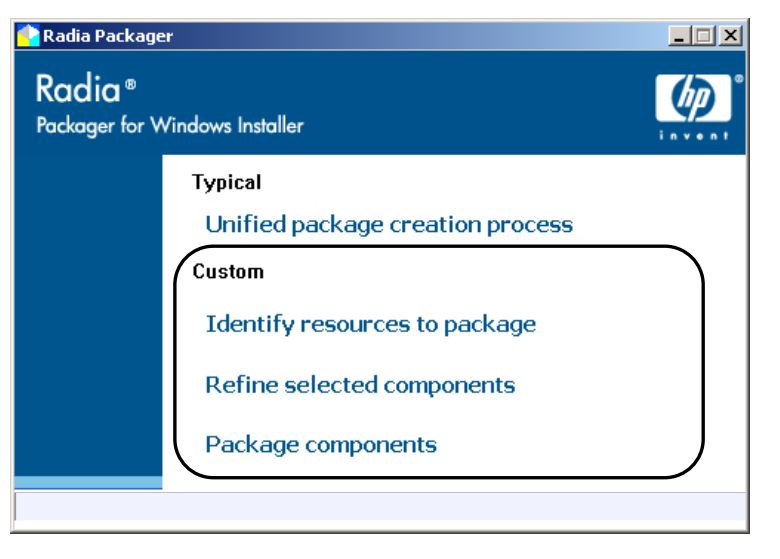

Figure 1.4 ~ Radia Packager for Windows Installer, Custom options.

Each Custom option is described below:

- Select Identify resources to package to access the Radia State Wizard, which is used to create, combine, or manage state files. For example, use the Radia State Wizard to create a baseline machine state or change a state file description. See Using Radia State Wizard Advanced Functions on page 100 for more information.
- Select Refine selected components to access the Radia Library Wizard, which is used to create or modify library files. Many important packaging and management application functions are performed within libraries. For example, use the Radia Library Wizard to modify the target path of an installation, make file or variable substitutions, apply permissions, or compress or decompress the library files. See Using Radia Library Wizard Advanced Functions on page 117 for more information.
- Select Package components to access the Radia Package Wizard, which is used to create, modify, or upgrade packages, as well as apply Advanced Options available for Windows Installer packages.
  - See the chapter *Upgrading a Package* on page 77 for information on how to to package a new release or package a new build from a patch package.
  - See the topic *Using Radia Package Wizard Advanced Functions* on page 167 for information on rebuilding a package, upgrading multiple products, editing a package template, or setting any of the Advanced Options available for Windows Installer packages.

## About the Radia Packager for Windows Installer Process Menu

Radia Packager for Windows Installer includes an alternate process-based menu, shown in Figure 1.5 below. Use the icons and buttons on this process menu to access any components of the Radia Packager for Windows Installer, as well as the Radia Configuration Analyzer, if installed.

To access this menu, select **Radia Packager for WI Menu** from the Radia Packager for Windows Installer program group.

To obtain more information on how to use this menu, click the **Help** button to access online help.

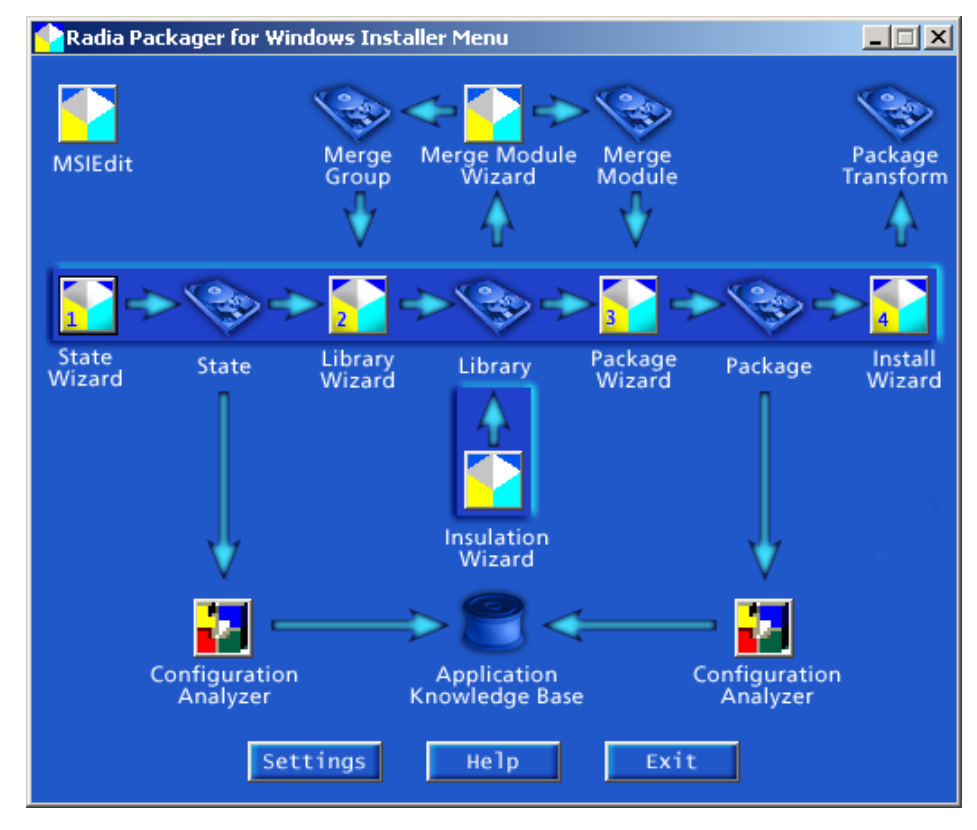

Figure 1.5 ~ Radia Packager for Windows Installer Menu with Packaging Process Flow.

To access this menu, select **Radia Packager for WI Menu** from the Radia Packager for Windows Installer program group.

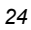

# Publishing a Package to Radia

After building and testing a package, use the Radia Publisher to promote your Windows Installer packages into the Radia Database. The Radia Publisher is one of the tools installed with the Radia Administrator Workstation. See the *Radia Publisher Guide* for more information.

## Summary

- The Radia Extensions for Windows Installer is comprised of many components.
- Most components are part of the Radia Packager for Windows Installer.
- Additional Client Components are installed separately.
- Typical and Custom packaging sessions can be selected from the initial Radia Packager for Windows Installer menu.
- An alternate, processed based menu is also available for quick access to individual components of the Radia Packager for Windows Installer and the Radia Configuration Analyzer, if installed.

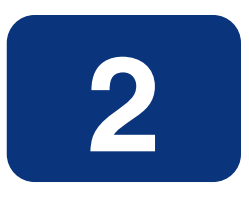

# Creating a Package

## At the end of this chapter, you will:

- Create a Windows Installer Package using the unified package creation process. This Typical option creates a package in a single, streamlined packaging session.
- Be able to use the Radia Packager to:
  - Apply filters to a state file or package.
  - Modify Library Installation Settings.
  - Apply Advanced Options to the Package.
- Know about the features available through the Custom options of the Radia Packager menu.

# Creating a Package Using the Typical Session Option

The best way to become acquainted with the Radia Extensions for Windows Installer is to build your own Windows Installer package. This topic takes you through the steps using the Radia Packager for Windows Installer in a streamlined session.

Use the **Typical—Unified package creation process** of the Radia Packager for Windows Installer to create a package in a single, unified packaging session. This option requires minimal interaction.

#### Note

To complete the example below, an application must be installed after the initial scan by the Radia Packager for Windows Installer is complete. For this example, we will install the **ORCA** tool, available from Microsoft, at www.microsoft.com. ORCA is a database table editor for creating and editing Windows Installer packages and merge modules.

#### To create a package using the Typical Session option

1. Double-click the Radia Packager for WI shortcut on your desktop

OR

Go to **Start**, Programs, **Radia Packager for Windows Installer**, and select **Radia Packager for WI**.

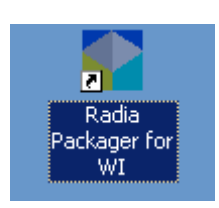

Figure 2.1 ~ Radia Packager for Windows Installer, desktop shortcut.

The Radia Packager for Windows Installer menu opens.

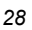

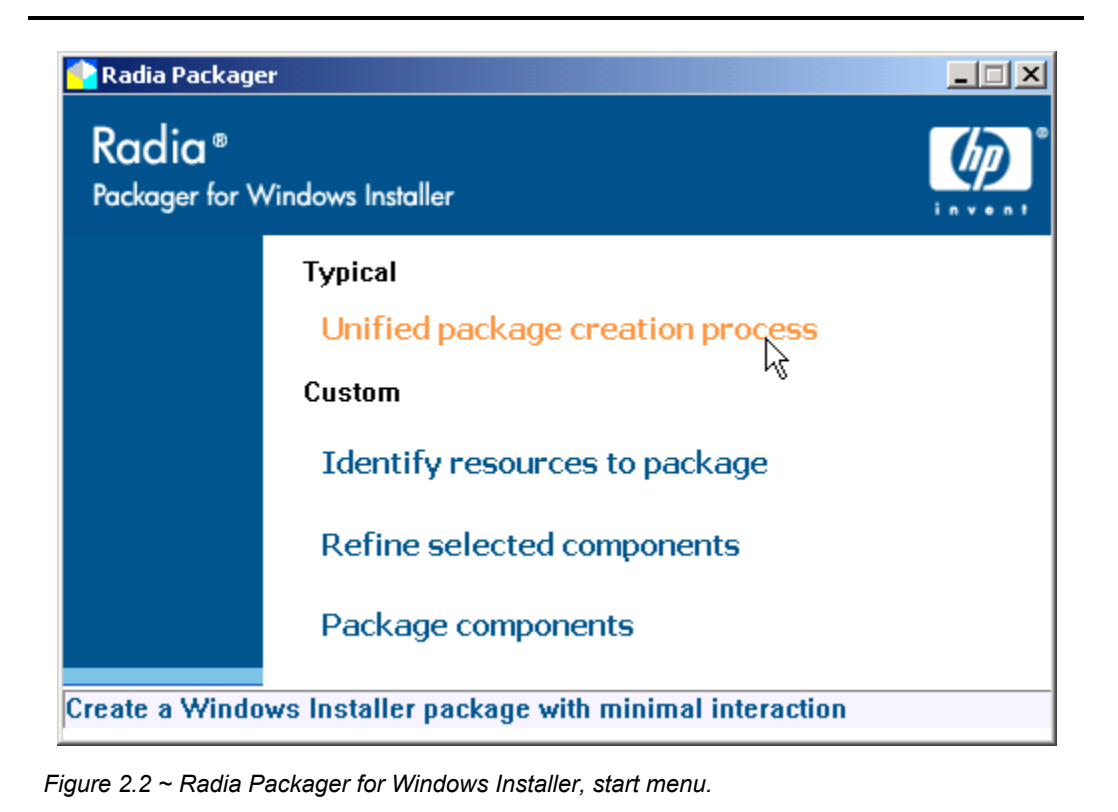

2. Select Unified package creation process under the Typical option. The Select the Package Creation Method dialog box opens.

| Radia Packager for Wir                          | ndows Installer                                                                                                    | × |
|-------------------------------------------------|----------------------------------------------------------------------------------------------------|---|
| Radia ®<br>Packager<br>for Windows<br>Installer | <ul> <li>Select the Package Creation Method</li> <li>Installation Analysis</li> <li>Use Current System State<br/>Application not currently installed</li> <li>Use Saved System State<br/>Application currently installed</li> <li>Resource Selection         <ul> <li>Include related shortcuts</li> <li>Include related COM and Shell registry keys</li> </ul> </li> </ul> |   |
|                                                 | Package Name<br>Install Analysis of Orca                                                                                                    |   |
|                                                 | Back Next > Cancel Help                                                                                                    |   |

Figure 2.3 ~ Radia Packager for Windows Installer – Select the Package Creation Method.

**3.** Select **Installation Analysis** and **Use Current System State** to begin creating a package with a scan of the machine's resources before you install a program. For this exercise, we are going to install the ORCA tool, available at www.microsoft.com.

#### **About the Package Creation Methods**

When you select an **Installation Analysis using Current System State Files**, the Radia Packager for WI performs the same functions as the Radia State Wizard to create a before installation state file of the machine. The before state file represents the state of the machine before installing the application. It will be compared to the state of the machine after you install an application to create the package for the application.

Select **Installation Analysis**, **Use Saved System State** to have the Radia Packager for WI compare current state of the machine with the application installed to a previously saved baseline state of the machine. The analysis of the differences between the current and baseline states will be used to create the application package.

Select Resource Selection to create a package from a set of known resources.

4. Enter a Package Name, such as Install Analysis of ORCA.

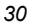

#### Note

This package name will also be applied to the state and library files created during the packaging process.

#### 5. Click Next.

The Select the Scope of Analysis dialog box opens.

| Resource Filter<br>Files<br>Registry | Filter<br>Select<br>Include<br>Exclude<br>Save<br>Reset<br>Network |
|--------------------------------------|--------------------------------------------------------------------|

Figure 2.4 ~ Radia Packager for Windows Installer – Select the Scope of Analysis.

**6.** Use the Resource Filter tree to select the files and registry information to include in your scan. For the purpose of this exercise, select the C drive only. Clear the check boxes for all other selected drives, as shown in Figure 2.5.

| Radia Packager for Windows Installer                       | ×       |
|------------------------------------------------------------|---------|
| Select the Scope of Analysis                               |         |
|                                                            | Filter  |
| 🕀 🐨 🗃 Local Disk (C:)                                      | Select  |
| ⊕□ ➡ Compact Disc (D:)      ⊕□ ➡ Public on 'Novahome' (E:) | Include |
|                                                            | Exclude |
| ⊕ □ 🛫 Scratch on 'Novascratch' (G:)     □                  | Save    |
|                                                            | Reset   |
|                                                            |         |
|                                                            | Network |
|                                                            |         |
| < Back Next > Cancel                                       | Help    |

*Figure 2.5 ~ Filtering Files for Radia Packager for Windows Installer – Select the Scope of Analysis.* 

#### Note

Do not *over-filter* the initial scan. You may not realize that an application places files in various directories, and if you filter that directory out, the changes will not be reflected in the final package.

If necessary, additional filtering can be applied after you run a Typical packaging session. Use the Custom menu option: **Refine selected components** to apply additional filtering to the captured State files, create a new Library, and then "repackage" the Library. For more information, see the *Filtering* chapter on page 203.

#### Tips

- Press **F10** on your keyboard to maximize the dialog box for easier filtering of paths, files, and registry entries. To return to the initial size, press **F10** again, or close the dialog box.
- Click the Save button to save this filter selection. You can select and apply any saved filters in later packaging sessions.

#### 7. Click Next.

The **Installation Analysis in Progress** dialog box opens and performs the initial scan of the machine.

|                  | Installation Analy | sis in Progress |      |       |
|------------------|--------------------|-----------------|------|-------|
| File Status      |                    |                 |      |       |
| C:\AIP\IE5\EN\A  | ADVAUTH.CAB        |                 |      |       |
| Path Count:      | 4                  | File Count:     | 5    | Start |
| Registry Status- |                    |                 |      | Stop  |
| HKCU\Software\   | \description       |                 |      |       |
| Key Count:       | 902                | Value Count:    | 3577 |       |

Figure 2.6 ~ Radia Packager for Windows Installer – Installation Analysis in Progress.

| Note                                                                                                    |
|----------------------------------------------------------------------------------------------------|
| Click <b>Stop</b> to halt the scan. This allows you to use <b>Back</b> and revise the scan filter, or use <b>Start</b> to restart the scan. |
| Click Cancel only if you want to end your current Radia Packager session altogether.                                                        |

8. When the scan is finished, the **Current System State Saved** dialog box opens. This dialog box indicates it's time to install the application.

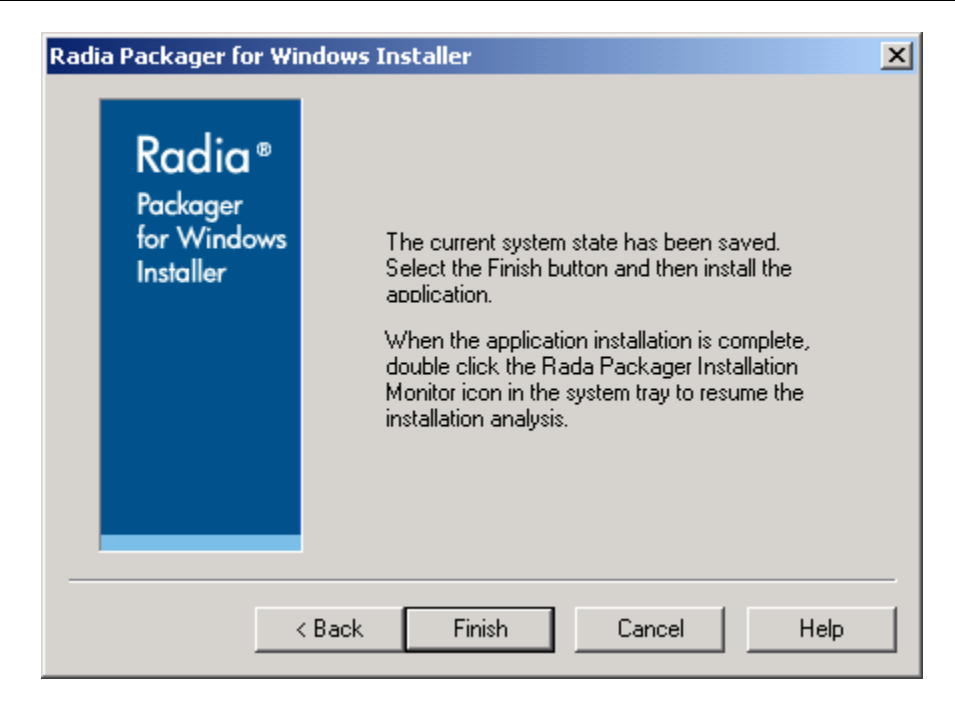

Figure 2.7 ~ Radia Packager for Windows Installer – Current System State Saved, Time to Install Application.

# **Important Note** Remember to install a sample application at this point.

9. Click Finish.

While the Radia Packager waits for you to install the application, a Radia Packager for Windows Installer icon is added to the Windows System Tray.

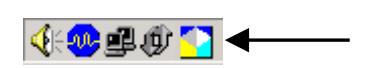

Figure 2.8 ~ Icon in Windows System Tray to Restart Radia Packager Installation Monitor.

**10.** Install the application to be packaged. For this exercise, we are using ORCA, available at www.microsoft.com.

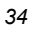

#### About the After and Delta State Files

After you install the application, the Radia Packager runs a post-installation scan to create **after** and **delta** state files. This phase of the installation analysis obtains a full and accurate view of the resources required and used by the application.

- **11.** After you install the application, double-click the **1** icon in the system tray to restart the packaging session.
  - A Radia Packager dialog box asks if the installation finished successfully.

|                         | Radia Packager Installation Monitor                      |
|-------------------------|----------------------------------------------------------|
|                         | Did the installation finish successfully?                |
|                         | Yes No                                                   |
| Figure 2.9 ~ Radia Pack | kager prompt after double-clicking the system tray icon. |

**12.** If the installation finished successfully, click **Yes** to confirm and begin the post-install analysis of the system state files.

| Note                                                                                                    |
|----------------------------------------------------------------------------------------------------|
| If the installation did not finish successfully, click <b>No</b> when prompted. Selecting No restores the Radia Packager for WI icon to the system tray so you can finish the installation. |

The Radia Packager continues with a post-installation scan of the machine. It will also perform a *Combination Analysis* of the scans captured before and after the application was installed.

Figure  $2.10 \sim \text{Radia Packager}$  for Windows Installer – (After) Installation Analysis in Progress, below, shows File Status of "Combination Analysis Complete", but the analysis of the registry keys is still in progress.

| File Status       |               |                    |         |       |
|-------------------|---------------|--------------------|---------|-------|
| Combination Analy | vsis Complete |                    |         |       |
| Path Count:       | 8             | File Count:        | 10      | Start |
| Registry Status   |               |                    |         | Chan  |
| HKLM\Software\.   | \{AFED5DD0-   | 0694-11D4-A934-001 | 05A088F | Stop  |
| Key Count:        | 27            | Value Count:       | 14      |       |

Figure 2.10 ~ Radia Packager for Windows Installer – (After) Installation Analysis in Progress.

When the scans and analyses are complete, the Radia Packager for Windows Installer **Select the Paths, Files and Registry Entries to Include** dialog box opens.

The Radia Packager is ready to create a library from the state file. The system state file contains resource pointers and detailed information about the resources; the library contains the actual binary files in addition to this information.

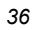
| Radia Packager for Windows Installer                    | ×       |
|---------------------------------------------------------|---------|
| Select the Paths, Files and Registry Entries to Include |         |
| Library Filter                                          | Filter  |
|                                                         | Select  |
| 🗄 – 🐷 🏘 Registry                                        |         |
|                                                         | Include |
|                                                         |         |
| 🚊 🖉 🔄 SOFTWARE                                          | Exclude |
| 🚊 🗹 🔁 Classes 👘 🗖                                       |         |
| 🕂 🗹 🦲 .msi                                              | Save    |
| 🕂 🖓 🔁 .msm                                              |         |
| 🗄 🖓 🔁 CLSID                                             | Reset   |
| 🕂 🖓 🔁 Installer                                         |         |
|                                                         |         |
|                                                         |         |
| <back next=""> Cancel</back>                            | Help    |
|                                                         |         |

Figure 2.11 ~ Radia Packager for Windows Installer – Select the Library Filter Paths, Files and Registry Entries to Include.

**13.** Use this dialog box to filter items from the library before creating the package. To help determine what items to filter, the directories, files, and registry keys are denoted as added, changed, or removed.

#### Note

If necessary, additional filtering can be applied after you run a Typical packaging session. Use the Custom menu options: **Refine selected components** and **Package Components** to apply additional filtering to the Library resources. For more information, see the *Filtering* chapter on page 203.

#### 14. Click Next.

The Radia Packager performs a quick analysis of the files to include in the library. The **Modify Library Installation Settings** dialog box opens.

Creating a Package

| Radia Packager for Windows Installer | × |
|--------------------------------------|---|
| Modify Library Installation Settings |   |
| Install Analysis of Orca<br>□        |   |
|                                      | [ |
| < Back Next > Cancel Help            |   |

Figure 2.12 ~ Radia Packager for Windows Installer – Modify Library Installation Settings.

When packaging your own applications, use this dialog box to modify the Library Installation Settings. This is a very important and powerful dialog box. The information set here determines properties for individual files, directories, and registry settings upon installation from a Windows Installer package created with the Radia Packager or Radia Extensions for Windows Installer. You can also add and remove resources from the library here.

To obtain the menu of library modifications available, select a resource, then click right. Figure 2.13 shows a sample File resource menu.

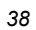

| Radia Package                                             | er for Windows Installer                                                                            |                  | × |
|-----------------------------------------------------------|----------------------------------------------------------------------------------------------------|------------------|---|
|                                                           | Modify Library Insta                                                                                | llation Settings |   |
| Install /                                                 | Analysis of Orca                                                                                    |                  |   |
| □ <b></b><br>□ <b>☆</b> Re<br>□ <b>☆</b> Re<br>□ <b>★</b> | Directory List<br>File List<br>Module File List<br>Ini File List<br>Shortcut List<br>Text File List |                  |   |
|                                                           | Ini File Section List<br>Ini File Entry List<br>Ini File Data List<br>Changed Ini File Data List    |                  |   |
|                                                           | Add Directory<br>Add File                                                                           | Cancel Help      |   |
|                                                           | Permissions<br>Substitutions                                                                        |                  |   |

Figure 2.13 ~ Radia Packager for Windows Installer – Sample Modify Library Installation Settings menu for Files.

Click the online **Help** button for more information.

OR

See Using Radia Library Wizard Advanced Functions on page 117 for more information.

#### 15. Click Next.

The **Library File Copy in Progress** dialog box opens while all files and registry settings are copied into the library.

After the Library file is saved, the Radia Packager is ready to package the library. The next dialog asks you to **Select the Packaging Option**.

#### **About Radia Packages for MSI Applications**

The Radia Packager for Windows Installer creates a Windows Installer Package (MSI) that contains the information and files necessary to install an application. The MSI package maintains installation information in a relational database. Actual binary files are stored compressed within the package itself or in an external .cab file.

| Radia Packago | er for Windows Installer                                                                                                    |  |
|---------------|----------------------------------------------------------------------------------------------------|--|
|               | Select the Package Creation Mode                                                                                              |  |
|               | • Add to a New Product                                                                                                    |  |
|               | <ul> <li>Add to an Existing Product</li> <li>Add a New Build</li> <li>Add a New Release</li> <li>Add a New Version</li> </ul> |  |
|               | < Back Next > Cancel Help                                                                                                    |  |

Figure 2.14 ~ Radia Packager for Windows Installer – Select the Packaging Option.

16. Select Add to a New Product, and then click Next.

The **Enter the Product Name, Version, Release and Build Numbers** dialog box opens. Use the information in this dialog box to track the name and version of Acrobat Reader that this package installs, while also removing older versions of the application when installing new releases.

| - 1 | 2 |
|-----|---|
| -4  | U |

| Radia Packager | for Windows Installer                                   | × |
|----------------|---------------------------------------------------------|---|
| Ent            | er the Product Name, Version, Release and Build Numbers |   |
| Name:          | Orca                                                    |   |
| Version:       | 1                                                       |   |
| Release:       | 0                                                       |   |
| Build:         | 0                                                       |   |
|                |                                                         |   |
|                |                                                         |   |
|                | < Back Next > Cancel Help                               |   |

Figure 2.15 ~ Radia Packager for Windows Installer – Select the Product Name, Version, Release and Build Numbers.

17. In the Name text box, type a unique name for the product, such as ORCA.

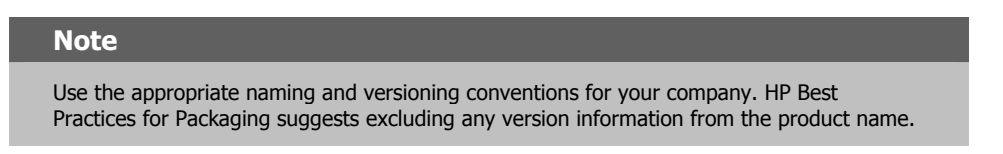

- **18.** Type the version in the **Version** text box.
- **19.** Type the release number in the **Release** text box.
- **20.** Type the build number in the **Build** text box.

#### Note

You can easily track the version of third party applications by filling in their version information as the release and build numbers of your repackaged application. For example, Acrobat 6.0 becomes 1.6.0. When you create the upgrade Package to Acrobat Reader 7.0, the new Package will be 1.7.0.

#### 21. Click Next.

**22.** The **Windows Installer Options** dialog box opens. When creating your own packages, use this dialog box to modify the many information and installation settings embedded in your Windows Installer package. The tabs on this dialog allow you to access the same Windows Installer Options that are available from the Radia Packager Wizard Advanced Options dialog. See *Appendix B: Radia Package Wizard Advanced Options* starting on page 247 for more information.

|                     |                                         | -    |
|---------------------|-----------------------------------------|------|
|                     | Windows Installer Options               |      |
| Prerequisites Insta | allation Execution Information Extended |      |
|                     |                                         |      |
|                     |                                         |      |
|                     | Hardware Requirements                   |      |
|                     | Platform Requirements                   |      |
|                     | Software Bequirments                    |      |
|                     |                                         |      |
|                     |                                         |      |
|                     |                                         |      |
|                     | <back next=""> Cancel</back>            | Help |

Figure 2.16 ~ Radia Packager for Windows Installer – Windows Installer Options.

#### 23. Click Next.

The Radia Packager performs a quick analysis of the files to include in the package.

| 40 |   |
|----|---|
| 27 | 1 |

|                | Package Crea | ation in Prog | iress |          |
|----------------|--------------|---------------|-------|----------|
| Package Creat  | ion Status   |               |       |          |
| Package Creati | on Complete  |               |       | Start    |
|                |              |               |       | <br>Stop |
|                |              |               |       | <br>     |
|                |              |               |       |          |

Figure 2.17 ~ Radia Packager for Windows Installer – Package Creation in Progress.

#### Note

If there are any issues with the package, the **Package Creation Exceptions** dialog box opens. Review any exceptions and click **Next** to continue

The **Package creation is complete** dialog box opens.

| Radia ®<br>Packager<br>for Windows<br>Installer | The Package creation is complete.<br>Select Finish to save the new Package files.<br>Orca\WinNT\1.0.0 |  |
|-------------------------------------------------|----------------------------------------------------------------------------------------------------|--|
|                                                 | : Back Finish Cancel Help                                                                             |  |

Figure 2.18 ~ Radia Packager for Windows Installer – Package creation is complete.

24. Click Finish to complete the packaging session.

### **Viewing the Product**

Now that you have created your first package, you should understand the files that are created when you build your package, and how these files are organized. The package is located in a subdirectory of the **product** directory defined in the default settings.

#### To see how products, packages, and files are organized

- 1. Open Windows Explorer.
- 2. Navigate to the **Product Path** defined in the Radia Extensions for Windows Installer Settings, Paths(1) tab. By default, this location is *SystemDrive*:\Program Files\Novadigm\AdvPub\Product.
- **3.** In the Product directory, open the directory with the name of your product. In this directory, you will find a folder based on the operating system (Win9x or WinNT, both if you have created a package for each operating system) and a state file, Product.ISState. This state file contains general information for creating update packages for any operating system.

| 4 | 4 |
|---|---|
|   |   |
|   |   |

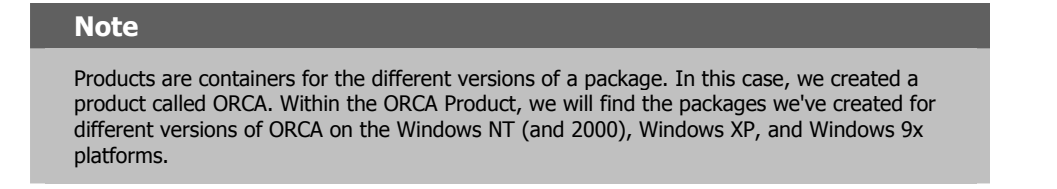

- 4. Open the WinNT or Win9x folder.
- **5.** Open the folder named with your versioning information, such as **1.0.0**. This folder contains another state file used to update packages for the specific operating system. This folder will contain multiple versions of an application as you upgrade to new releases and apply bug fixes to your packages.

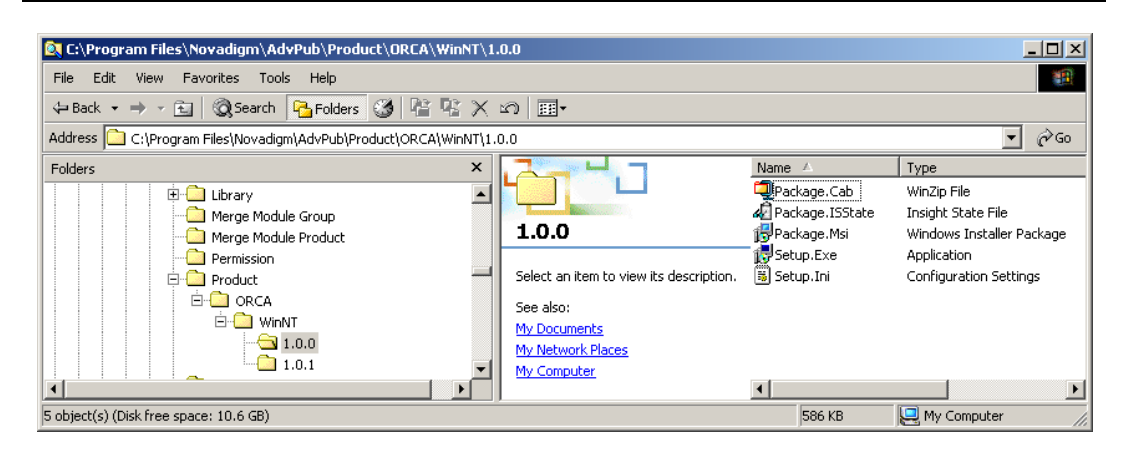

Figure 2.19 ~ Product folder.

The folder named with version information contains five files:

- Package.Cab
  - The binary files installed by the Windows Installer package in compressed form.
- Package.ISState

A state file that contains detailed information on the files that are installed with your package. This file can be imported into the Radia Application Knowledge Base for historical reference and comparison with other applications.

• Package.Msi

The Windows Installer database.

• **Setup.Exe** An executable file that calls MSIEXEC to install the package for you.

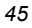

• Setup.Ini

The information and parameters used by Setup.Exe to install the package. You can modify this file to perform different tasks.

#### To view the MSI package after the Radia Packager Session

To view the packaged application, you can run the **Radia MSIEdit** program available from the Radia Extensions for Windows Installer program group.

 Go to Start, Programs, Radia Packager for Widows Installer, and select MSIedit. The MSIedit window opens.

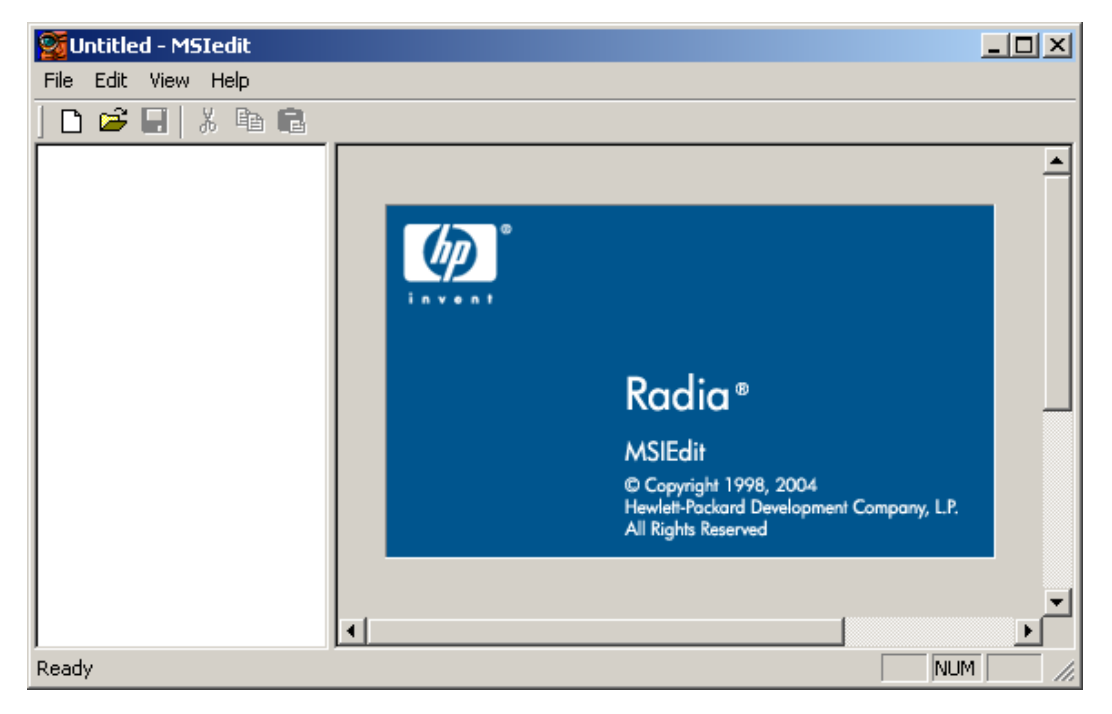

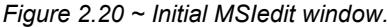

**2.** Use the **File Open** menu command to open the Package.msi file for the package just created in your Typical packaging session.

The \*.msi package will be located in the **Product\<package** name>\<platform>\<version> folder of where Radia Extensions for Windows Installer was installed. By default, this is:

C:\Program Files\Novadigm\AdvPub\Product\ <Package Name> \<Platform>\<Version>

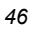

For example, the ORCA.msi package created in the previous session will be found in the ProductORCAWinNT1.0.0 folder of the installation directory of Radia Extensions for Windows Installer.

| Package.Msi - MSIedit |                                |                                        |
|-----------------------|--------------------------------|----------------------------------------|
|                       |                                |                                        |
| Package.Msi           |                                | Product Summary                        |
|                       | Title:                         | Installation Database                  |
|                       | Author:                        | Hewlett-Packard                        |
|                       | Subject:                       | ORCA                                   |
|                       | Comments:                      | ORCA                                   |
|                       | Keywords:                      | Installer, Radia Packager              |
|                       | Platform:                      | Intel                                  |
|                       | Languages:                     | 1033                                   |
|                       | Product ID:                    | {D217086E-01CF-4A1B-B97E-92F739527503} |
|                       | Schema:                        | 0110                                   |
|                       | Security:                      | read only recommended                  |
|                       | Source Filename (length):      | long                                   |
|                       | Source Filename (compressed):  | yes 💌                                  |
|                       | Source Filename (Admin Image): | no 💌                                   |
|                       | 4                              |                                        |
| r<br>Ready            | <u></u>                        | NUM                                    |

Figure 2.21 ~ Radia MSIEdit window.

**3.** Use **MSIedit** to view or modify the MSI file configurations and settings for the package you just created.

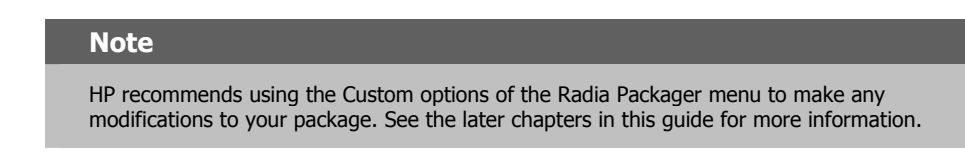

**4.** Exit the MSIedit session.

|   | - |
|---|---|
| 4 | 1 |
|   | - |

# Summary

- The Radia Packager for Windows Installer streamlines the process of creating a Windows Installer package.
- The **Unified package creation process** creates a Windows Installer Package in a single, streamlined session.
- Select **Installation Analysis** to create a package from the resources identified by comparing scans before and after the installation of an application.
- After the initial scan, the Radia Packager for Windows Installer prompts you to run the install for the application to be packaged, places an icon in the system tray, and then resumes execution to complete the Post-Installation Analysis.
- Following the before and after installation scans, the Radia Packager for Windows Installer creates a library from the installation analysis state file. You can modify the library settings to adjust resource properties and the library contents before the package is built.
- After modifying the library settings, the Radia Packager for Windows Installer creates a Microsoft Windows Installer package from the library. Use the Advanced Options dialog box of the Radia Package Wizard to modify the common settings and information placed into your Windows Installer Packages.
- Finally, you have the options to validate and view the finished package after the package is built.

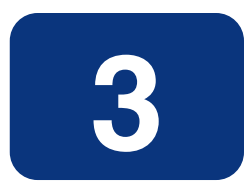

# Managing an Installation Package and Transforms

### At the end of this chapter, you will:

- Be able to manage the packages created by the Radia Packager for Windows Installer.
- Be able to copy packages to alternate distribution points.
- Be able to manage a package's Administrative Install Point (AIP).
- Be able to add Radia Package Management to an existing package, with or without Machine/User support.
- Be able to create and manage a transform file to customize the installation of a package.

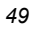

# **Radia Install Wizard**

For tasks that extend beyond the realm of basic packaging, use the Radia Install Wizard. When you have a package that needs to be modified, the Radia Install Wizard provides the tools to manage the package, and create and modify transform (MST) files.

| Manage Package Transforms |
|---------------------------|
|---------------------------|

Figure 3.1 ~ Radia Install Wizard – Select an Install Action.

- Manage Installation Packages Manage packages for installation.
- Manage Package Transforms Manage package transform files.

### **Managing Installation Packages**

Use the **Manage Installation Packages** features of the Radia Install Wizard to promote a package to an alternative distribution point for deployment, or to copy the package's state file to a location so you can import it into the Radia Configuration Analyzer.

When you are using the Radia Install Wizard to promote a package, you have the option of adding Radia Package Management to the package, if it does not already exist. Radia Package Management can be added with or without Machine/User Support, either directly to the package, or to a separate transform file.

The Manage Installation Packages features of the Radia Install Wizard also lets you manage the Administrative Install Point (AIP) of a package.

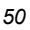

### **Publishing a Packaged Application to a Distribution Point**

After you have packaged an application, you may want copy or store it at an alternative distribution point. Use these procedures if you are not using Radia deployment to distribute the package.

Also use this procedure to add Radia Management to an existing package, either with or without Machine/User Support. Radia Management can be added to the package itself, or as a separate transform.

#### To publish a packaged application to a distribution point

**1.** From the **Radia Packager for Windows Installer** program group, start the **Radia Install Wizard**.

The Select an Install Action dialog box opens.

| INSTALL<br>WIZARD | Select an Install Action<br>Manage Installation Packages<br>Manage Package Transforms<br>Settings. |  |
|-------------------|----------------------------------------------------------------------------------------------------|--|
|                   | <back next=""> Cancel Help</back>                                                                  |  |

Figure 3.2 ~ Radia Install Wizard – Select an Install Action.

- 2. Select Manage Installation Packages.
- 3. Click Next.

The Select a Package Management Action dialog box opens.

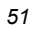

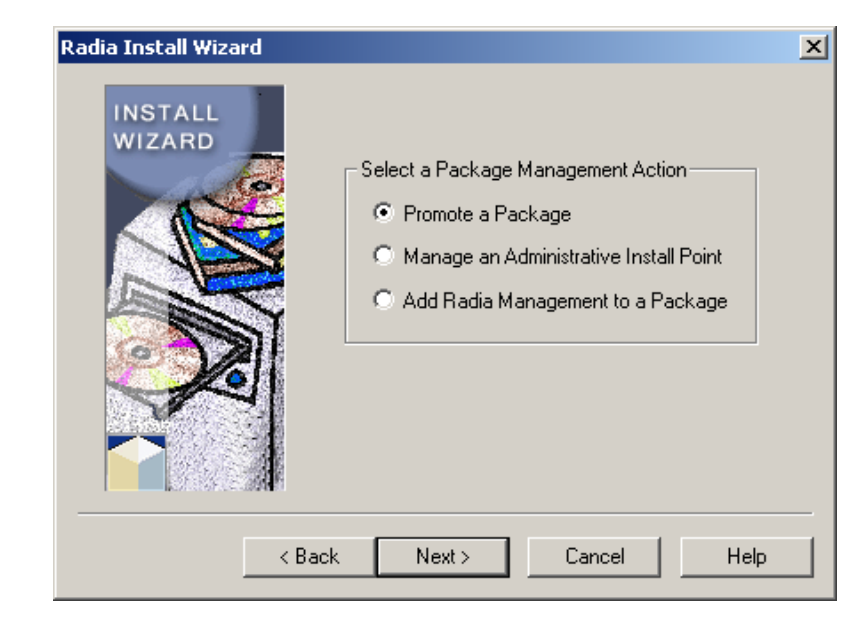

Figure 3.3 ~ Radia Install Wizard – Select a Package Management Action.

- 4. Select Promote a Package.
- 5. Click Next.

The Windows Installer Package file name dialog box opens.

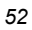

| tadia Install Wiz | ard X                                              |
|-------------------|----------------------------------------------------|
| File Name:        | Enter the Windows Installer Package file name      |
| ,                 | Browse for a Package File<br>Browse Radia Packages |
|                   | < Back Next > Cancel Help                          |

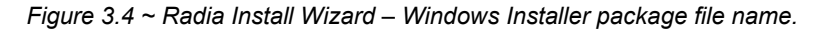

- **6.** Type the name of the Windows Installer package file name, or click one of the **Browse** buttons to manually locate the file.
  - Browse for a Package File will locate any MSI files on the local computer or network.
  - **Browse Radia Packages** will open the Product directory as defined in the Radia Packager for Windows Installer settings.
- 7. Click Next.

The Select the Package Promotion Options dialog box opens.

- 8. Select a package promotion option, and click Next.
  - Select **Copy Package Files to a Production Directory** if you are deploying the package to a non-Radia distribution point.

#### Note

Use the Radia Publisher to promote Windows Instalelr Cu'CSSwpackages to the Radia Database for deployment by Radia. See the *Radia Publisher Guide* for more information.

#### OR

• Select **Copy Package State to an Import Directory** to make the package available for import by the Radia Configuration Analyzer and the Radia Knowledge Base Manager.

#### 9. Click Next.

The Select the Package File Copy Method dialog box opens.

| a | Select the Package File Copy Method  |
|---|--------------------------------------|
|   | Copy all files with no changes       |
|   | C Extract all embedded .Cab files    |
|   | C Decompress all .Cab files          |
|   | C Compress all files into .Cab files |
|   | C Embed all files into the Msi file  |
|   |                                      |

Figure 3.5 ~ Select the Package File Copy Method dialog.

**10.** Select **Copy all files with no changes** and click **Next**.

The Package File Search begins.

|                               | Package File Si                      | earch Completed   |   |       |
|-------------------------------|--------------------------------------|-------------------|---|-------|
| – Package Fil<br>Package File | e Search Status<br>e Search Complete |                   |   | Start |
| Package F                     | iles: 161                            | Additional Files: | 0 | Stop  |

Figure 3.6 ~ Radia Install Wizard – Package File Search.

| - | . 1 |
|---|-----|
| 2 | 4   |
| J | T   |

**11.** When the **Package File Search** is finished, click **Next**. The **Select Additional Files** dialog box opens.

| adia Install Wizard<br>Select Additional Files in the Package Directory to Include                                                                                                    |           | × |
|----------------------------------------------------------------------------------------------------|-----------|---|
| InstWiz.exe         InsulWiz.exe         IsulWiz.exe         IsulWiz.exe                                                                                                    |           |   |
| Image: MsPatchC.dll       Image: PackWiz.exe       Image: PkgMenu.exe       Image: PkgMenu.exe       Image: | ▼<br>Help |   |

Figure 3.7 ~ Select Additional Files in the Package Directory to Include.

**12.** Select any additional files to include and click **Next**.

The Radia Package Management dialog box opens.

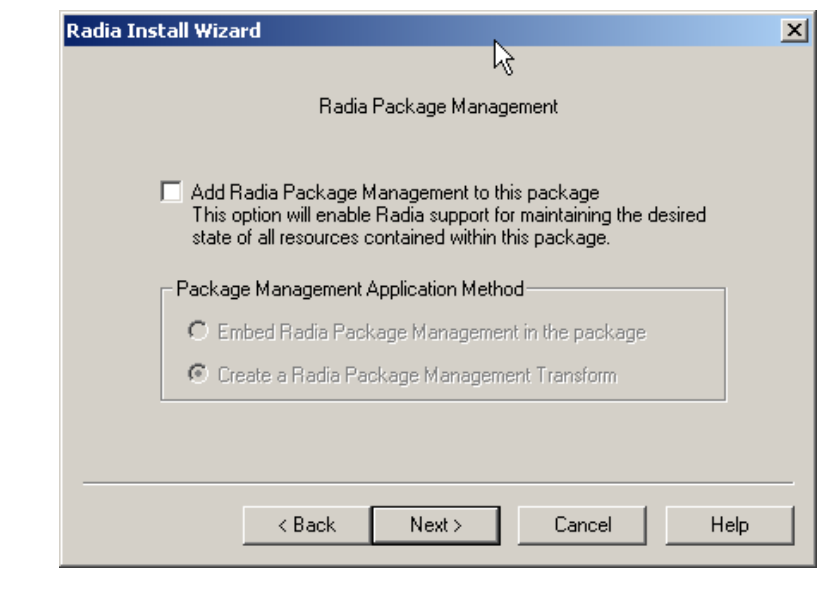

Figure 3.8~ Radia Package Management.

- **13.** Select the check box if you'd like to add Radia Package Management to the package. If you select to add Radia Management, you must then select whether you'd like to embed Radia Package Management in the package or if you'd like to create a Radia Package Management Transform.
- 14. Click Next.

If you selected Radia Management, the **Radia Machine/User Support** dialog box opens. If you did not select Radia Management, the **Enter the Package promotion path** dialog box opens. Skip ahead to the section *Enter the package promotion path* on page 58.

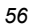

|   | Radia Machine/User Support                                                                                                    |
|---|----------------------------------------------------------------------------------------------------|
|   | Publish this package with support for Machine/User Installations<br>This option will automatically generate a new User Msi package<br>that will be used to manage Machine/User component installs |
| I | Enable shortcuts when the User Msi package is installed                                                                                                    |
| I | Enable HKCR registry values when the User Msi package is installed                                                                                                    |
|   | Enable private Exe execution when the User Msi package is installed                                                                                                    |
|   | Enable private DII execution when the User Msi package is installed                                                                                                    |

Figure 3.9 ~ Radia Install Wizard – Radia Machine/User Support.

# Note

Radia Machine/User support is not supported in Radia versions below 3.x.

**15.** Select this check box if you would like to enable Radia machine/user support. A new user MSI package will be created and used to manage machine/user component installations. See *Enabling Machine/User Support* on page 200 for more information on this feature.

#### 16. Click Next.

The Enter the Package promotion path dialog box opens.

Managing an Installation Package and Transforms

| Radia Install Wizard              |    |
|-----------------------------------|----|
| Enter the Package promotion path  |    |
| Production Distribution Root      |    |
|                                   | -  |
| Remember this path name Browse    | T. |
| Promoted Package Directory        | _  |
| Copy files using short file names |    |
| < Back Next > Cancel Help         |    |

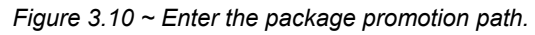

**17.** Enter the product distribution root and the promoted package directory information and click **Next**.

The Package analysis begins.

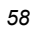

|                | Package Analysis Completed |             |
|----------------|----------------------------|-------------|
| Package Pron   | notion Status              | Start       |
| Package Anal   | vsis Complete              | Stop        |
| [ <del>'</del> |                            |             |
|                |                            |             |
|                | <back next=""></back>      | Cancel Help |

Figure 3.11 ~ Package analysis.

**18.** When the package analysis is complete, click **Next**. The promotion process is complete dialog box opens.

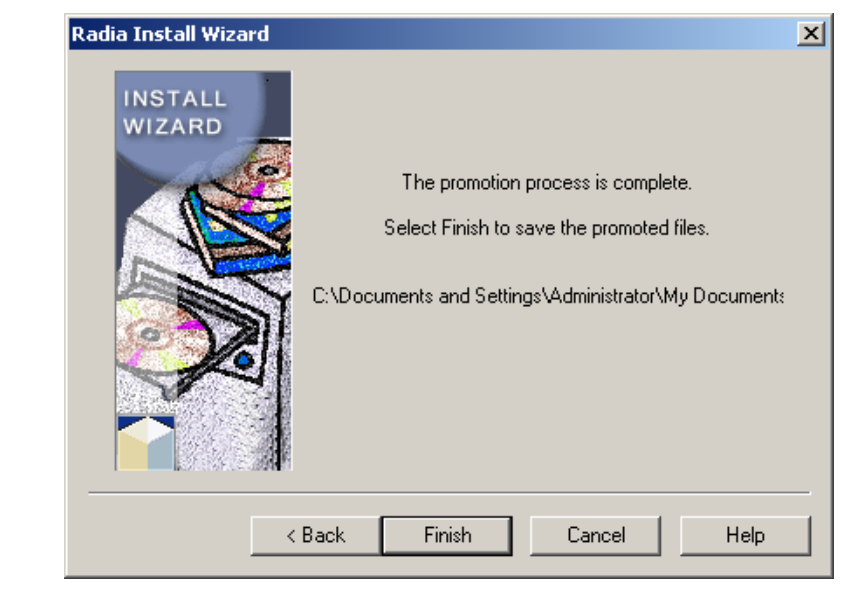

Figure 3.12 ~ Promotion process complete.

#### 19. Click Finish.

You have successfully published your package and it is now ready for installation.

# **Basic Data Management**

### **MSI Basic Mode**

In contrast to Radia Advanced Package Management, where Radia provides on-going management of the components of an MSI package, Basic Package Management is used for packages that:

- Do not support administrative installation.
- The administrator does not want Radia to manage components with the exception of simply installing and uninstalling the application (No component verification or repair capability will be instrumented through the Radia Client).

Packages created with the Radia Packager for Windows Installer have a connection to the **MSIBASIC** class in the Radia Database. When the New Application Wizard is used to create a service from an application with one of these connections, you have the opportunity to define the MSI basic behavior methods.

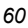

| Rew Application for I                 | Dan's Office 2000 Test Package                                                                                             | ? ×      |
|---------------------------------------|----------------------------------------------------------------------------------------------------|----------|
| Service Name and Oper                 | ating System                                                                                                    |          |
| Service Name (32):                    | OFFICE_2000                                                                                                    |          |
|                                       | (Unique Radia application instance name)                                                                                   |          |
| I Target Operating<br>System          | Operating Systems WinXP (Windows XP) Win2000 (Windows 2000) WinNT (Windows NT) Win98 (Windows 98) Win95 (Windows 95) MacOS |          |
| Note: If Target Operation             | ng System is not selected, the service will be available for all platforms                                                 |          |
| MSI Basic Behaviors                   | Create Method msiexec /i data1.msi                                                                                         | <u> </u> |
| C Setup based install                 | Verify Method msiexec /fvomus data1.msi                                                                                    | -1       |
| <ul> <li>MSI based install</li> </ul> | Update Method msiexec /i data1.msi REINSTALL=AL                                                                            | L REI    |
| C Custom                              | Delete Method msiexec /x (00000409-78E1-11D2-86                                                                            | 0F-00    |
|                                       | Next > 0                                                                                                    | Cancel   |
| Enter service name and sel            | lect target OS. 6/27/2002 10:45 AM                                                                                         | 1        |

Figure 3.13 ~ Radia Install Wizard – New Application Wizard with MSI Basic Behaviors section.

Packages that cannot be administratively installed will default to Basic Package Management without all of the manageability features enabled in Radia.

# Transforms

**Transform (MST)** – Transform files are used to modify existing Windows Installer applications to customize the installation to meet your needs.

# **Creating a Transform**

If you already have a vendor supplied existing MSI to customize, it is recommended that you create a Windows Installer Transform (MST) with the Radia Install Wizard. When you create a transform with the Radia Install Wizard, you can do as little as modifying a property or as much as modifying pieces of the installation. The following exercise walks you through the creation of a user response transform for Microsoft Office 2000.

#### To create a user-response transform for a vendor-supplied Windows Installer package

**1.** From the Radia Packager for Windows Installer Program Group, start the **Radia Install Wizard**.

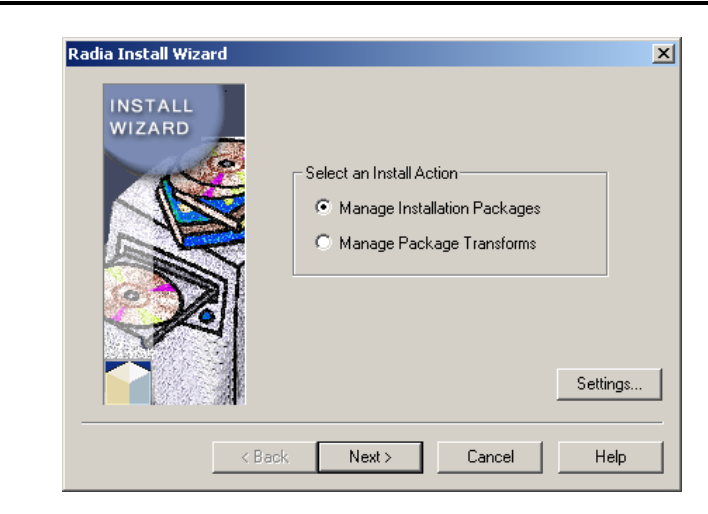

Figure 3.14 ~ Radia Install Wizard – Select an Install Action.

- 2. Select Manage Package Transforms.
- 3. Click Next.

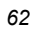

| Radia Install Wizard | Select a Transform Action<br>Create a Transform<br>Modify a Transform |
|----------------------|-----------------------------------------------------------------------|
| < Back               | Next > Cancel Help                                                    |

Figure 3.15 ~ Radia Install Wizard – Select a Transform Action.

- 4. Select Create a Transform.
- 5. Click Next.

The Enter the name of the Windows Installer Package file dialog box opens.

| Radia Install Wizard                                 | × |
|------------------------------------------------------|---|
| Enter the name of the Windows Installer Package file |   |
| E:\DATA1.MSI                                         |   |
| Browse for .MSI Files<br>Browse Radia Packages       |   |
|                                                      |   |
| < Back Next > Cancel Help                            |   |
|                                                      |   |

- 6. Browse to the DATA1.MSI included in the Office 2000 setup files.
- 7. Click Next.

The **Enter the name of the directory where you want to save the Transform file** dialog box opens.

| R | adia Install Wizard                                                       |
|---|---------------------------------------------------------------------------|
|   |                                                                           |
|   |                                                                           |
|   |                                                                           |
|   |                                                                           |
|   | Enter the name of the directory where you want to save the Transform file |
|   |                                                                           |
|   | D:\Transforms                                                             |
|   | Browse                                                                    |
|   |                                                                           |
|   |                                                                           |
|   |                                                                           |
|   |                                                                           |
|   | (Back Next) Cancel Help                                                   |
|   | Codok Honey Concor Holp                                                   |

Figure 3.17 ~ Radia Install Wizard – Enter the name of the directory where you want to save the Transform file.

- **8.** Enter the location where you would like to save the transform file, or click **Browse** to manually find the location.
- 9. Click Next.

The Enter a unique name for the Transform dialog box opens.

| Radia Install Wizard |                                       | × |
|----------------------|---------------------------------------|---|
|                      | Enter a unique name for the Transform |   |
| Name:                |                                       |   |
|                      |                                       |   |
|                      | < Back Next > Cancel Help             |   |

Figure 3.18 ~ Radia Install Wizard – Enter a unique name for the Transform.

- **10.** Enter a unique name for the transform file.
- 11. Click Next.

The Add existing Transforms to combine or edit with the Transform dialog box opens.

| Transform | ns     |       |        |        |  |
|-----------|--------|-------|--------|--------|--|
|           |        |       |        |        |  |
|           |        |       |        |        |  |
|           |        |       |        |        |  |
|           |        |       |        |        |  |
|           |        |       |        |        |  |
|           | / Back | Nevts | Cancel | l Help |  |

Figure 3.19 ~ Radia Install Wizard – Add existing Transforms to combine or edit with this Transform.

| 6 | 5 |
|---|---|
| υ | υ |
|   |   |

- **12.** Select any other transforms to apply. These transforms will be combined into the final transform created.
- 13. Click Next.

The Modify Transform Settings dialog box opens.

|                   | Modifu Tran | sform Settings  |        |
|-------------------|-------------|-----------------|--------|
|                   | modily fran | sionin o skangs |        |
| 🔶 Office2kComple  | ete         |                 |        |
| 🔤 🗖 🛱 Features    |             |                 |        |
| Component         | s           |                 |        |
|                   |             |                 |        |
| Files             |             |                 |        |
| 🛛 🎆 Registry      | μ.          |                 |        |
| Environ           | iment       |                 |        |
| Actions           |             |                 |        |
|                   |             |                 |        |
|                   |             |                 |        |
|                   |             |                 |        |
| Icons<br>Binaries |             |                 |        |
| lcons<br>Binaries |             |                 |        |
| lcons<br>Binaries |             |                 |        |
| Froperties        | < Back Ne   | xt > Cancel     | l Helo |

Figure 3.20 ~ Radia Install Wizard – Modify Transform Settings.

**14.** Right-click on the transform name at the top of the Modify Transform Settings dialog box, and select **Execute User Interface** from the shortcut menu. This will start the user interface portion of the Office 2000 setup to gather information.

| 提 Microsoft Office 2000 Setup   |                                                                                                    |
|---------------------------------|----------------------------------------------------------------------------------------------------|
|                                 | Welcome to Microsoft Office 2000                                                                                               |
|                                 | This is the Installation Wizard for Microsoft Office 2000 SR-1 Premium. It will guide<br>you through the installation process. |
| SETUP                           |                                                                                                    |
| Customer Information            |                                                                                                    |
| License and Support Information |                                                                                                    |
| Ready to Install                |                                                                                                    |
| Installing Office               | Preparing to install Microsoft Unice 2000 SR-1 Premium                                                                         |
|                                 |                                                                                                    |
|                                 |                                                                                                    |
|                                 |                                                                                                    |
|                                 |                                                                                                    |
|                                 |                                                                                                    |
|                                 |                                                                                                    |
|                                 | Help Cancel                                                                                                    |

Figure 3.21 ~ User interface portion of Office2000 Setup.

**15.** The Radia Install Wizard starts the user interface for the MSI application. Note that the installation package itself is not being executed at this point, simply the user interface.

Proceed through the interface, selecting the information you would install for your end users until you reach the end of the interface.

|             | Modify Transform Settings         |         |
|-------------|-----------------------------------|---------|
| C Office2KC | Complete                          | <b></b> |
| 📄 🗖 🕻 Featu | res                               |         |
| 📄 🧰 Al      | waysInstalled                     |         |
|             | InternetExplorerSetupAddToMin     |         |
| 📗 🖻 💼 M     | icrosoft Office                   |         |
| - <u>-</u>  | Microsoft Word for Windows        |         |
| İ           | 🖂 🔲 Wizards and Templates         |         |
|             | - 🔁 Reports                       |         |
|             | - 🔁 More Wizards                  |         |
|             | More Templates and Macros         | -1      |
|             | Can Tand mile I america Commedian |         |
|             |                                   |         |
|             |                                   |         |
|             |                                   |         |

Figure 3.22 ~ Radia Install Wizard – Modify Transform Settings.

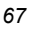

**16.** When the interface is finished, you can see the changes you made in the transform, and continue to modify them as necessary. Usually you will see changes made to the feature installation state or properties.

#### 17. Click Next.

The Suppress the following errors when applying the Transform dialog box opens.

|   | Supress the following errors when applying the Transform                                      |
|---|-----------------------------------------------------------------------------------------------|
| Ŀ | Allow the Transform to add a table that exists in the Package                                 |
| R | $	ilde{\epsilon}$ Allow the Transform to delete a table that does not exist in the Package    |
| R | Allow the Transform to add a row that exists in the Package                                   |
| R | ${m \check{\epsilon}}$ Allow the Transform to update a row that does not exist in the Package |
| k | $ar{\epsilon}$ Allow the Transform to delete a row that does not exist in the Package         |
| R | Allow the Transform and Package code pages to be different                                    |

*Figure* 3.23 ~ *Radia Transform Wizard* – *Suppress the following errors when applying the Transform.* 

**18.** Select the type of changes you would like to allow this transform to make.

19. Click Next.

The **Perform the following validation tests when applying the Transform** dialog box opens.

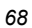

| Perform the following validati | on tests when applying the Transform |
|--------------------------------|--------------------------------------|
| The Transform and Pac          | kage Product Code must be the same   |
| The Transform and Pack         | kage Upgrade Code must be the same   |
| The Transform and Pack         | kage language must be the same       |
|                                |                                      |
| Version Matching               | Version Relationship                 |
| Do not check versions          | Transform < Package                  |
|                                |                                      |
|                                |                                      |
|                                |                                      |
|                                |                                      |

Figure 3.24  $\sim$  Radia Transform Wizard – Perform the following validation tests when applying the Transform.

- **20.** Select the information you want to use to validate that the transform applies to the package.
- 21. Click Next.
- **22.** Wait for the transform analysis to finish.
- 23. Click Finish and exit the wizard.

### **Modifying a Transform**

Radia Packager for Windows Installer gives you the ability to modify a transform, as well as add and modify the files and other resources in a package through a transform.

For example, Microsoft Office does not install the main template, **normal.dot**, for Word when the program is installed. Instead, the template is generated the first time Word is run. To include your own customized template in the Microsoft Office install of Word, you can add the template to your transform.

#### To modify a transform to include a custom template file

**1.** From the **Radia Packager for Windows Installer** program group, start the **Radia Install Wizard**.

Managing an Installation Package and Transforms

| Radia Install Wizard | Select an Install Action<br>Manage Installation Packages<br>Manage Package Transforms<br>Settings. |  |
|----------------------|----------------------------------------------------------------------------------------------------|--|
| < Blan               | ck Next > Cancel Help                                                                              |  |

Figure 3.25 ~ Radia Install Wizard – Select an Install Action.

- 2. Select Manage Package Transforms.
- 3. Click Next.

The Select a Transform Action dialog box opens.

| Select a Transform Action<br>Create a Transform<br>Modify a Transform | × |
|-----------------------------------------------------------------------|---|
| < Back Next > Cancel Help                                             |   |

Figure 3.26 ~ Radia Install Wizard – Select a Transform Action.

- 4. Select Modify a Transform.
- 5. Click Next.
- 70

The Enter the name of the Windows Installer Package file dialog box opens.

| Radia Install Wizard                                 | × |
|------------------------------------------------------|---|
| Enter the name of the Windows Installer Package file |   |
| <b>I</b>                                             |   |
| Browse for .MSI Files<br>Browse Radia Packages       |   |
| < Back Next > Cancel Help                            |   |

Figure 3.27 ~ Radia Install Wizard – Windows Installer package file name.

- **6.** Enter the name and location of the MSI file for which the transform you would like to modify was created. Or use one of the **Browse** buttons to manually locate the file.
- 7. Click Next.

The Enter the name of the Transform file to modify dialog box opens.

| adia Install Wiz | ard                                            |        | × |
|------------------|------------------------------------------------|--------|---|
|                  |                                                |        |   |
|                  | Enter the name of the Transform file to modify |        |   |
| I                |                                                | Browse |   |
|                  |                                                |        |   |
|                  |                                                |        |   |
|                  | < Back Next > Cancel                           | Help   | 1 |

Figure 3.28 ~ Radia Install Wizard – Enter the name of the Transform file to modify.

- **8.** Enter the name of the transform file to modify.
- 9. Click Next. The Modify Transform Settings dialog box opens.

| Conflice2kComplete<br>Components<br>Components<br>Component |  |
|----------------------------------------------------------------------------------------------------|--|
| Cons     Cons     Cons     Cons     Cons     Cons     Cons     Cons     Cons     Cons     Cons                                                                                                    |  |

Figure 3.29 ~ Radia Install Wizard – Modify Transform Setting.

Right-click and select Add a File from the shortcut menu.
 The Enter the new target file information dialog box opens.

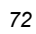
| Enter the new target file information        |
|----------------------------------------------|
| Path Name:                                   |
| File Name:                                   |
| Remove this file when installing the Package |
| Browse Local Files                           |
| OK Cancel Help                               |
|                                              |

- 11. Enter the target information for the file. The Normal.dot file is normally found in the Application Data folder under the Microsoft\Templates subdirectories. The Office installation already installs information to the Application Data folder (denoted as AppDataFolder by Windows Installer), which can be selected from the Path Name drop-down menu. Add \Microsoft\Templates to complete the path. Enter Normal.dot as the target file name.
- **12.** Click **OK**.

| Set the v         | alues to assign to this              | file when the Transfo | orm is applied |
|-------------------|--------------------------------------|-----------------------|----------------|
| Folder:           | AppDataFolder\Micro                  | soft\Templates        |                |
| File Name:        | Normal. dot                          |                       |                |
| File Installation | Settings                             |                       |                |
| Source File:      |                                      |                       |                |
|                   |                                      |                       | Browse         |
| Attributes        | _                                    | -                     |                |
| Read Or           | ly 🗌 Hidden                          | System                | 🔲 Vital        |
| Critical R        | esource<br>stall this file when inst | alling the Package    | jVita          |
|                   | ОК                                   | Cancel                | Help           |

Figure 3.31 ~ Radia Install Wizard – File Installation Settings.

**13.** Browse for the location of the file you want to use as the source.

| Ma                                                                                                    | difu Transform Sa   | ttings         |          |
|----------------------------------------------------------------------------------------------------|---------------------|----------------|----------|
| MU                                                                                                    | Juliy Hansionn Se   | aangs          |          |
| Office2KComplete                                                                                                    |                     |                |          |
|                                                                                                    |                     |                |          |
|                                                                                                    |                     | $\square$      |          |
| Besources                                                                                                    |                     | 2              |          |
| E Files                                                                                                    |                     |                |          |
| E AppDataEolde                                                                                                    | er                  |                |          |
| Microsoft                                                                                                    |                     |                |          |
|                                                                                                    | lates               |                |          |
| <u>і</u> попр                                                                                                    | ormal dot           |                |          |
|                                                                                                    | Dinetall - File, 56 | 304BC8E259742E | 78EBB30  |
| l and the second second s |                     |                |          |
|                                                                                                    |                     |                | <u> </u> |
|                                                                                                    |                     |                |          |
|                                                                                                    |                     |                |          |
|                                                                                                    |                     |                |          |

Figure 3.32 ~ Radia Install Wizard – Modify Transform Settings.

| _ | • * |
|---|-----|
|   | 21  |
|   | -   |
|   |     |

Your file is added to the transform.

**20.** Click **Next** to continue the transform modification. The remaining steps are the same as the creation of a transform.

When you add files to a transform, a .cab file is generated with the transform to contain the files. The name of this .cab file is generated to be unique. An informational text file is created with the same name as the MST to identify this .cab file.

#### Note

Windows Installer guidelines dictate that this .cab file (and therefore the transform) needs to be in the same directory as the MSI.

# Summary

- Use the Radia Install Wizard to promote a package to a non-Radia distribution point, to manage the package's AIP, or to add Radia Management to the package with or without Machine/User Support.
- Create or modify Package Transforms using the Radia Install Wizard.

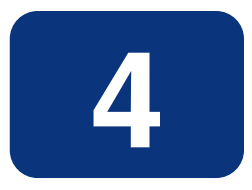

# Upgrading a Package

### At the end of this chapter, you will:

- Be able to package a new release for an existing product.
- Be able to package a new build with a Patch Package.

#### Upgrading a Package

The Radia Extensions for Windows Installer simplifies the process of upgrading applications and tracking versions. Different versions of an application are maintained within a container called a *Product*. Each version of the application has its own Package within the Product. The Radia Extensions for Windows Installer maintains and organizes new versions of a Product to ease your management tasks.

## **Packaging a New Release**

A **release** is a significant update that typically contains compiled code fixing bugs, and adds or removes product functionality, such as with a service pack. Packages created for new releases upgrade older release and build levels. When the newer release is installed, it replaces the older release, and any unused components are removed. New releases are not shipped as Patch Packages since they completely replace older releases.

### Prerequisites

- A clean machine that has nothing but the operating system installed.
- Create your state file and library for the application update using the Radia State Wizard and the Radia Library Wizard.

#### To create a new release for the product

**1.** Start the Radia Packager for Windows Installer and select the Custom option, **Package components**.

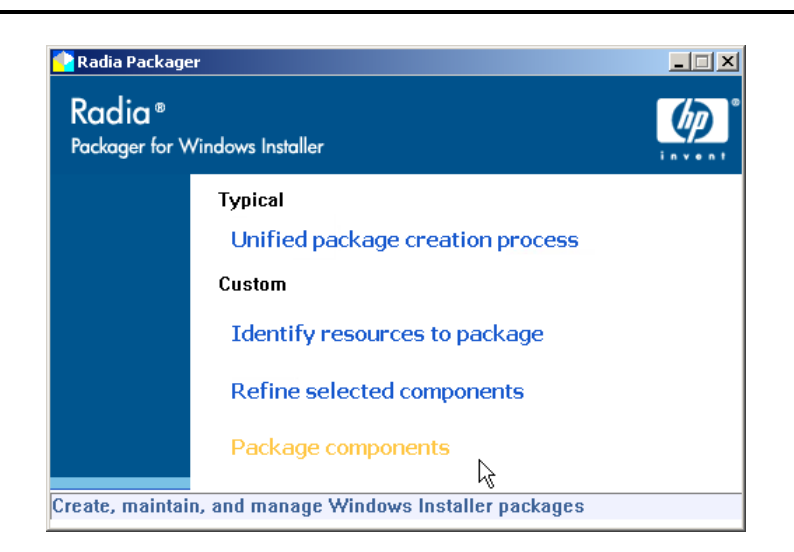

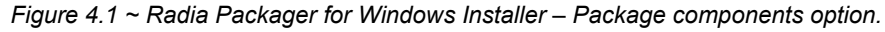

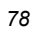

The Radia Package Wizard opens.

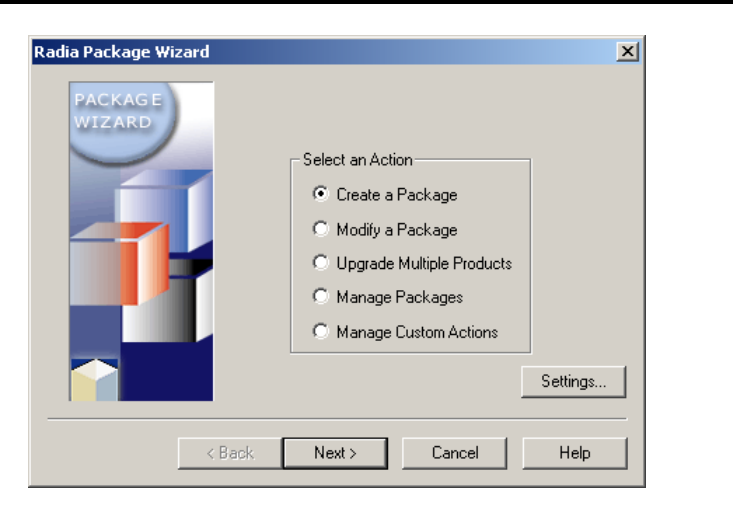

Figure 4.2 ~ Radia Package Wizard – Select an Action.

- **2.** Select **Create a Package**.
- 3. Click Next.

The Select the Packaging Option dialog box opens.

| PACKAG E<br>WIZ ARD | Select the Packaging Option<br>Add to a New Product<br>Add to an Existing Product |
|---------------------|-----------------------------------------------------------------------------------|
| < Back              | Next > Cancel Help                                                                |

Figure 4.3 ~ Radia Package Wizard – Select the Packaging Option.

- 4. Select Add to an Existing Product.
- 5. Click Next.

The **Select the Product to Update** dialog box opens.

|                 | Select the Product to Update |      |
|-----------------|------------------------------|------|
| Name            | Description                  | Man  |
| 🧟 Adobe Acrobat | Adobe Acrobat                | noad |
| 🦧 Orca          | Orca                         | noad |
| •               |                              | Þ    |

Figure 4.4 ~ Radia Package Wizard – Select the Product to Update.

| 0 | 2  |
|---|----|
| a | () |
| v | ~  |

- 6. Select the product that you want to update, such as Acrobat Reader.
- 7. Click Next.

The Select the Library from which the Package will be created dialog box opens.

|                               | nom mior the raditage r     |                   |
|-------------------------------|-----------------------------|-------------------|
| Name                          | Description                 | Cre               |
| 🦧 Install Analysis of Orca    | Install Analysis o          | iOrca 200         |
| 👍 Install Analysis of Adobe / | Acrobat Install Analysis of | Adobe Acrobat 200 |
|                               |                             |                   |

Figure 4.5 ~ Radia Package Wizard – Select the Library from which the Package will be created.

- **8.** Select the library that you created, which will be used to create your new package release, such as Acrobat Reader 4.05.
- 9. Click Next.

The Product Upgrade Mode dialog box opens.

| WIZARD | <ul> <li>Product Upgrade Mode</li> <li>Create a New Build<br/>Prior builds are automatically<br/>upgraded using a full install or a<br/>patch package</li> <li>Create a New Release<br/>Prior releases are automatically<br/>upgraded using a full install.</li> <li>Create a New Version<br/>Prior versions are not automatically<br/>upgraded.</li> </ul> |  |
|--------|----------------------------------------------------------------------------------------------------|--|
|        |                                                                                                    |  |

Figure 4.6 ~ Radia Package Wizard – Product Upgrade Mode.

- **10.** Select **Create a New Release**. This removes Acrobat Reader 3.01 when Acrobat Reader 4.0.5 is installed.
- 11. Click Next.

The **Select the Product Release and Build Numbers** dialog box opens. The **Release** is automatically incremented. You can also modify the release or build numbers.

| Select the Product Build Number |  |
|---------------------------------|--|
| Select the Product Build Number |  |
|                                 |  |
| Version: 1                      |  |
| Release: 4                      |  |
| Build: 5                        |  |
|                                 |  |
| Build: 5                        |  |

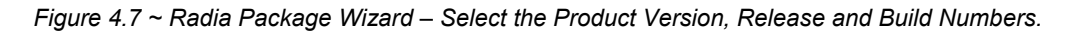

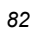

#### 12. Click Next.

The **Advanced Options** dialog box opens. Use this dialog box to modify different information and installation settings embedded in your Windows Installer package. See *Using Radia Package Wizard Advanced Functions* on page 167 for more information.

|                       | Advanced Options       |                         |
|-----------------------|------------------------|-------------------------|
| Hardware Requirements | Platform Requirements  | Software Requirements   |
| Product Information   | Package Information    | User-Defined Properties |
| Installation Options  | Reinstallation Options | Upgrade Options         |
| Add/Remove Options    | Services               | Admin Install Options   |
| Custom Actions        | Setup.Exe Options      | Insulation Options      |

Figure 4.8 ~ Radia Package Wizard – Advanced Options.

#### 13. Click Next.

The Radia Package Wizard performs a quick analysis of the files to include in the package.

Upgrading a Package

| Package Analysis Complete      |
|--------------------------------|
| ackage Analysis Complete       |
| Path Count: 34 File Count: 8   |
| Package Registry Status        |
| Package Analysis Complete      |
| Key Count: 168 Value Count: 11 |
|                                |

Figure 4.9 ~ Radia Package Wizard – Package Analysis Completed.

**14.** When the analysis is finished, click **Next**.

The **Package Results** dialog box opens. This dialog box displays all of the files and information included in the Package, and highlights the files, registry settings, etc. that will be added, removed or modified when your Windows Installer package is installed.

| Acrobat Reader     Packages     ⊕    |  |
|--------------------------------------|--|
| Er∰ Registry<br>Er∰ HKCU<br>Er∰ HKLM |  |

Figure 4.10 ~ Radia Package Wizard – Package Results.

| 0 |   |
|---|---|
| × | 4 |
| v |   |

#### 15. Click Next.

The Package File Options dialog box opens.

| Cabinet File Creation  Create the cabinet file  Imbed the cabinet file in the MSI file  Patch Package Options                                              |                                               | Package File Options                                                                                                |  |
|----------------------------------------------------------------------------------------------------|-----------------------------------------------|----------------------------------------------------------------------------------------------------|--|
| Create the cabinet file     Imbed the cabinet file in the MSI file     Patch Package Options                                                               | Cabinet I                                     | File Creation                                                                                                    |  |
| Patch Package Options                                                                                                    | Cre                                           | ate the cabinet file                                                                                                |  |
| Patch Package Options                                                                                                    |                                               | Imbed the cabinet file in the MSI file                                                                              |  |
| <ul> <li>Create a .MSP file that upgrades all prior builds</li> <li>Upgrade using entire file</li> <li>Upgrade using bit level differences only</li> </ul> | Patch Package I<br>Create a .<br>Upgr<br>Upgr | Dptions<br>MSP file that upgrades all prior builds<br>ade using entire file<br>ade using bit level differences only |  |

Figure 4.11 ~ Radia Package Wizard – Package File Options.

- **16.** Leave **Create the cabinet file** checked. In most cases, you will want to create the cabinet file.
- **17.** Click **Next** to create the Windows Installer package.
- 18. Click Next again.

The package creation is complete dialog box opens.

| Radia Package Wizard | The package creation is complete.<br>Select Finish to save the new package files.<br>Acrobat Reader\WinNT\1.4.0<br>Validate Package<br>I Launch Package Editor | X |
|----------------------|----------------------------------------------------------------------------------------------------|---|
| <                    | Back Finish Cancel Help                                                                                                    |   |

Figure 4.12 ~ Radia Package Wizard – Package creation is complete.

- Click Validate Package to check the package.
- If you would like to open the MSI file in the default MSI editor on your computer (**Radia MSIEdit** is the default editor after installation of Radia Extensions for Windows Installer) leave **Launch Package Editor** selected.
- 19. Click Finish.
- **20.** Use Windows Explorer to see that the new package is added to the Product directory structure. Notice how the Package files are organized by: Version, Release, and Build number, for easy management.

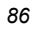

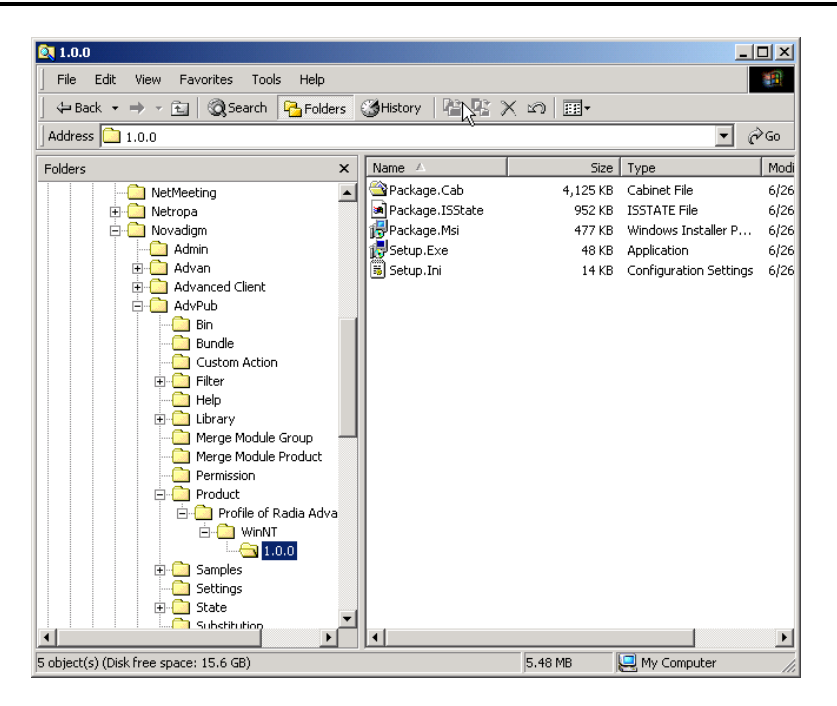

Figure 4.13 ~ Product directory structure.

# Packaging a New Build with a Patch Package

A **build** is a small update or bug fix. Packages created for new builds upgrade older build levels. When the newer build is installed, the older build is updated and any unused components are removed, if necessary. New builds can be shipped as patch packages to minimize the amount of data shipped during the installation process to only the necessary changes.

For example, if an update for Acrobat Reader 4.0 is available you will want to create a new build that updates your users to Acrobat Reader 4.05.

## Prerequisites

• Create your state file and Library for the updated package using the Radia State Wizard and the Radia Library Wizard.

#### To create an update with a Patch Package

**1.** Start the Radia Packager for Windows Installer and select the Custom option **Package components**.

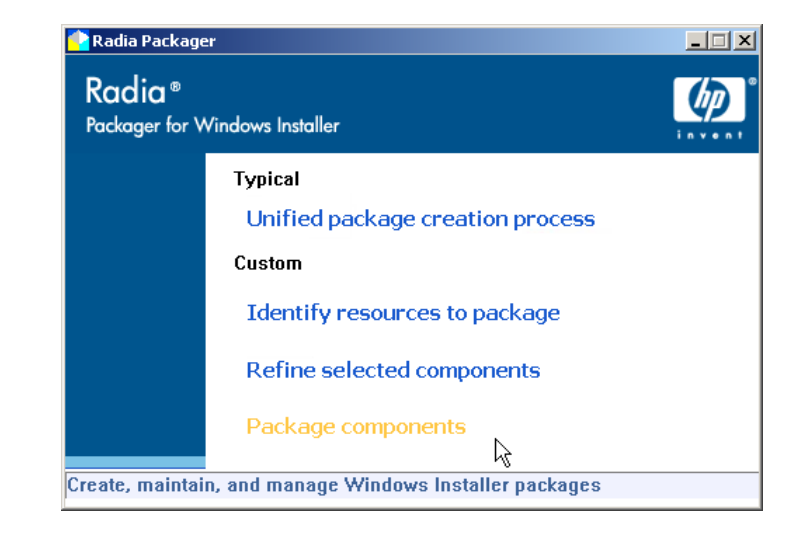

Figure 4.14 ~ Radia Packager for Windows Installer – Package components option.

The Radia Package Wizard opens.

| ~ | 0 |
|---|---|
| a | ĸ |
| v | v |

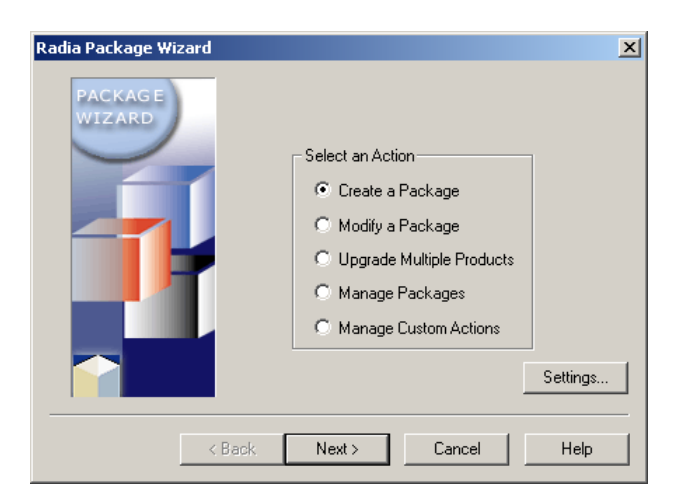

Figure 4.15 ~ Radia Package Wizard – Select an Action.

- **2.** Select **Create a Package**.
- 3. Click Next.

The Select the Packaging Option dialog box opens.

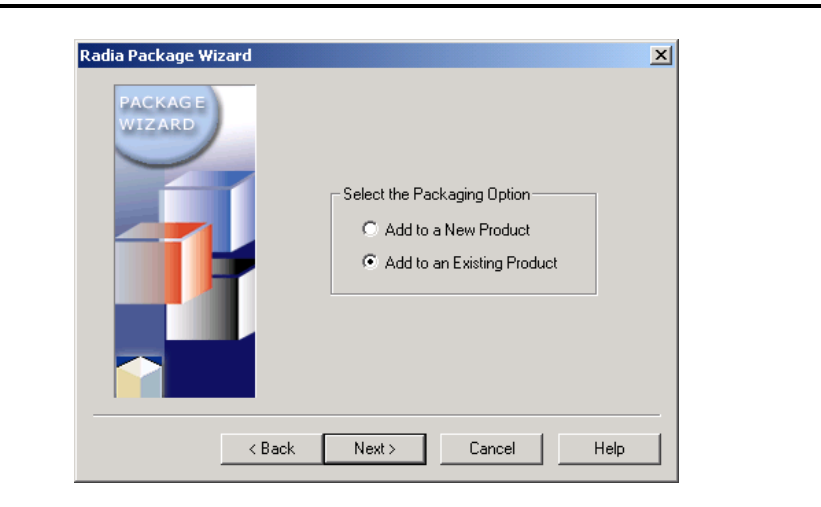

Figure 4.16 ~ Radia Package Wizard – Select the Packaging Option.

4. Select Add to an Existing Product.

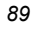

#### Upgrading a Package

#### 5. Click Next.

The Select the Product to Update dialog box opens.

|                  | Select the Produc | ct to Update    |            |
|------------------|-------------------|-----------------|------------|
| Name             | Description       | Manufacturer    | Updated Or |
| 🖉 Acrobat Reader | Acrobat Reader    | Novadigm, Inc.  | 2002/05/03 |
|                  | Acrobat Reader    | inovadigm, inc. | 2002/05/   |
|                  |                   |                 |            |
|                  |                   |                 |            |
|                  |                   |                 |            |
|                  |                   |                 |            |
|                  |                   |                 |            |
| •                |                   |                 |            |

Figure 4.17 ~ Radia Package Wizard – Select the Product to Update.

- **6.** Select the product to update, such as **Acrobat Reader**.
- 7. Click Next.

The Select the Library from which the Package will be created dialog box opens.

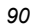

| Name      |                               | Description                           |
|-----------|-------------------------------|---------------------------------------|
| 🧟 Install | Analysis of Adobe Acrobat 5.0 | Install Analysis of Adobe Acrobat 5.0 |
| 🧟 Install | Analysis of Adobe Acrobat 4.0 | Install Analysis of Adobe Acrobat 4.0 |
| 🦧 Install | Analysis of Orca              | Install Analysis of Orca              |
| •         |                               |                                       |

Figure 4.18 ~ Radia Package Wizard – Select the Library from which the Package will be created.

- **8.** Select the new library that you created, which will be used to create your new package release.
- 9. Click Next.

The **Product Upgrade Mode** dialog box opens.

| WIZARD | <ul> <li>Product Upgrade Mode </li> <li>Create a New Build <ul> <li>Prior builds are automatically</li> <li>upgraded using a full install or a patch package</li> </ul> </li> <li>Create a New Release <ul> <li>Prior releases are automatically</li> <li>upgraded using a full install.</li> </ul> </li> <li>Create a New Version <ul> <li>Prior versions are not automatically</li> <li>upgraded.</li> </ul> </li> </ul> |
|--------|----------------------------------------------------------------------------------------------------|
|--------|----------------------------------------------------------------------------------------------------|

Figure 4.19 ~ Radia Package Wizard – Product Upgrade Mode.

- **10.** Select Create a New Build.
- 11. Click Next.

The Select the Product Build Number dialog box opens.

| Radia Package Wizard |                      |
|----------------------|----------------------|
|                      |                      |
|                      |                      |
| Select the           | Product Build Number |
| Version:             | 1                    |
| Release:             | 4                    |
| Build:               | 5                    |
|                      |                      |
|                      |                      |
| < Back               | Nevt Cancel Help     |

Figure 4.20 ~ Radia Package Wizard – Select the Product Version, Release and Build Numbers.

12. Click Next.

|        | - |
|--------|---|
| $\sim$ |   |
| ч      |   |
|        | - |

The Radia Package Wizard automatically updates the build number of the newest release. In this example, change the build number to 5.

#### 13. Click Next.

The Advanced Options dialog box opens.

|                       | Advanced Options       |                         |
|-----------------------|------------------------|-------------------------|
| lardware Requirements | Platform Requirements  | Software Requirements   |
| Product Information   | Package Information    | User-Defined Properties |
| Installation Options  | Reinstallation Options | Upgrade Options         |
| Add/Remove Options    | Services               | Admin Install Options   |
| Custom Actions        | Setup.Exe Options      | Insulation Options      |

Figure 4.21 ~ Radia Package Wizard – Advanced Options.

14. Click Next.

The Package Analysis Completed dialog box opens.

Upgrading a Package

|                     | Package Anal | ysis Completed |     |      |
|---------------------|--------------|----------------|-----|------|
| – Package File Stat | us           |                |     | 1    |
| Package Analysis    | Complete     |                |     |      |
| Path Count:         | 37           | File Count:    | 84  | Ctor |
| - Package Registry  | Status       |                |     |      |
| Package Analysis    | Complete     |                |     | Stop |
| Key Count:          | 161          | Value Count:   | 107 |      |
|                     |              |                |     |      |
| Key Count.          |              | value Count.   |     |      |

Figure 4.22 ~ Radia Package Wizard – Package Analysis Completed.

#### 15. Click Next.

The Package Results dialog box opens.

|                                                                                                    | 1                                             | Package Hesults |           |  |
|----------------------------------------------------------------------------------------------------|-----------------------------------------------|-----------------|-----------|--|
| Acrobat Re<br>Packa<br>Packa<br>P | ader<br>jes<br>DAB8CC-F26F-4<br>y<br>CU<br>LM | F5F-9537-58CC2  | 2E63D84C} |  |
|                                                                                                    |                                               |                 |           |  |
|                                                                                                    |                                               |                 |           |  |

Figure 4.23 ~ Radia Package Wizard – Package Results.

#### 16. Click Next.

The **Package File Options** dialog box opens.

| _  | ۰. | 4 |
|----|----|---|
| ۰. | 12 | 1 |
|    | •  |   |
|    |    |   |

| Package File Options                                                                                                    |      |
|----------------------------------------------------------------------------------------------------|------|
| Cabinet File Creation                                                                                                    |      |
| Create the cabinet file                                                                                                    |      |
| ☐ Imbed the cabinet file in the MSI file                                                                                                    |      |
| Patch Package Options<br>Create a .MSP file that upgrades all prior builds<br>Upgrade using entire file<br>Upgrade using bit level differences only |      |
| <pre> &lt; Back Next &gt; Cancel</pre>                                                                                                    | Help |

Figure 4.24 ~ Radia Package Wizard – Package File Options.

- **17.** Select **Create an .MSP file that upgrades all prior builds**. An .MSP file is a Patch Package.
- **18.** Select **Upgrade using the entire file**.
- 19. Click Next.

The package is created.

|              | Package Creation Co | ompleted |       |
|--------------|---------------------|----------|-------|
| Package Crea | ation Status        |          | <br>  |
| Package Crea | ition Complete      |          | Start |
|              |                     |          | Stop  |

Figure 4.25 ~ Radia Package Wizard – Package Creation Status.

#### 20. Click Next.

| Validate Package |
|------------------|
|------------------|

Figure 4.26 ~ Radia Package Wizard – Package creation is complete.

- Click Validate Package to check your package.
- If you would like to open the MSI file in the default MSI editor on your computer (**Radia MSIEdit** is the default editor after installation of Radia Extensions for Windows Installer), leave **Launch Package Editor** checked.

#### **21.** Click **Finish** to save the new package.

In the new build's directory, there is a Patch Package (.MSP) and a full Package (.MSI). This combination allows you to apply the patch to machines that already have 1.4.0 installed or to install the full package to machines that don't have the application installed.

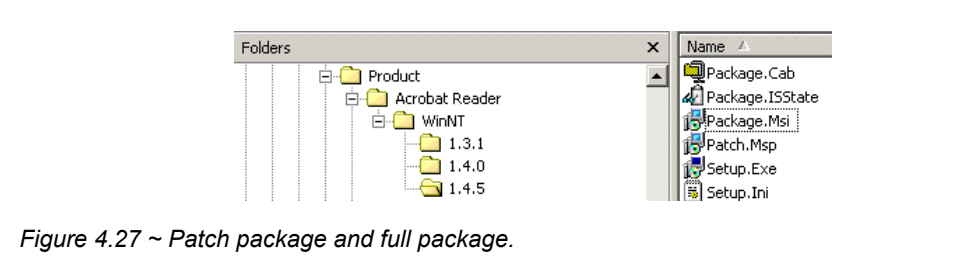

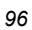

# Summary

- Use the **Package components** option of the Radia Packager for Windows Installer to package a new release or package a new build with a patch package.
- This Package components option launches the Radia Package Wizard.

Upgrading a Package

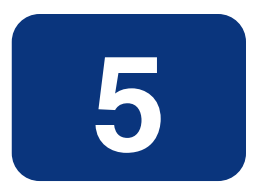

# **Using Advanced Functions**

### At the end of this chapter, you will be able to:

- Combine and manage state files.
- Modify a library.
- Create permissions.
- Use substitutions.
- Rebuild a package.
- Edit a package template.
- Use Radia Advanced Features Machine/User support

#### Note to I-Lab Users

Radia Advanced Features are only licensed in the Radia Extensions I-Lab product for testing purposes within a laboratory environment.

# **Using Radia State Wizard Advanced Functions**

The Radia Extensions for Windows Installer provides you with a front-end for performing many different state file tasks, ranging from creating state files to combining states to deleting states. This chapter covers the functions of the Radia State Wizard that have not been previously introduced in the earlier chapters on creating packages. To access these functions from the Radia Packager for Windows Installer, select the Custom option **Identify resources to package**.

### **Combining States**

The Radia State Wizard allows you combine two state files together to create one of the following combined states:

- Delta State
   Includes only the different resources between two states.
- Intersection State

Includes only the resources common to both states. Create an Intersection State to identify potential resource conflicts between applications.

Union State

Includes all the resources of both states, regardless of whether the resources are shared between the two states. Typically, union state files are created using an impact and profile state of the same application.

After you create a combined state file, you have many options:

- View this state file using the Manage States option in the Radia State Wizard.
- Import this state file into the Radia Application Knowledge Base using the Radia Configuration Analyzer Administrator's console.
- Export the state file into .csv format and view with another spreadsheet package.
- Use this state file to create another state file.

#### To combine two state files

#### Note

In this procedure, you will create a union state. To create the union state, an initial Install Analysis must exist as well as a second installation analysis created after modifying a few of the application's settings.

**1.** Start the Radia Packager for Windows Installer and select the Custom option, **Identify resources to package**.

OR

From the Radia Packager for Windows Installer Program Group, select State Wizard.

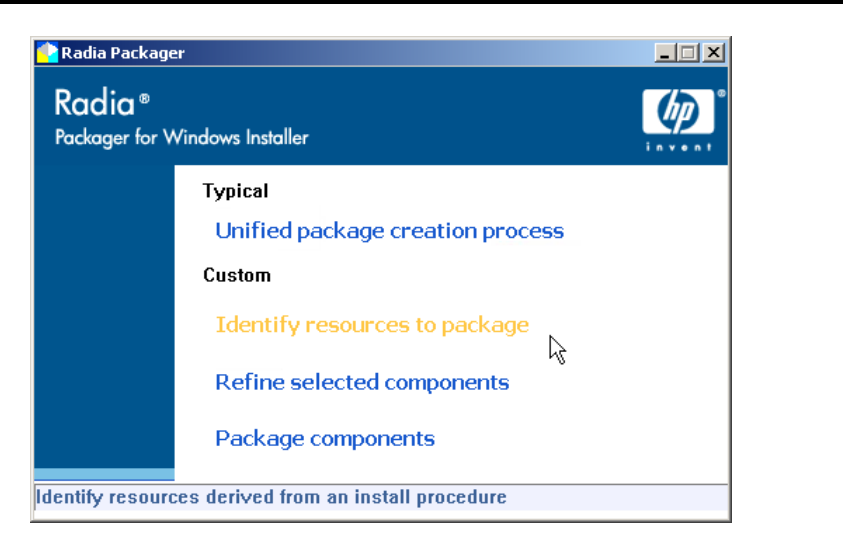

Figure 5.1 ~ Select the Custom option: Identify resources to package.

The Select an Action dialog box of the Radia State Wizard opens.

| C Manage Scan Filters | Manage States     Manage Scan Filters |
|-----------------------|---------------------------------------|
|-----------------------|---------------------------------------|

Figure 5.2 ~ Radia State Wizard – Select an Action.

#### 2. Select Combine Two States.

#### 3. Click Next.

The Select Combined State Creation Technique dialog box opens.

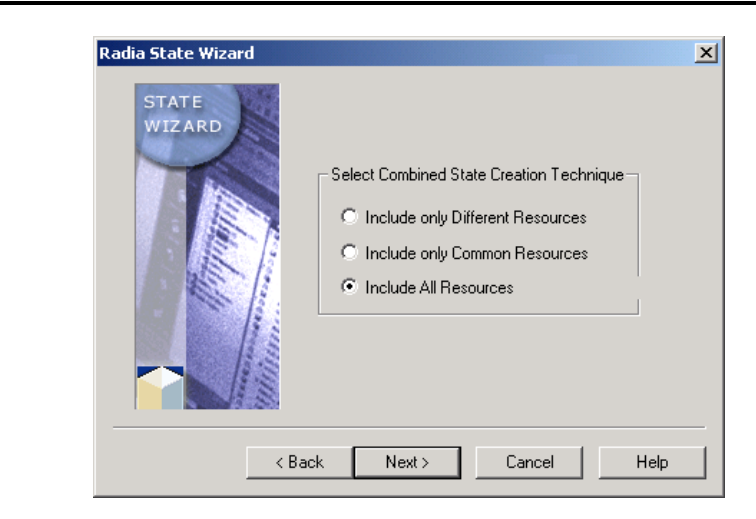

Figure 5.3 ~ Radia State Wizard – Select Combined State Creation Technique.

- 4. Select Include All Resources
- 5. Click Next.

The Select the First State to be Combined dialog box opens.

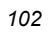

| Created On          | Completed           |
|---------------------|---------------------|
|                     | Completed           |
| 2002/06/04 10:58:16 | 2002/06/0           |
| 2002/06/03 15:14:02 | 2002/06/0           |
|                     |                     |
|                     | 2002/06/03 15:14:02 |

Figure 5.4 ~ Radia State Wizard – Select the First State to be Combined.

- **6.** Select the first State to be combined.
- 7. Click Next.

The Select the Second State to be Combined dialog box opens.

Using Advanced Functions

|                 | Select the Second Stat     | e to be Combined    |          |
|-----------------|----------------------------|---------------------|----------|
| Description     |                            | Created On          | Complete |
| 🖉 Install Analy | sis of Acrobat Reader 4.05 | 2002/06/03 15:14:02 | 2002/06/ |
|                 |                            |                     |          |
|                 |                            |                     |          |
|                 |                            |                     |          |
|                 |                            |                     |          |
|                 |                            |                     |          |
|                 |                            |                     |          |
| •               |                            |                     |          |
|                 |                            |                     |          |
|                 |                            | _                   |          |
|                 | <back next=""></back>      | Cancel              | Help     |

Figure 5.5 ~ Radia State Wizard – Select the Second State to be Combined.

- **8.** Select the second state to be combined.
- 9. Click Next.

The **Description** dialog box opens.

| Radia State Wizard                                                                | × |
|-----------------------------------------------------------------------------------|---|
| Enter a description for the combined resource state.                              |   |
| Description: Install Analysis of Adobe Acrobat and Install Analysis of Acrobat Re |   |
|                                                                                   |   |
|                                                                                   |   |
| <back next=""> Cancel Help</back>                                                 |   |

Figure 5.6 ~ Radia State Wizard – Enter a Description.

- **10.** In the **Description** text box, type a description for the combined state file.
- 11. Click Next.

The states are combined.

**12.** When the combination analysis is done, click **Next**.

The State Data Collection Results dialog box opens.

| Radia State Wiza   | a                   |                   |                     |            |
|--------------------|---------------------|-------------------|---------------------|------------|
|                    | State Data          | a Collection Res  | ults                |            |
| Install Ana        | usis of Adobe Acrob | at and Install An | alusis of Acrobat B | eader 4.09 |
| Files              |                     |                   |                     |            |
| ⊡∰ Regist<br>⊕⊕ Hk | у<br>:СU            |                   |                     |            |
|                    | LM                  |                   |                     |            |
|                    |                     |                   |                     |            |
|                    |                     |                   |                     |            |
| •                  |                     |                   |                     |            |
| , <u> </u>         |                     |                   |                     |            |
|                    |                     |                   |                     |            |
|                    | < Back              | Next>             | Cancel              | Help       |

Figure 5.7 ~ Radia State Wizard – State Data Collection Results.

13. Click Next.

14. Click Finish.

### **Managing States**

With the Radia State Wizard, you can also perform basic state management tasks such as deleting or viewing states. You can access the Radia State Wizard by selecting the Radia Packager for Windows Installer Custom option, **Identify resources to package**, or from the Radia Packager for Windows Installer program group.

#### To view states files

**1.** Start the Radia Packager for Windows Installer and select the Custom option, **Identify resources to package**.

OR

From the Radia Packager for Windows Installer Program Group, select **State Wizard**. The **Select an Action** dialog box of the Radia State Wizard opens.

| 106 |
|-----|
|-----|

| Radia State Wizard | Select an Action<br>Create an Installation Analysis State<br>Create an Execution Analysis State<br>Create a Machine Analysis State |
|--------------------|----------------------------------------------------------------------------------------------------|
|                    | <ul> <li>Convertor a state</li> <li>Combine Two States</li> <li>Manage States</li> <li>Manage Scan Filters</li> </ul>              |
|                    | Settings                                                                                                    |
| < Bac              | k Next > Cancel Help                                                                                                    |

Figure 5.8 ~ Radia State Wizard – Select an Action.

- 2. Select Manage States.
- 3. Click Next.

The Select a State Management Action dialog box opens.

| Radia State Wizard | Select a State Management Action<br>View a State<br>Change a State Description |
|--------------------|--------------------------------------------------------------------------------|
| <pre></pre>        | © Delete a State<br>Next > Cancel Help                                         |

Figure 5.9 ~ Radia State Wizard – Select a State Management Action.

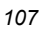

- 4. Select View a State.
- 5. Click Next.The Select the State to be Managed dialog box opens.

| Select the State                          | to be Manage     | ed             |             |
|-------------------------------------------|------------------|----------------|-------------|
| Description                               |                  |                |             |
| a Install Analysis of Adobe Acrobat an    | d Install Analy: | sis of Acrobat | Reader 4.05 |
| 🕼 Install Analysis of Adobe Acrobat       |                  |                |             |
| 🖌 🧔 Install Analysis of Acrobat Reader 4. | 05               |                |             |
|                                           |                  |                |             |
|                                           |                  |                |             |
|                                           |                  |                |             |
|                                           |                  |                |             |
|                                           |                  |                |             |
|                                           |                  |                |             |
| I                                         |                  |                | Þ           |
| •                                         |                  |                | Þ           |
| •                                         |                  |                | Þ           |
| •                                         |                  |                | <u>}</u>    |

Figure 5.10 ~ Radia State Wizard – Select the State to be Managed.

| Shortcut Tip                                                                                                    |
|----------------------------------------------------------------------------------------------------|
| On any state selection dialog box, right-click the state that you want to view and from the shortcut menu, select <b>View</b> . |

**6.** Click **Next** to view the state.

| 1 | 08 |  |
|---|----|--|
| 1 | 00 |  |
| Radia State Wizard                                 | ×    |
|----------------------------------------------------|------|
| State Data Collection Results                      |      |
| Install Analysis of Acrobat Reader 4.05            |      |
| E I Files<br>I I I I I I I I I I I I I I I I I I I |      |
| 🖾 🎲 Registry                                       |      |
|                                                    |      |
|                                                    |      |
|                                                    |      |
|                                                    |      |
|                                                    |      |
| <back next=""> Cancel H</back>                     | lelp |
|                                                    |      |

Figure 5.11 ~ Radia State Wizard – State Data Collection Results.

- 7. Click Next.
- **8.** Click **Finish** to exit the Radia State Wizard.

## **Changing a State Description**

You may find the need to change a state description. This description is used by both the Radia State Wizard and the Radia Configuration Analyzer to describe the state.

## To change the description of a state file

**1.** Start the Radia Packager for Windows Installer and select the Custom option, **Identify resources to package**.

OR

From the Radia Packager for Windows Installer Program Group, start the **Radia State Wizard**.

The Select an Action dialog box opens.

| <ul> <li>Create an Execution Analysis State</li> <li>Create a Machine Analysis State</li> <li>Convert to a State</li> <li>Combine Two States</li> <li>Manage States</li> <li>Manage Scan Filters</li> </ul> |
|----------------------------------------------------------------------------------------------------|
| Settings                                                                                                    |

Figure 5.12 ~ Radia State Wizard – Select an Action.

- **2.** Select Manage States.
- 3. Click Next.

The Select a State Management Action dialog box opens.

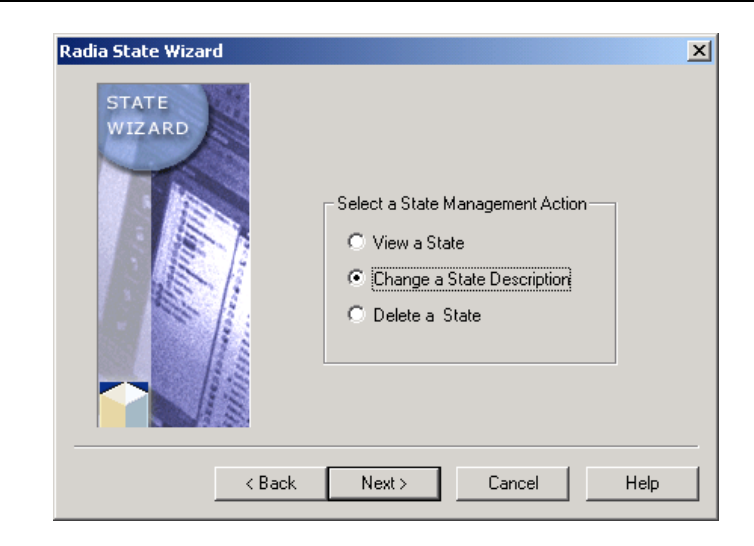

Figure 5.13 ~ Radia State Wizard – Select a State Management Action.

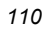

- 4. Select Change a State Description.
- 5. Click Next.

The Select the State to be Managed dialog box opens.

|                      | Select the State to    | be Managed          |           |
|----------------------|------------------------|---------------------|-----------|
| Description          |                        | Created On          | Completed |
| 🕼 Install Analysis ( | of Acrobat Reader 4.05 | 2002/05/04 21:08:23 | 2002/05/0 |
| 🧟 Install Analysis ( | of Acrobat Reader 4.0  | 2002/05/04 20:28:05 | 2002/05/0 |
| 🧟 Install Analysis ( | of Acrobat Reader 3.01 | 2002/05/03 12:28:50 | 2002/05/0 |
| •                    |                        |                     | Þ         |

Figure 5.14 ~ Radia State Wizard – Select the State to be Managed.

- 6. Select the state for which you would like to change the description.
- 7. Click Next.

The **Description** dialog box opens.

| Radia State Wiz | ard                 |                  |                    |  |
|-----------------|---------------------|------------------|--------------------|--|
|                 | Ente                | a new state desc | ription.           |  |
| Description:    | Install Analusis of | Acrobat Beader / | 105 bu Jane Smith  |  |
|                 | mstali Analysis or  | Actubal Header - | .05 by tarie smith |  |
|                 |                     |                  |                    |  |
|                 |                     |                  |                    |  |

Figure 5.15 ~ Radia State Wizard – Enter a Description.

- **8.** In the **Description** text box, type a new description.
- 9. Click Next.

The Select Finish to change the description for the selected state dialog box opens.

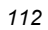

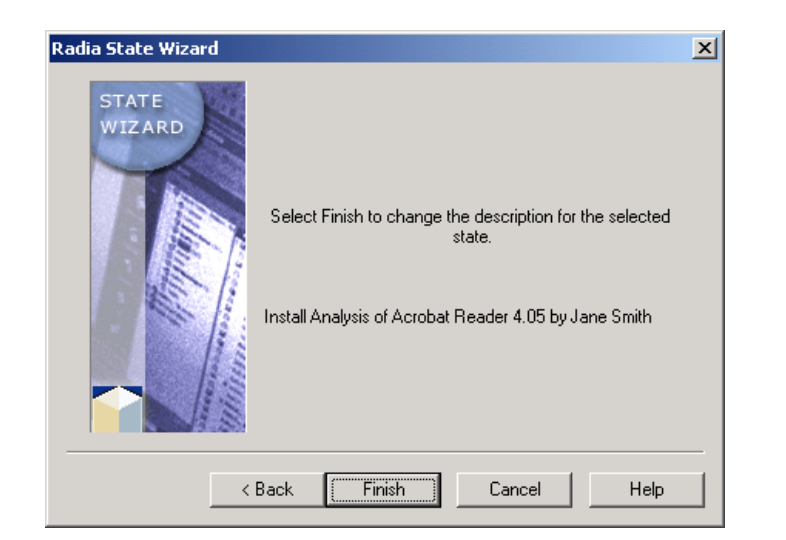

Figure 5.16 ~ Radia State Wizard – Select Finish to change the description for the selected state.

**10.** Click **Finish** to save your change.

## **Deleting a State**

### To delete a state

**1.** Start the Radia Packager for Windows Installer and select the Custom option, **Identify resources to package**.

OR

From the Radia Packager for Windows Installer Program Group, start the **Radia State Wizard**.

The Select an Action dialog box opens.

| STATE | Select an Action<br>C Create an Installation Analysis State<br>C Create an Execution Analysis State<br>C Create a Machine Analysis State<br>C Convert to a State<br>C Combine Two States<br>Manage States<br>Manage Scan Filters |
|-------|----------------------------------------------------------------------------------------------------|
|       | Settings                                                                                                    |

Figure 5.17 ~ Radia State Wizard – Select an Action.

- **2.** Select Manage States.
- 3. Click Next.

The Select a State Management Action dialog box opens.

| Radia State Wizard | Select a State Management Action<br>© View a State<br>© Change a State Description<br>@ Delete a State |
|--------------------|----------------------------------------------------------------------------------------------------|
| < Back             | Next > Cancel Help                                                                                     |

Figure 5.18 ~ Radia State Wizard – Select a State Management Action.

- **4.** Select **Delete a State**.
- 5. Click Next.

The Select the State to be Managed dialog box opens.

| Select the State to                       | be Managed          |          |
|-------------------------------------------|---------------------|----------|
| Description                               | Created On          | Complete |
| 🕼 Install Analysis of Acrobat Reader 4.05 | 2002/05/04 21:08:23 | 2002/05/ |
| 🧟 Install Analysis of Acrobat Reader 4.0  | 2002/05/04 20:28:05 | 2002/05/ |
| 🦧 Install Analysis of Acrobat Reader 3.01 | 2002/05/03 12:28:50 | 2002/05/ |
| 4                                         |                     |          |
|                                           |                     |          |

Figure 5.19 ~ Radia State Wizard – Select the State to be Managed.

| Shortcut Tip                                                                                                    |
|----------------------------------------------------------------------------------------------------|
| On any state selection dialog box, right-click the state that you want to delete and from the shortcut menu, select <b>Delete</b> . |

**6.** Click **Finish** to delete the state.

| 110 |
|-----|
|-----|

# **Using Radia Library Wizard Advanced Functions**

Many important packaging and application management functions are performed within a library by the Radia Library Wizard. To access these library functions from the Radia Packager for Windows Installer, select the Custom option **Refine selected components.** 

## Modifying a Library

## **Modifying Installation Settings**

When Acrobat Reader was installed for analysis, it was installed to **C:\Acrobat**. If you want to allow the user to enter the location for Acrobat upon installation, you can modify the target path for an application so that the user can enter it. To do this you will modify the installation settings so that the path for Acrobat Reader will be substituted with information entered by the user.

## To modify the target path of an application installation

**1.** Start the Radia Packager for Windows Installer and select the Custom option, **Refine** selected components.

OR

From the Radia Packager for Windows Installer Program Group, start the **Radia Library** Wizard.

The Select an Action dialog box opens.

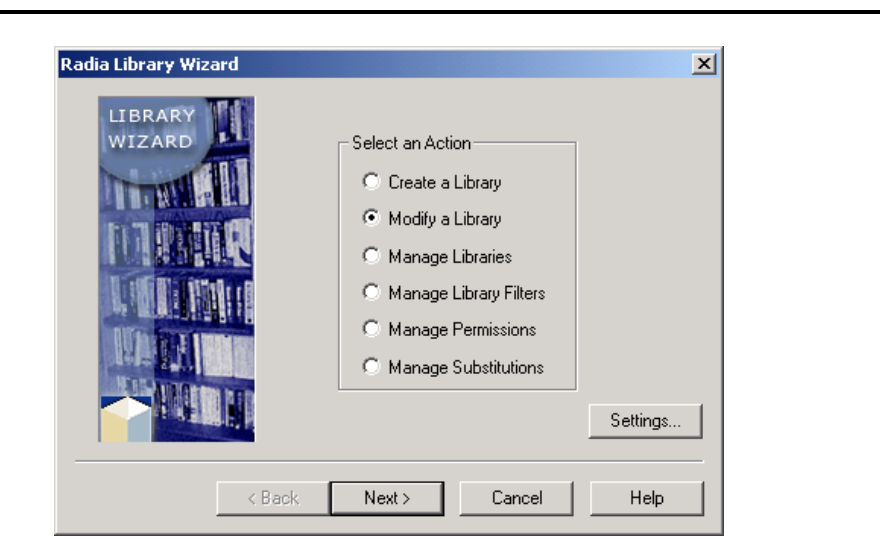

Figure 5.20 ~ Radia Library Wizard – Select an Action.

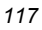

- **2.** Select **Modify a Library**.
- **3.** Click Next. The Select the Type of Modification dialog box opens.

| in the Library  C Add or Replace Resources Add or replace Resources from a State, Library, or Package  C Modify Included Merge Modules Select the Merge Modules that are included in the Library |
|----------------------------------------------------------------------------------------------------|
|----------------------------------------------------------------------------------------------------|

Figure 5.21 ~ Radia Library Wizard – Select the Type of Modification.

- 4. Select Modify Installation Settings.
- 5. Click Next.

The Select the Library to Modify dialog box opens.

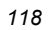

|                 | Select the Library         | v to Modify                        |
|-----------------|----------------------------|------------------------------------|
| Name            |                            | Description                        |
| 🧔 Install Analy | sis of Acrobat Reader 4.05 | Install Analysis of Acrobat Reader |
| 🧟 Install Analy | sis of Acrobat Reader 4.0  | Install Analysis of Acrobat Reader |
| 🖉 Install Analy | sis of Acrobat Reader 3.01 | Install Analysis of Acrobat Reader |
|                 |                            |                                    |

Figure 5.22 ~ Radia Library Wizard –Select the Library to Modify.

- Select the library that you want to modify, such as Install Analysis of Acrobat Reader 3.01.
- 7. Click Next.

The Modify Library Installation Settings dialog box opens.

| tadia Library Wiz | ard                                                                                                 |             |
|-------------------|----------------------------------------------------------------------------------------------------|-------------|
|                   | Modify Library Installation                                                                         | n Settings  |
| 🚺 Install Ana     | lysis of Acrobat Reader 3.01                                                                        |             |
|                   | Directory List<br>File List<br>Module File List<br>Ini File List<br>Shortcut List<br>Text File List |             |
|                   | Ini File Section List<br>Ini File Entry List<br>Ini File Data List<br>Changed Ini File Data List    |             |
|                   | Add Directory<br>Add File                                                                           | Cancel Help |
|                   | Permissions                                                                                         |             |

Figure 5.23 ~ Radia Library Wizard – Modify Library Installation Settings.

 Right-click the name of the library, and then select Substitutions from the shortcut menu. The Substitutions dialog box opens.

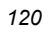

| Set the Desired Substitutions                                                                                                    | - Substitution-              |
|----------------------------------------------------------------------------------------------------|------------------------------|
| Arget Pat     Target Path List     C: Upc Set Target Path List     C: \Documents and Settings\Administrator\Neth     C: \Documents and Settings\All Users.WINNT     C: \Documents and Settings\All Users.WINNT\     C: \Documents and Settings\All Users.WINNT\     C: \Documents and Settings\All Users.WINNT\     C: \Documents and Settings\All Users.WINNT\     C: \Program Files | Load<br>Add<br>Save<br>Reset |
|                                                                                                    |                              |

Figure 5.24 ~ Radia Library Wizard – Substitutions.

**9.** Right-click **Target Paths**, and then from the shortcut menu select **Set Target Path**. The **Set Target Path** dialog box opens.

| Radia Library Wizard - Set 1 | Target Path          |             | × |
|------------------------------|----------------------|-------------|---|
| Select the P                 | ath Name to Set to a | Target Path |   |
| C:\Acrobat3                  |                      |             |   |
|                              |                      |             |   |
|                              |                      |             |   |
| OK                           | Cancel               | Help        |   |

Figure 5.25 ~ Radia Library Wizard – Set Target Path.

**10.** Select the path that you want to modify.

## 11. Click OK.

The Edit Target Path dialog box opens.

| Enter the target pat         | h replacement criteria     |
|------------------------------|----------------------------|
| Path Name: C:\Acrobat3       |                            |
|                              |                            |
| C Windows Installer Property | Replacement Variable       |
|                              |                            |
| Windows Installer Property   | Replacement Variable       |
| AdminToolsFolder             | •                          |
|                              | Add a Replacement Variable |
|                              |                            |
|                              |                            |
|                              |                            |
| OK Ca                        | ncel Help                  |

Figure 5.26 ~ Radia Library Wizard – Edit Target Path.

For this example, you will replace the target path with a replacement variable.

- **12.** In the **Replace path name with** area, select **Replacement Variable**.
- Click Add a Replacement Variable to create a replacement variable. The Add Replacement Variable dialog box opens.

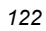

| Radia Library Wizard - Add Replacement Variable Select the variable type and enter a unique name Variable Type Registry Value Ini File Value Environment Value Environment Value Conditional Formatted NDS Attribute Radia Variable | <u>د</u> |
|----------------------------------------------------------------------------------------------------|----------|
| Name: Acrobat3Path                                                                                                    |          |
|                                                                                                    |          |
| OK Cancel Help                                                                                                    |          |

Figure 5.27 ~ Radia Library Wizard – Add Replacement Variable.

- **14.** In the Variable Type area, select User Interface.
- **15.** In the **Name** text box, type the name for your path.
- **16.** Click **OK**. A message box prompts you that the variable name must be in all uppercase letters. This adjustment will be made automatically for you.

The Edit User Interface Variable dialog box opens.

Using Advanced Functions

| – User Interface Field Type |                               |                |
|-----------------------------|-------------------------------|----------------|
| C List Box                  | C Combo Box                   | C Radio Button |
| C Edit                      | Path Edit                     | C Check Box    |
| C Masked Edit               |                               |                |
| Field Attributes            | Edit Input Mask               | Volume Types   |
| Variable D                  | escription Displayed by the U | ser Interface  |
| Where would you like to in  | stall Acrobat Reader 3?       |                |
|                             | Default Value                 |                |
| C:\Acrobat 3                |                               |                |
| Predefined Values           |                               |                |
|                             |                               |                |
|                             |                               |                |
|                             |                               |                |
|                             |                               |                |
|                             |                               |                |

Figure 5.28 ~ Radia Library Wizard – Edit User Interface Variable.

- **17.** In the **User Interface Field Type** area, select **Path Edit**. This allows the user to browse for an installation location for the application.
- **18.** In the **Variable Description Displayed by the User Interface** text box, type instructions to the user.
- **19.** In the **Default Value** text box, type a default value.
- **20.** Click **OK** to return to the **Edit Target Path** dialog box.

| 1 | 2 | 4 |
|---|---|---|
|   | _ | T |

| ry Wizard - Edit Target Path                                                   | ×                               |
|--------------------------------------------------------------------------------|---------------------------------|
| Enter the target path replacement criter                                       |                                 |
| ame: C:\Acrobat3                                                               |                                 |
| place path name with:<br>Windows Installer Property © Repla                    | ement Variable                  |
| Vindows Installer Property Replands<br>DisFolder ACROBAT3PATH<br>Add a Repland | ment Variable<br>ement Variable |
|                                                                                |                                 |
| OK Cancel H                                                                    | lp                              |

Figure 5.29 ~ Radia Library Wizard – Edit Target Path.

**21.** Verify that the path you indicated earlier is set as the Replacement Variable.

**22.** Click **OK** to return to the **Substitutions** dialog box.

| stitutions sired Substitutions and Settings\All Users.WINNT\ and Settings\All Users.WINNT\ ss stem32 iteria bles TH Properties OK Help | Radia Library Wizard - Substitutions Set the Desired Substitu C:\Documents and Settings C:\Documents and Settings C:\VINNT C:\VINNT\System32 C:\WINNT\System32 C:\WINNT\System |
|----------------------------------------------------------------------------------------------------|----------------------------------------------------------------------------------------------------|
|----------------------------------------------------------------------------------------------------|----------------------------------------------------------------------------------------------------|

**23.** Click **OK**.

#### 24. Click Next.

The Library modification is complete dialog box opens.

| Radia Libra | ary Wizard | The library<br>Select Finis<br>You must rebuild a<br>inclu<br>Install Analy | modification is comple<br>th to save the library d<br>iny packages using thi<br>ide these changes.<br>sis of Acrobat Reader | te.<br>ata.<br>s library to<br>3.01 |
|-------------|------------|-----------------------------------------------------------------------------|----------------------------------------------------------------------------------------------------|-------------------------------------|
|             | < E        | ack Finish                                                                  | Cancel                                                                                                    | Help                                |

Figure 5.31 ~ Radia Library Wizard – The library modification is complete.

### 25. Click Finish.

After modifying the library, rebuild your package with the Radia Package Wizard. See *Rebuilding a Package* on page 167 for more information on rebuilding a package.

## Modifying the Installation Filter

Your Acrobat Reader 3.01 package contains files that are unnecessary after repackaging the application into Windows Installer format. You no longer need the uninstall files, because the ability to remove an application is built right into Windows Installer. In this exercise, you will learn to modify a library filter by removing the uninstall files installed by the original Acrobat Reader 3.01 installation.

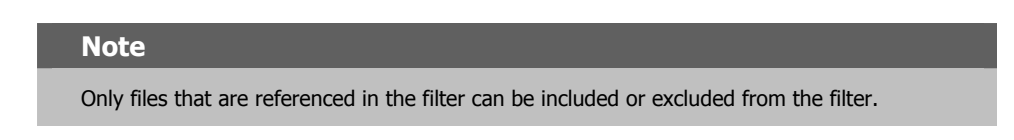

### To modify the installation filter

**1.** Start the Radia Packager for Windows Installer and select the Custom option, **Refine** selected components.

OR

From the Radia Packager for Windows Installer Program Group, start the  ${\bf Radia\ Library\ Wizard.}$ 

The Select an Action dialog box opens.

| Radia Library Wizard | <ul> <li>Select an Action</li> <li>Create a Library</li> <li>Modify a Library</li> <li>Manage Libraries</li> <li>Manage Library Filters</li> <li>Manage Permissions</li> <li>Manage Substitutions</li> </ul> |
|----------------------|----------------------------------------------------------------------------------------------------|
| < Back               | Next > Cancel Help                                                                                                    |

Figure 5.32 ~ Radia Library Wizard – Select an Action.

- **2.** Select **Modify a Library**.
- 3. Click Next.

The Select the Type of Modification dialog box opens.

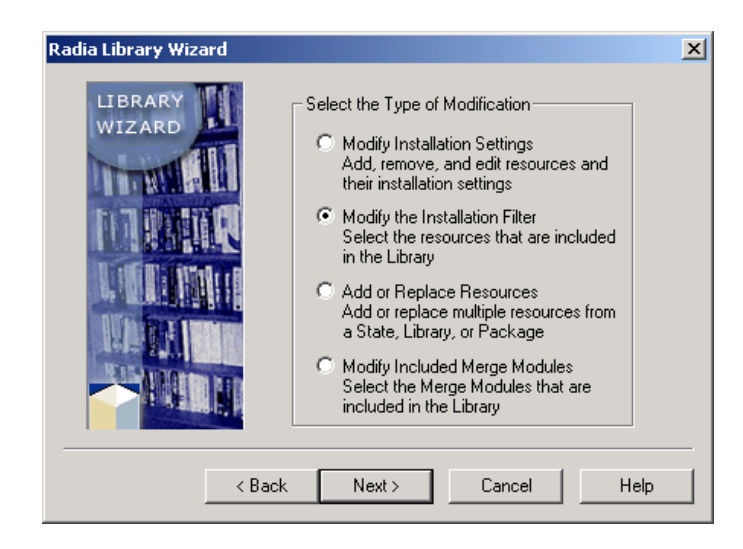

Figure 5.33 ~ Radia Library Wizard – Select the Type of Modification.

- 4. Select Modify the Installation Filter.
- 5. Click Next.

The Select the Library to Modify dialog box opens.

|              | Select the Libra             | ary to Modify                         |
|--------------|------------------------------|---------------------------------------|
| Name         |                              | Description                           |
| 🖉 Install Ar | halysis of Adobe Acrobat 5.0 | Install Analysis of Adobe Acrobat 5.0 |
| 🕼 Install Ar | nalysis of Adobe Acrobat 4.0 | Install Analysis of Adobe Acrobat 4.0 |
| 🧟 Install Ar | nalysis of Orca              | Install Analysis of Orca              |
| •            |                              | ,                                     |
|              |                              | -                                     |

Figure 5.34 ~ Radia Library Wizard – Select the Library to Modify.

- **6.** Select the library that you want to modify.
- 7. Click Next.

The Select Paths, Files and Registry Entries to Include dialog box opens.

| S | elect the Paths,                                          | Files and Registry Entries to Include                                                                                                    |
|---|-----------------------------------------------------------|----------------------------------------------------------------------------------------------------|
|   | frie Libr<br>C:<br>⊕                                      | Path/File Filter List<br>Shortcut Target Filter List                                                                                                    |
|   | ⊕ ⊠' —<br>⊕ ⊠' —<br>'∰' Registry,<br>⊠' — HK(<br>⊠' — HK( | Exclude Resources Found in a State<br>Exclude Resources Found in a Library<br>Exclude Resources Found in a Package<br>Exclude Resources Found in a Merge Module Package<br>Exclude Resources Found in a Merge Module Group |
|   | _                                                         |                                                                                                    |

Figure 5.35 ~ Radia Library Wizard – Select the Paths, Files and Registry Entries to Include.

Rather than expanding the information, you can also view the information in the filtering dialog box in a list format.

- 8. Right-click File Library Filter.
- From the shortcut menu, select Path/File Filter List. The Path/File Filter List window opens.

| 🖫 Radia Library Wizard - Path/File Filter List                  |               |           |         | _ 🗆 ×       |
|-----------------------------------------------------------------|---------------|-----------|---------|-------------|
| Path/File Name                                                  | File Name     | Extension | Status  | File Time 🔺 |
| ☑ C:\Program Files\Adobe\Acrobat 5.0\Resource\Font\PFM\_AlPFM   | _AIPFM        | .PFM      | Include | 2001/04/16  |
| ☑ C:\Program Files\Adobe\Acrobat 5.0\Resource\Font\PFM\_ebpfm   | _ebpfm        | .pfm      | Include | 2001/04/16  |
| ☑ C:\Program Files\Adobe\Acrobat 5.0\Resource\Font\PFM\_ebipfm  | _ebipfm       | .pfm      | Include | 2001/04/16  |
| ☑ C:\Program Files\Adobe\Acrobat 5.0\Resource\Font\PFM\_eipfm   | _eipfm        | .pfm      | Include | 2001/04/16  |
| ☑ C:\Program Files\Adobe\Acrobat 5.0\Resource\Font\PFM\_erpfm   | _erpfm        | .pfm      | Include | 2001/04/16  |
| ☑ C:\Program Files\Adobe\Acrobat 5.0\Resource\Font\PFM\COBPFM   | COBPFM        | .PFM      | Include | 2001/04/16  |
| ☑ C:\Program Files\Adobe\Acrobat 5.0\Resource\Font\PFM\COB0PFM  | COBOPFM       | .PFM      | Include | 2001/04/16  |
| ☑ C:\Program Files\Adobe\Acrobat 5.0\Resource\Font\PFM\COMPFM   | COMPFM        | .PFM      | Include | 2001/04/16  |
| ☑ C:\Program Files\Adobe\Acrobat 5.0\Resource\Font\PFM\COOPFM   | COOPFM        | .PFM      | Include | 2001/04/16  |
| ☑ C:\Program Files\Adobe\Acrobat 5.0\Resource\Font\PFM\SYPFM    | SYPFM         | .PFM      | Include | 2001/04/16  |
| ☑ C:\Program Files\Adobe\Acrobat 5.0\Resource\Font\PFM\ZDPFM    | ZDPFM         | .PFM      | Include | 2001/04/16  |
| C:\Program Files\Adobe\Acrobat 5.0\Resource\Font\PFM\ZXMMM      | ZXMMM         | .MMM      | Include | 2001/04/16  |
| ☑ C:\Program Files\Adobe\Acrobat 5.0\Resource\Font\PFM\zxpfm    | zxpfm         | .pfm      | Include | 2001/04/16  |
| ☑ C:\Program Files\Adobe\Acrobat 5.0\Resource\Font\PFM\ZYMMM    | ZYMMM         | .MMM      | Include | 2001/04/16  |
| ☑ C:\Program Files\Adobe\Acrobat 5.0\Resource\Font\PFM\zypfm    | zypfm         | .pfm      | Include | 2001/04/16  |
| ☑ C:\Program Files\Common Files                                 |               |           | Include |             |
| ⊠ C:\Program Files\Common Files\Adobe                           |               |           | Include |             |
| ☑ C:\Program Files\Common Files\Adobe\Acrobat 5.0               |               |           | Include |             |
| ☑ C:\Program Files\Common Files\Adobe\Acrobat 5.0\NT            |               |           | Include |             |
| ☑ C:\Program Files\Common Files\Adobe\Acrobat 5.0\NT\Uninst.dll | Uninst.dll    | .dll      | Include | 2001/08/22  |
| ☑ C:\Program Files\Common Files\Adobe\Acrobat 5.0\NT\Uninst.isu | Uninst.isu    | .isu      | Include | 2002/10/17  |
| ☑ C:\Program Files\Internet Explorer                            |               |           | Include |             |
| ☑ C:\Program Files\Internet Explorer\PLUGINS                    |               |           | Include |             |
| ☑ C:\Program Files\Internet Explorer\PLUGINS\NPDocBox.dll       | NPD ocBox.dll | .dll      | Include | 2001/08/01  |
| ☑ C:\Program Files\Internet Explorer\PLUGINS\nppdf32.dll        | nppdf32.dll   | .dll      | Include | 2001/09/10  |
| R CWINNT                                                        |               |           | Include |             |
|                                                                 |               |           |         |             |

Figure 5.36 ~ Radia Library Wizard – Path/File Filter List window.

**10.** In the **Path/File Filter List** dialog box, clear the check marks for

C:\WINNT\UNINST.EXE and for the shortcut C:\Documents and Settings\All Users\Start Menu\Programs\Adobe Acrobat\Uninstall Acrobat Reader 5.0.lnk. While you are there, you may also remove the shortcut to the ReadMe file if you don't want a shortcut to it in the Start Menu.

- **11.** Click **Close** to return to the **Select Paths, Files, and Registry Entries to Include** dialog box.
- 12. Click Next.

The Radia Library Wizard performs a quick analysis of the files in your filter.

Using Advanced Functions

|                        | Library Analysi | s completed  |     |      |
|------------------------|-----------------|--------------|-----|------|
| - Library File Status- |                 |              |     |      |
| Library Analysis Cor   | nplete          |              |     |      |
| Path Count:            | 16              | File Count:  | 60  | Sta  |
| Library Registry Sta   | itus            |              |     | ~~~~ |
| Library Analysis Cor   | nplete          |              |     | 510  |
| Key Count:             | 215             | Value Count: | 139 |      |
|                        |                 |              |     |      |

Figure 5.37 ~ Radia Library Wizard – Library Analysis Completed.

### 13. Click Next.

The **Modify Library Installation Settings** dialog box opens. Use this dialog box to modify the installation settings of the folders, files, and registry keys in your library.

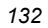

| Radia Library Wizard                                                                     | × |
|------------------------------------------------------------------------------------------|---|
| Modify Library Installation Settings                                                     |   |
| Install Analysis of Adobe Acrobat 5.0<br>□ Files<br>□ ∰ Registry<br>□ ∰ HKCU<br>⊕ ∰ HKLM |   |
| <pre></pre>                                                                              |   |

Figure 5.38 ~ Radia Library Wizard – Modify Library Installation Settings.

## 14. Click Next.

The Radia Library Wizard copies any files that need to be recopied.

| Radia Library Wiza                    | rd              |               |        |     |           |
|---------------------------------------|-----------------|---------------|--------|-----|-----------|
|                                       | Library File Co | opy Completed |        |     |           |
| Library File Copy<br>File Copy Comple | Status          |               |        | Sta | art<br>op |
|                                       | < Back          | Next >        | Cancel | He  | )p        |

Figure 5.39 ~ Radia Library Wizard – Library File Copy Completed.

## 15. Click Next.

The library modification is complete dialog box opens.

| Radia Library Wizard | The library modification is complete.<br>Select Finish to save the library data.<br>You must rebuild any packages using this library to<br>include these changes.<br>Install Analysis of Acrobat Reader 3.01 |
|----------------------|----------------------------------------------------------------------------------------------------|
| < B-                 | ack Finish Cancel Help                                                                                                    |

Figure 5.40 ~ Radia Library Wizard – The library modification is complete.

16. Click Finish.

## **Compressing a Library**

The Radia Library Wizard allows you to compress a library for archiving or shipping purposes.

### To compress a library

#### Note

The Radia Extensions for Windows Installer compresses libraries into .cab format. The resulting file is a .LIBCAB file.

**1.** Start the Radia Packager for Windows Installer and select the Custom option, **Refine** selected components.

OR

From the Radia Packager for Windows Installer Program Group, start the **Radia Library** Wizard.

The Select an Action dialog box opens.

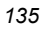

|       | Select an Action<br>Create a Library<br>Modify a Library<br>Manage Libraries<br>Manage Library Filters<br>Manage Permissions<br>Manage Substitutions<br>Settings |
|-------|----------------------------------------------------------------------------------------------------|
| Z Pos | Mauta Canad Hala                                                                                                    |

Figure 5.41 ~ Radia Library Wizard – Select an Action.

- **2.** Select Manage Libraries.
- 3. Click Next.

The Select a Library Management Action dialog box opens.

| WIZARD | Select a Library Management Action<br>C View a Library<br>C Rename a Library<br>C Change a Library<br>C Delete a Library<br>C Compress a Library<br>C Decompress a Library |
|--------|----------------------------------------------------------------------------------------------------|
|--------|----------------------------------------------------------------------------------------------------|

Figure 5.42 ~ Radia Library Wizard – Select a Library Management Action.

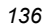

- **4.** Select **Compress a Library**.
- 5. Click Next.

The Select the Library to be Managed dialog box opens.

|              | Select the L           | ibrary to be Ma | anaged           |                 |   |
|--------------|------------------------|-----------------|------------------|-----------------|---|
| Name         |                        | Desc            | ription          |                 |   |
| 🖉 Install Ar | alysis of Acrobat Read | ler 3.01 Insta  | ll Analysis of A | crobat Reader ( |   |
| 🦧 Install Ar | alysis of Acrobat Read | ler 4.05 Insta  | ll Analysis of A | crobat Reader 4 | 4 |
| 🦧 İnstall Ar | alysis of Acrobat Read | ler 4.0 Insta   | ll Analysis of A | crobat Reader 4 | 1 |
|              |                        |                 |                  |                 |   |
| •            |                        |                 |                  | •               | 1 |
|              |                        |                 |                  |                 |   |
|              | (Deal)                 | Maria           | Connect          | 1               | - |
|              | < Васк                 | Next>           | Lancel           |                 |   |

- **6.** Select the library that you want to compress. For example, now that you have updated packages available for Acrobat Reader, you may want to archive the first library you created.
- 7. Click Next.

The Library Compression Completed dialog box opens.

|                 | 17 0            |                |          |
|-----------------|-----------------|----------------|----------|
|                 | Library Compres | sion Completed |          |
| Library Compre  | ssion Status    |                | 1        |
| Library Compres | ssion Complete  |                | Start    |
|                 |                 |                | <br>Stop |
|                 |                 |                | ]        |
|                 |                 |                |          |
|                 |                 |                |          |

Figure 5.44 ~ Radia Library Wizard – Library Compression Completed.

8. Click Next.

The Select Finish to complete compressing the selected library dialog box opens.

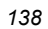

| Radia Library Wizard | ×                                                              | 1 |
|----------------------|----------------------------------------------------------------|---|
|                      | Select Finish to complete compressing the selected<br>library. |   |
|                      | Install Analysis of Acrobat Reader 3.01                        |   |
| < B                  | ack Finish Cancel Help                                         |   |

Figure 5.45 ~ Radia Library Wizard – Select Finish to complete compressing the selected library.

## 9. Click Finish.

The library is now compressed into a single LIBCAB (.cab format) file in the **Library** directory.

| Folders ×                   | Name                                           | Size     | Туре        |
|-----------------------------|------------------------------------------------|----------|-------------|
| ⊡ - 🔂 Library 🔺             | Install Analysis of Acrobat Reader 4.0         | 3,077 KB | File Folder |
| ⊕ - 🔁 Install Analysis of A | Install Analysis of Acrobat Reader 4.05        |          | File Folder |
| ⊕ - 🗋 Install Analysis of A | Install Analysis of Acrobat Reader 3.01.LibCab |          | LIBCAB File |

Figure 5.46 ~ Radia Library Wizard – LibCab file in the Library directory.

## **Decompressing a Library**

## To decompress a library

**1.** Perform the same steps as you did in *Compressing a Library* on page 135, but in the Radia Library Wizard, select **Decompress a Library**.

|                                         | <ul> <li>Select a Library Management Action</li> <li>View a Library</li> <li>Rename a Library</li> <li>Change a Library Description</li> <li>Delete a Library</li> <li>Compress a Library</li> <li>Decompress a Library</li> </ul> |
|-----------------------------------------|----------------------------------------------------------------------------------------------------|
| Eigure 5 47 ~ Radia Library Wizard – Se | Next > Cancel Help                                                                                                    |

**2.** A list of compressed libraries opens.

| Radia Library Wizar     | d                     |                        | X                 |
|-------------------------|-----------------------|------------------------|-------------------|
|                         | Select the Library to | be Decompressed        |                   |
| Library Name            |                       | File Name              |                   |
| Install Analysis of     | Acrobat Reader 3.01   | D:\AdvPub\Library\Inst | all Analysis of A |
|                         |                       |                        |                   |
|                         |                       |                        |                   |
|                         |                       |                        |                   |
|                         |                       |                        |                   |
|                         |                       |                        | Þ                 |
| <u></u>                 |                       |                        |                   |
|                         |                       |                        |                   |
| _                       | < Back Next           | t> Cancel              | Help              |
|                         |                       |                        |                   |
| 18 ~ Radia Library Wiza | ard – Select the L    | library to be Deco     | ompressed.        |

| 1 | 4 | 0 |
|---|---|---|
| • | • | - |

| Radia Library Wizard                                           | ×             |
|----------------------------------------------------------------|---------------|
| Library Decompression Completed                                |               |
| Library Decompression Status<br>Library Decompression Complete | Start<br>Stop |
| < Back Next> Cancel                                            | Help          |

Figure 5.49 ~ Radia Library Wizard – Library Decompression Complete.

3. Click Next.

Library decompression is finished.

4. Click Finish.

## **Creating Permissions**

If you are using the NTFS file system on your workstations, you may need to adjust permission settings on certain folders, files, and registry settings within your package. The Radia Library Wizard allows you to set these settings within your library.

In the following example, you will to set up permissions to give everyone in your development group full access, power users to have read and execute access, and users to have only read access.

#### Note

In order to use advanced permissions in the Radia Library Wizard, Radia Advanced Features for Windows Installer must be installed on the target desktop.

## **Creating a Lock Permission List**

## To create a Permission Access Control Group

 Start the Radia Packager for Windows Installer and select Refine selected components. OR

From the Radia Packager for Windows Installer Program Group, start the **Radia Library** Wizard.

2. From the Radia Library Wizard, select Manage Permissions.

|  |  |  | Select an Action<br>C Create a Library<br>Modify a Library<br>Manage Library<br>Manage Library<br>Manage Permis<br>Manage Substi | y<br>es<br>y Filters<br>ssions<br>tutions | Settings |  |
|--|--|--|----------------------------------------------------------------------------------------------------|-------------------------------------------|----------|--|
|--|--|--|----------------------------------------------------------------------------------------------------|-------------------------------------------|----------|--|

Figure 5.50 ~ Radia Library Wizard – Select an Action.

- 3. Click Next.
- 4. The Select a Permission Management Action dialog box opens.

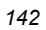

| Radia Library Wizard | Select a Permission Management Action<br>© Create a Permission<br>© Modify a Permission<br>© Delete a Permission |
|----------------------|----------------------------------------------------------------------------------------------------|
| < Back               | Next > Cancel Help                                                                                               |

Figure 5.51 ~ Radia Library Wizard – Select a Permission Management Action.

- **5.** Select Create a Permission.
- 6. Click Next.

The **Set Desired Permissions** dialog box opens. Use this dialog box to add the Development group to the list of groups and users.

Using Advanced Functions

| Set the Desired Permissions            | _            |
|----------------------------------------|--------------|
| Permissions                            | - Permission |
| Access Control Settings                | Select       |
| Audit Access Lists                     | Save         |
| Lock Permission Lists                  |              |
| Groups and Users     Add Group or User | Reset        |
| Browse for Groups or Users             | ; <b></b>    |
|                                        |              |
|                                        |              |
|                                        |              |
|                                        |              |
| <back next=""> Car</back>              | ncel Help    |

Figure 5.52 ~ Radia Library Wizard – Set Desired Permissions.

 Right-click Groups and Users and select Browse for Groups or Users. The Browse Users dialog box opens.

| Enter the s | erver name and I                                 | types of acco                                  | ounts to browse |
|-------------|--------------------------------------------------|------------------------------------------------|-----------------|
| Server:     |                                                  |                                                |                 |
|             | Account Typ<br>C Groups<br>C Users C<br>G Groups | ce Selection-<br>: Only<br>Only<br>: and Users |                 |
| OK          | Ca                                               | incel                                          | Help            |

Figure 5.53 ~ Radia Library Wizard – Browse Users.

- **8.** In the **Server** text box, type the name of the machine from which you would like to browse the groups and users.
- 9. In the Account Type Selection area, select Groups and Users.
The Select the Users to Add to the Permission dialog box opens.

| Radia Library Wizard - Browse Users 🛛 🛛 🗙 |
|-------------------------------------------|
|                                           |
| Select the Users to Add to the Permission |
|                                           |
| Groups and Users                          |
| Developers                                |
| DnsUpdateProxy                            |
| Domain Admins                             |
| Domain Computers                          |
| Domain Controllers                        |
| Domain Guests                             |
| Domain Users                              |
| Enterprise Admins                         |
| Group Policy Creator Owners               |
| Sales                                     |
| Scheme Admine                             |
|                                           |
| OK Cancel Help                            |
|                                           |

Figure 5.54 ~ Radia Library Wizard – Browse Users.

**10.** Select the groups and users you would like to add.

- To select **multiple groups and users**, hold down the **Ctrl** key on your keyboard and select the appropriate groups and users.
- To select a **range of groups and users**, hold down the **Shift** key on your keyboard.

### **11.** Click **OK**.

The **Set the Desired Permissions** dialog box opens. The groups and users that you selected have been added to your list of available Groups and Users.

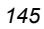

| ps:and Users<br>%USERDOMAIN]\[LogonUser]<br>%USERDOMAIN]\Administrator<br>%USERDOMAIN]\Everyone<br>%USERDOMAIN]\Guest<br>ComputerName]\[LogonUser]<br>ComputerName]\Administrator<br>ComputerName]\Guest<br>[LocalSystem]<br>[LogonUser]<br>Account Account | Select<br>Save<br>Reset |
|----------------------------------------------------------------------------------------------------|-------------------------|
| A = = =k O = = = = k =                                                                                                    |                         |

Figure 5.55 ~ Radia Library Wizard – Set Desired Permissions.

Next you need to create a **Lock Permission List**. When you apply a Lock Permission List to a folder, file, or registry key, all permissions associated with each group in the list are applied to that resource.

**12.** Scroll to the top of the **Set Desired Permissions** dialog box, and right-click **Lock Permission Lists** (see below).

| Set the Desired Permissions    |        |              |
|--------------------------------|--------|--------------|
|                                |        | - Permission |
| Permissions                    |        |              |
| Access Control Settings        |        | Select       |
| Permission Access Lists        |        |              |
|                                |        | Save         |
|                                |        |              |
| Add Lock Permissio             | n List | Beset        |
| - 1 [%USEBDOMAIN1VLogonUser]   |        |              |
| 1 [%LISEBDOMAIN]\Administrator | L.     |              |
| 1 [%LISEBDOMAIN]\Everyone      |        |              |
|                                |        |              |
|                                |        |              |
|                                | -      |              |

Figure 5.56 ~ Radia Library Wizard – Set Desired Permissions.

**13.** From the shortcut menu, select **Add Lock Permission List** from the shortcut menu. The **Add Lock Permission List** dialog box opens.

| Radia Libr | ary Wiza   | rd - Add Lock Pe   | rmission    | List 🛛    | × |
|------------|------------|--------------------|-------------|-----------|---|
| Enter      | a unique n | ame for the new Lo | ick Permis: | sion List |   |
| Name:      |            |                    |             |           |   |
|            | IK         | Cancel             | Н           | elp       |   |

Figure 5.57 ~ Radia Library Wizard – Add Lock Permission List.

- **14.** In the Name text box, type a unique name for the new Lock Permission List.
- **15.** Click **OK**.
- **16.** In the **Set the Desired Permissions** dialog box, right-click the name of the newly created Lock Permission List.

Using Advanced Functions

| Radia Library Wizard Set the Desired Permissions                                                                                                    | ×                                     |
|----------------------------------------------------------------------------------------------------|---------------------------------------|
| Permissions Access Control Settings Permission Access Lists Audit Access Lists Lock Permission Lists Develo Add Lock Permission Entry Groups and [%USE] Copy Lock Permission List [%USE] Copy Lock Permission List [%USE] Delete Lock Permission List [%USE] Delete L | Permission<br>Select<br>Save<br>Reset |
| < Back Next > Cancel                                                                                                    | Help                                  |

Figure 5.58 ~ Radia Library Wizard – Set Desired Permissions.

**17.** Select Add Lock Permission Entry.

The Add Lock Permission dialog box opens.

| Select a Group or Use                                                                                                    | r to Assign Loc | k Permissions |  |
|----------------------------------------------------------------------------------------------------|-----------------|---------------|--|
| [%USERDOMAIN]\/LogonUser]           [%USERDOMAIN]\/Administrator           [%USERDOMAIN]\/Everyone           [%USERDOMAIN]\/Guest           [%USERDOMAIN]\/Guest           [ComputerName]\/LogonUser]           [ComputerName]\/Administrator           [ComputerName]\/Guest           [LocalSystem]           \(LocalSystem)]           \(LocalSystem)] <th></th> <th></th> <th></th> |                 |               |  |
| OK                                                                                                    | Cancel          | Help          |  |

Figure 5.59 ~ Radia Library Wizard – Add Lock Permission.

- **18.** From the list, select a user or group to assign Lock Permissions.
- **19.** Click **OK**.

The Lock Permissions dialog box opens.

| adia Library W | izard - Lock Permissions - \Users               |      |
|----------------|-------------------------------------------------|------|
| Generic Rights | Standard Rights   File Rights   Registry Rights |      |
|                |                                                 |      |
|                |                                                 |      |
|                |                                                 |      |
|                |                                                 |      |
|                |                                                 |      |
|                | Write Access                                    |      |
|                | Execute Access                                  |      |
|                |                                                 |      |
|                |                                                 |      |
|                |                                                 |      |
|                | OK Cancel                                       | Help |

Figure 5.60 ~ Radia Library Wizard – Lock Permissions – Generic Rights tab.

### **20.** Select Full Access.

Click OK to return to the Set Desired Permissions dialog box.

If you would like to add Lock Permissions for multiple groups or users, repeat the previous steps.

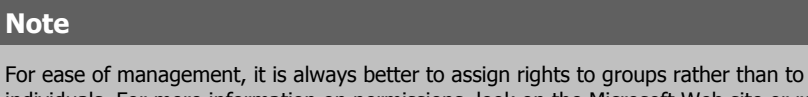

individuals. For more information on permissions, look on the Microsoft Web site or refer to a book on Windows NT or Windows 2000.

### 21. Click Next.

The Set the Description for the Permission dialog box opens.

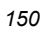

| adia Library Wizard |                                        | × |
|---------------------|----------------------------------------|---|
|                     | Set the Description for the Permission |   |
| Description:        |                                        |   |
|                     |                                        |   |
|                     | < Back Next > Cancel Help              |   |

Figure 5.61 ~ Radia Library Wizard – Set the Description for the Permission.

**22.** In the **Description** text box, type a description for the permission file.

### 23. Click Next.

The final dialog box opens.

| Radia Library Wizard | Select Finish to save the selected permission. | KI<br>I |
|----------------------|------------------------------------------------|---------|
| < Back               | Finish Cancel Help                             |         |

Figure 5.62 ~ Radia Library Wizard – Select Finish to save the selected permission.

**24.** Click **Finish** to complete the creation of your Permission File.

## **Using Substitutions**

Substitutions allow you to have more flexibility and control over the installation of an application. With substitutions you can allow an application to dynamically add or replace information in a package, give a user the ability to enter information, or even add information to a certain location in a text or INI file. You saw one use of a substitution earlier when changing the installation target path for Acrobat Reader 3.01. In this example, you will personalize the Notice to User message included with Acrobat Reader.

## **Creating a Substitution**

### To create a substitution within a package

1. Start the Radia Packager for Windows Installer and select the custom option **Refine** selected components.

OR

From the Radia Packager for Windows Installer Program Group, start the Radia Library Wizard.

2. Select Manage Substitutions from the Radia Library Wizard.

|  | <ul> <li>Create a Library</li> <li>Modify a Library</li> <li>Manage Libraries</li> <li>Manage Library Filters</li> <li>Manage Permissions</li> <li>Manage Substitutions</li> </ul> |
|--|----------------------------------------------------------------------------------------------------|
|--|----------------------------------------------------------------------------------------------------|

Figure 5.63 ~ Radia Library Wizard – Select an Action.

3. Click Next.

The Select a Substitution Management Action dialog box opens.

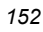

|--|

Figure 5.64 ~ Radia Library Wizard – Select a Substitution Management Action.

- 4. Select Create a Substitution.
- 5. Click Next.

The **Set the Desired Substitutions** dialog box opens. The first step is to determine what you would like to replace, and set up a search to locate this information.

Using Advanced Functions

| Set the Desired            | d Substitutions              |                |
|----------------------------|------------------------------|----------------|
| Substitutions              |                              | - Substitution |
| Search/Replace Criteria    | Search/Replace Criteria List | Load           |
| 🗄 🧰 Windows Installer Prop | Add Search/Replace Criteria  | Add            |
|                            |                              | Save<br>Reset  |
| < Back                     | Next > Cancel                | Help           |

Figure 5.65 ~ Radia Library Wizard – Substitutions.

**6.** Right-click **Search/Replace Criteria** and select **Add Search/Replace Criteria**. The **Add Search String** dialog box opens.

|                          | Radia Library Wizard - Add Search String | × |
|--------------------------|------------------------------------------|---|
|                          | Enter a new search string                |   |
|                          | String: NOTICE TO USER:                  |   |
|                          | OK Cancel Help                           |   |
| -igure 5.66 ~ Radia Libr |                                          |   |

- **7.** In the **String** text box, type string for which you would like to search such as **NOTICE TO USER**.
- 8. Click OK.

The **Edit Search/Replace Criteria** dialog box opens. Use this dialog box to create a replacement variable to take the place of the string **NOTICE TO USER**.

| 1 | 5 | 4 |
|---|---|---|
|   |   |   |

| adia Library Wizard - Edit Sear | ch/Replace C                                     | riteria       |                   |
|---------------------------------|--------------------------------------------------|---------------|-------------------|
| Enter                           | r the search/rep                                 | lace criteria |                   |
| Search String: NOTICE TO USER   | ł:                                               |               |                   |
| Replace search string with:     |                                                  |               |                   |
| C Windows Installer Property    | Replacement                                      | ient Variable | O Do not Replace  |
| Windows Installer Proper        | ty                                               | Repla         | icement Variable  |
| AdminToolsFolder                | <b>T</b>                                         |               |                   |
|                                 |                                                  | Add a Rep     | lacement Variable |
|                                 | ; Comparison Op<br>Match case<br>Match whole str | otions        |                   |
|                                 |                                                  |               | 1                 |

Figure 5.67 ~ Radia Library Wizard – Edit the Search/Replace Criteria.

- 9. In the Replace search string with area, select Replacement Variable.
- **10.** Click Add a Replacement Variable.

The Add Replacement Variable dialog box opens.

| Select | he variable type and enter a unique na<br>Variable Type<br>Registry Value<br>Ini File Value<br>Environment Value<br>User Interface<br>Conditional<br>Formatted<br>NDS Attribute<br>Radia Variable | me |
|--------|----------------------------------------------------------------------------------------------------|----|
| Name:  |                                                                                                    |    |
|        |                                                                                                    |    |

Figure 5.68 ~ Radia Library Wizard – Add Replacement Variable.

- **11.** In the Variable Type area, select Formatted.
- **12.** In the Name text box, type Notice\_To\_User.
- **13.** Click **OK**.

The **Edit Formatted Variable** dialog box opens. You can use this dialog box to personalize the NOTICE TO USER message. To personalize this message, you will combine the text with some dynamic information, such as the identification of the user who is logged on.

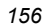

| Radia Library Wizard - | Edit Formatted Variable        |
|------------------------|--------------------------------|
| Notice_To_User         |                                |
|                        | Formatted Property Value       |
| NOTICE TO USER -       |                                |
|                        | Add Windows Installer Property |
|                        | Add Replacement Variable       |
|                        | Add Formatted Path Name        |
|                        | Add Formatted Referenced File  |
| <u> </u>               | Cancel Help                    |

Figure 5.69 ~ Radia Library Wizard – Edit Formatted Variable.

14. In the Formatted Property Value text box, type NOTICE TO USER -.

### **15.** Click Add Windows Installer Property.

The Add Formatted Property dialog box opens.

| Windows Installer Property USERNAME SystemFolder TempFolder TemplateFolder Time USERNAME WindowsFolder |
|----------------------------------------------------------------------------------------------------|
| USERNAME SystemFolder TempFolder TempIateFolder Time USERNAME WiddeweFolder                            |
| SystemFolder TempFolder TempIateFolder Time USERNAME WiddeweEader                                      |
|                                                                                                    |
| WindowsVolume                                                                                          |

Figure 5.70 ~ Radia Library Wizard – Add Formatted Property.

### **16.** In the Windows Installer Properties list, select USERNAME.

**17.** Click **OK** to return to the **Edit Formatted Variable** dialog box.

| 1 | 5 | 7 |
|---|---|---|
|   |   |   |

- **18.** Type a colon (:) after **[USERNAME]**.
- **19.** Click **OK**.
- **20.** Click **OK** again to return to the **Set the Desired Substitutions** dialog box. Your search/replace criteria and replacement variable are now available for use as substitutions.

| Set the Desired Substitutions | Substitution<br>Load<br>Add<br>Save<br>Reset |
|-------------------------------|----------------------------------------------|
| C Back Next >                 | Cancel   Help                                |

Figure 5.71 ~ Radia Library Wizard – Substitutions.

- 21. Click Next.
- 22. The Set the Description for the Substitution dialog box opens.

| adia Library Wizard |                                          | × |
|---------------------|------------------------------------------|---|
|                     | Set the Description for the Substitution |   |
| Description:        |                                          |   |
|                     |                                          |   |
|                     |                                          |   |
|                     |                                          | _ |
| _                   | <back next=""> Cancel Help</back>        |   |

Figure 5.72 ~ Radia Library Wizard – Set Description for Substitution.

**23.** In the **Description** text box, type a description of the substitution.

### 24. Click Next.

The final dialog box opens.

| Radia Library Wizard | Select Finish to save the selected substitution. |  |
|----------------------|--------------------------------------------------|--|
| < Back               | [Finish] Cancel Help                             |  |

Figure 5.73 ~ Radia Library Wizard – Save the selected substitution.

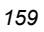

**25.** Click **Finish** to complete your substitution.

### Applying a Substitution to a Text File

Now that you have created your substitution, you need to apply that Substitution to your Acrobat Reader installation.

### To apply a substitution within a package

**1.** Start the Radia Packager for Windows Installer and select the custom option **Refine** selected components.

OR

From the Radia Packager for Windows Installer Program Group, start the Radia Library Wizard.

2. Select Modify a Library from the Radia Library Wizard.

| WIZARD | Select an Action<br>C Create a Library<br>Modify a Library<br>Manage Libraries<br>Manage Library Filters<br>Manage Permissions<br>Manage Substitutions<br>Settings |
|--------|----------------------------------------------------------------------------------------------------|
|--------|----------------------------------------------------------------------------------------------------|

Figure 5.74 ~ Radia Library Wizard – Select an Action.

- 3. Click Next.
- 4. The Select the Type of Modification dialog box opens.

| 16 | 0 |
|----|---|
|    |   |

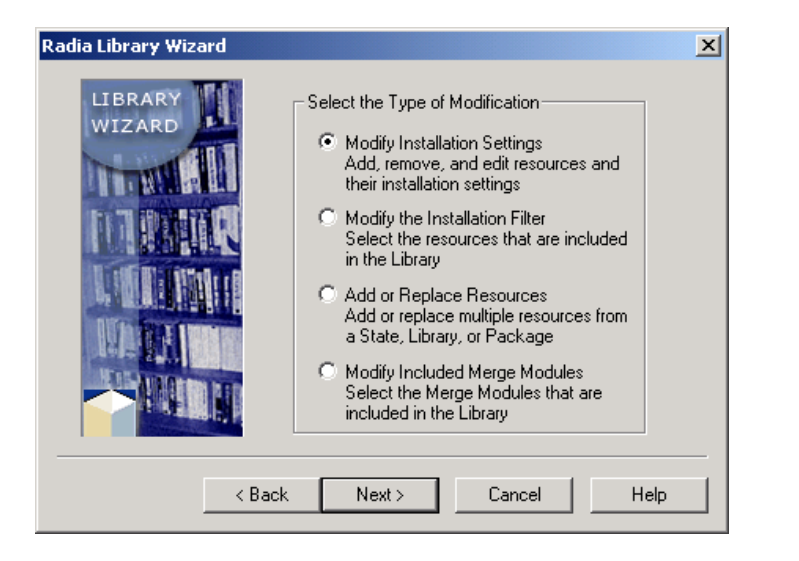

Figure 5.75 ~ Radia Library Wizard – Select the Type of Modification.

- **5.** Select Modify Installation Settings.
- 6. Click Next.

The Select the Library to Modify dialog box opens.

|                          | Select the Library  | to Modify                   |          |
|--------------------------|---------------------|-----------------------------|----------|
| Name                     |                     | Description                 |          |
| 🧟 Install Analysis of A  | Acrobat Reader 3.01 | Install Analysis of Acrobat | Reader 3 |
| 🕼 Install Analysis of A  | Acrobat Reader 4.05 | Install Analysis of Acrobat | Reader 4 |
| 세덴 Install Analysis of A | Acrobat Reader 4.0  | Install Analysis of Acrobat | Header 4 |
|                          | Back Nevts          | Cancel                      | Help     |

Figure 5.76 ~ Radia Library Wizard – Select the Library to Modify.

- **7.** Select the library to modify.
- 8. Click Next. The Modify Library Installation Settings dialog box opens.

| Radia Library Wizard            |                             | 2 |
|---------------------------------|-----------------------------|---|
| Modify Lib                      | rary Installation Settings  |   |
| Install Analysis of Acrobat Rea | ader 4 of<br>Directory List |   |
|                                 | File List                   |   |
| Benistru                        | Module File List            |   |
|                                 | Ini File List               |   |
|                                 | Shortcut List               |   |
|                                 | Text File List              |   |
|                                 | Ini File Section List       |   |
|                                 | Ini File Entry List         |   |
|                                 | Ini File Data List          |   |
|                                 | Changed Ini File Data List  |   |
|                                 | Registry Key List           |   |
|                                 | Registry Value List         |   |
| < Back                          | Registry Data List          |   |
|                                 |                             |   |

Figure 5.77 ~ Radia Library Wizard – Modify Library Installation Settings.

- **9.** Right-click the name of the library you selected. (For this example, we selected **Install Analysis of Acrobat Reader 4.05**).
- **10.** From the shortcut menu, select **File List**.

The **File List** dialog box opens. Before you can apply your substitution, you will verify that the file is being installed as a Text File and not a Data File.

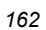

| 🏽 🖁 Radia Library Wizard - File L                                                                                                    | ist                                                                                                    | _ 🗆 🗡                                                                                                    |
|----------------------------------------------------------------------------------------------------|----------------------------------------------------------------------------------------------------|----------------------------------------------------------------------------------------------------|
| File Name                                                                                                    | Path Name                                                                                                    | ▲                                                                                                    |
| • (c)Adobe.txt         + _apfb         + _abpfm         + _abpfm         + _abipfm         + _abipfm         + _abipfm         + _abipfb         + _abipfb         + _abipfb         + _abipfb         + _abipfb         + _abipfb         + _abipfb         + _abipfb         + _abipfb         + _abipfb         + _abipfb         + _ebpfb         + _ebipfb | File Type<br>File Attributes<br>Permission Selection<br>Uninstall Mode<br>Add File<br>Copy File<br>Move File<br>Replace File<br>Delete File<br>Properties | Tobat 4.0\Resource\Font<br>Tobat 4.0\Resource\Font<br>Tobat 4.0\Resource\Font<br>Tobat 4.0\Resource\Font<br>Tobat 4.0\Resource\Font<br>Tobat 4.0\Resource\Font<br>Tobat 4.0\Resource\Font<br>Tobat 4.0\Resource\Font<br>Tobat 4.0\Resource\Font<br>Tobat 4.0\Resource\Font<br>Tobat 4.0\Resource\Font<br>Tobat 4.0\Resource\Font |
| + _ebipfm<br>+ _eipfb                                                                                                    | C:\Program Files\Adobe\Ad<br>C:\Program Files\Adobe\Ad                                                                                                    | crobat 4.0\Resource\Font<br>crobat 4.0\Resource\Font                                                                                                    |

Figure 5.78 ~ Radia Library Wizard – File List.

**11.** Right-click the text file, for example **(c)**Adobe.txt, and select **File Type** from the shortcut menu.

The **File Type** dialog box opens.

| tadia Library Wizard - File Type<br>C:\Program Files\Adobe\Acrobat 4.0\Reader\(c)Adobe.txt                 | × |
|----------------------------------------------------------------------------------------------------|---|
| Select the File Type                                                                                       |   |
| <ul> <li>Data File<br/>The file will be created by writing the file<br/>with no substitutions.</li> </ul>  |   |
| <ul> <li>Text File<br/>The file will be created by writing the file<br/>with substitutions.</li> </ul>     |   |
| <ul> <li>Ini File<br/>The file will be installed by Ini File sections,<br/>entries, and values.</li> </ul> |   |
| OK Cancel Help                                                                                             |   |

Figure 5.79 ~ Radia Library Wizard – Select the File Type.

- **12.** In the **Select the File Type** area, select **Text File**. This allows you to apply your substitution to the file.
- **13.** Click **OK** to return to the **File List** dialog box.
- 14. Right-click (c)Adobe.txt, and select Substitution Selection.

The **Substitution Selection** dialog box opens. The Radia Library Wizard searches the text document for the Search/Replace Criteria set.

| Radia Library Wizard - Subs | stitution Selection                        |
|-----------------------------|--------------------------------------------|
| Select the searc            | ch strings to substitute in this text file |
| File Name: C:\Program File  | es\Adobe\Acrobat 4.0\Reader\(c)Adobe.txt   |
|                             | Open                                       |
| Ma                          | atching Search Strings                     |
| Search String               | Replacement Variable                       |
| D NOTICE TO USER            | Notice_to_User                             |
| [                           | Substitutions                              |
| ОК                          | Cancel Help                                |

Figure 5.80 ~ Radia Library Wizard – Substitution Selection.

**15.** Select the check box next to the Search String that you want to replace the text with.**16.** Click **OK**.

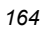

| Radia Library Wizard | The library modification is complete.<br>Select Finish to save the library data.<br>You must rebuild any packages using this library to<br>include these changes.<br>Install Analysis of Acrobat Reader 4.05 |
|----------------------|----------------------------------------------------------------------------------------------------|
| < B                  | ack Finish Cancel Help                                                                                                    |

Figure 5.81 ~ Radia Library Wizard – The library modification is complete.

**17.** Click **Finish**. Now, you must rebuild your package before you can install your package with the substitution. See *Rebuilding a Package* on page 167 for more information.

After rebuilding and installing your package, you will see the changes applied to the text in the text file.

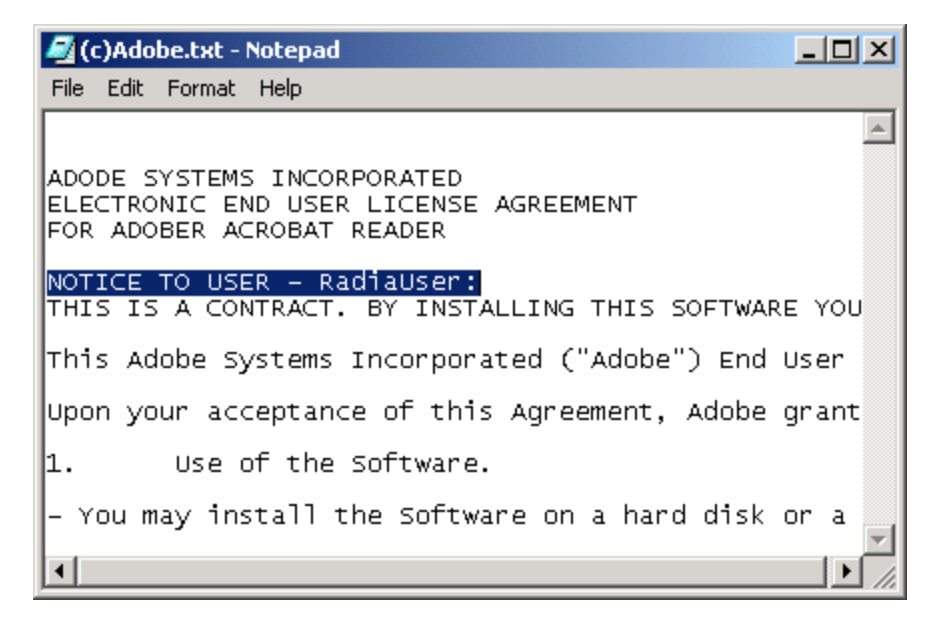

Figure 5.82 ~ Changes reflected in Adobe.txt file.

# **Using Radia Package Wizard Advanced Functions**

The Radia Package Wizard provides you with an easy interface to work with all of the different built-in features of Windows Installer and more. In nearly all cases, the Radia Packager for Windows Installer removes the need for a manual package-editing tool and for learning about the Windows Installer database table structure.

To access these functions from the Radia Packager for Windows Explorer, select the custom option **Package components.** 

# **Rebuilding a Package**

In some situations, you may need to rebuild a package. For example, if you make changes to a library after creating a package, you must rebuild the package for the changes to take effect.

### To rebuild a package for which the library has been modified

1. Start Radia Packager for Windows Installer and select the custom option **Package** components

OR

From the Radia Packager for Windows Installer Program Group, start the **Radia Package Wizard**.

The **Select an Action** dialog box opens.

| PACKAGE |                                                                                                    |
|---------|----------------------------------------------------------------------------------------------------|
|         | Select an Action<br>C Create a Package<br>Modify a Package<br>Upgrade Multiple Products<br>Manage Packages<br>Manage Custom Actions |
|         | Settings                                                                                                    |
| < Back  | Next > Cancel Help                                                                                                    |

Figure 5.83 ~ Radia Package Wizard – Select an Action.

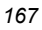

- **2.** Select **Modify a Package**.
- **3.** Click **Next**. The **Package Modification Action** dialog box opens.

| Radia Package Wizard | Package Modification Action<br>Rebuild a Package<br>Rebuild a Patch Package<br>C Change Advanced Options |
|----------------------|----------------------------------------------------------------------------------------------------|
| < Bac                | k Next > Cancel Help                                                                                     |

Figure 5.84 ~ Radia Package Wizard – Package Modification Action.

- 4. Select Rebuild a Package.
- 5. Click Next.

The Select the Product to Modify dialog box opens.

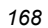

| Radia Package Wizard |                |                 |                   | ×  |
|----------------------|----------------|-----------------|-------------------|----|
|                      | Select the Pr  | oduct to Modify |                   |    |
| Name                 | Description    | Manufacturer    | Updated On        |    |
| 🕼 Acrobat Reader     | Acrobat Reader | Novadigm, Inc.  | 2002/05/03 15:58: | 21 |
|                      |                |                 |                   |    |
|                      |                |                 |                   |    |
|                      |                |                 |                   |    |
|                      |                |                 |                   |    |
|                      |                |                 |                   |    |
| •                    |                |                 |                   | ъ  |
|                      |                |                 |                   | _  |
|                      |                |                 |                   |    |
|                      | KBack Ne       | ext > Ca        | ancel Help        |    |

Figure 5.85 ~ Radia Package Wizard – Select the Product to Modify.

6. Select the appropriate product, then click Next.The Select the Package to Modify dialog box opens.

|                |                | onago to n | loany   |                       |
|----------------|----------------|------------|---------|-----------------------|
| roduct Name    | Description    | Platform   | Version | Comment               |
| Acrobat Reader | Acrobat Reader | WinNT      | 1.4.5   | Install Analysis of A |
| Acrobat Reader | Acrobat Reader | WinNT      | 1.4.0   | Install Analysis of A |
| Acrobat Reader | Acrobat Reader | WinNT      | 1.3.1   | Install Analysis of A |
| [              |                |            |         | Þ                     |
|                |                |            |         |                       |

Figure 5.86 ~ Radia Package Wizard – Select the Package to Modify.

### Using Advanced Functions

7. Select the appropriate package, and then click Next.

The Select the Library from which the Package will be created dialog box opens.

|           | Select the Library from which I | the Package will be created           |
|-----------|---------------------------------|---------------------------------------|
| Name      |                                 | Description                           |
| 4 Insta   | Analysis of Adobe Acrobat 5.0   | Install Analysis of Adobe Acrobat 5.0 |
| 🖌 🖉 İnsta | I Analysis of Adobe Acrobat 4.0 | Install Analysis of Adobe Acrobat 4.0 |
| 🖌 🖉 İnsta | II Analysis of Orca             | Install Analysis of Orca              |
| •         |                                 |                                       |

Figure 5.87 ~ Radia Package Wizard – Select the Library from which the Package will be created.

- **8.** Select the name of the library that you modified.
- 9. Click Next.

The Advanced Options dialog box opens.

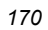

|                       | Advanced Options       |                         |
|-----------------------|------------------------|-------------------------|
| Hardware Requirements | Platform Requirements  | Software Requirements   |
| Product Information   | Package Information    | User-Defined Properties |
| Installation Options  | Reinstallation Options | Upgrade Options         |
| Add/Remove Options    | Services               | Admin Install Options   |
| Custom Actions        | Setup.Exe Options      | Insulation Options      |
|                       |                        |                         |

Figure 5.88 ~ Radia Package Wizard – Advanced Options.

**10.** Make any necessary modifications to the Advanced Options.

### 11. Click Next.

The Package Analysis Completed dialog box opens.

| - Parkana Fila Statu |              |              |     |       |
|----------------------|--------------|--------------|-----|-------|
| Package Analysis C   | ,<br>omplete |              |     |       |
| Path Count:          | 37           | File Count:  | 84  | Start |
| – Package Registry S | tatus        |              |     |       |
| Package Analysis C   | omplete      |              |     | Stop  |
| Key Count:           | 161          | Value Count: | 107 |       |
|                      |              |              |     |       |

Figure 5.89 ~ Radia Package Wizard – Package Analysis Completed.

### 12. Click Next.

The **Package Results** dialog box opens.

| a <mark>t Reader</mark><br>ckages<br>I {FBE2A931-5959- | 4541 0004 40513           |                           |                           |
|--------------------------------------------------------|---------------------------|---------------------------|---------------------------|
| as<br>  C:<br>gistry<br>  HKCU<br>  HKLM               | 4341-80064-1464           | (419AB10)                 |                           |
|                                                        |                           |                           |                           |
| es<br>IC<br>gis<br>IH<br>IH                            | :<br>.try<br>IKCU<br>IKLM | :<br>.try<br>IKCU<br>IKLM | :<br>/try<br>IKCU<br>IKLM |

Figure 5.90 ~ Radia Package Wizard – Package Results.

13. Click Next.

The Package File Options dialog box opens.

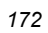

| Radia Package Wizard                                                                                                    | ×    |
|----------------------------------------------------------------------------------------------------|------|
| Package File Options                                                                                                    |      |
| Cabinet File Creation                                                                                                    |      |
| Create the cabinet file                                                                                                    |      |
| Embed the cabinet file in the MSI file                                                                                                    |      |
| Patch Package Options<br>Create a .MSP file that upgrades all prior builds<br>Upgrade using entire file<br>Upgrade using bit level differences only |      |
| < Back Next > Cancel                                                                                                    | Help |

Figure 5.91 ~ Radia Package Wizard – Package File Options.

- 14. Leave Create the cabinet file selected.
- **15.** Select **Create a .MSP file that upgrades all prior builds** and make sure **Upgrade using entire file** is selected.

| The option <b>Create a .MSP file that upgrades all prior builds</b> is only available when working with updates (new builds) of packages. | Note                                                                                                    |
|----------------------------------------------------------------------------------------------------|----------------------------------------------------------------------------------------------------|
|                                                                                                    | The option <b>Create a .MSP file that upgrades all prior builds</b> is only available when working with updates (new builds) of packages. |

#### 16. Click Next.

The package is created.

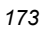

Using Advanced Functions

| Radia Package Wizard       |        |       |
|----------------------------|--------|-------|
| Package Creation Completed |        |       |
| Package Creation Status    |        |       |
| Package Creation Complete  |        | Start |
|                            |        | Stop  |
|                            |        |       |
|                            |        |       |
|                            |        |       |
| < Back Next>               | Cancel | Help  |

Figure 5.92 ~ Radia Package Wizard – Package Creation Completed.

### 17. Click Next.

| Radia Package Wizard | The package modification is complete.<br>Select Finish to save the update package files.<br>Acrobat Reader\WinNT\1.4.5<br>Validate Package<br>Launch Package Editor |
|----------------------|----------------------------------------------------------------------------------------------------|
| <                    | Back Finish Cancel Help                                                                                                    |

Figure 5.93 ~ Radia Package Wizard – The package modification is complete.

### 18. Click Finish.

# **Using Advanced Options**

The **Radia Package Wizard Advanced Options** dialog box is a portal to all Windows Installer Options available. In this exercise, you will set the Advanced Options to:

- Confirm that WRITE.EXE exists on the target machine before installing the Acrobat Reader Package.
- Install the Acrobat Reader package for all users of the machine.

### To set a software requirement

**1.** Start Radia Packager for Windows Explorer and select the custom option **Package components**.

OR

From the Radia Packager for Windows Installer Program Group, start the **Radia Package Wizard**.

The Select an Action dialog box opens.

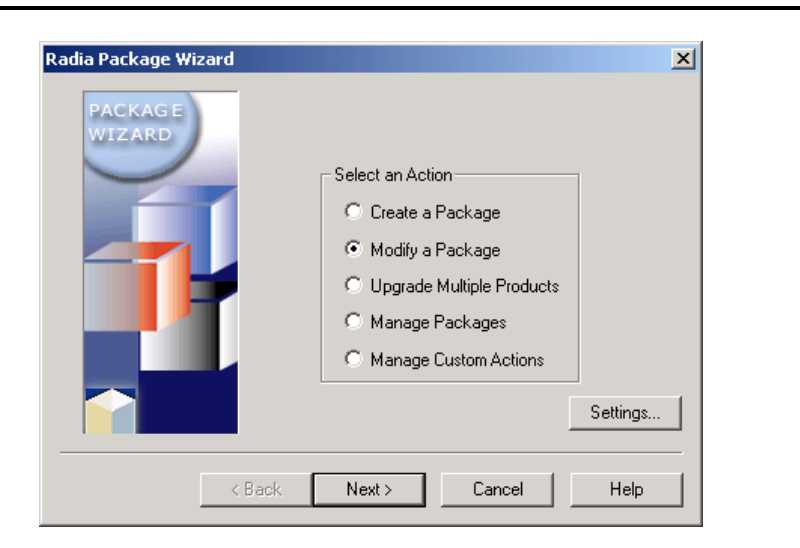

Figure 5.94 ~ Radia Package Wizard – Select an Action.

- 2. Select Modify a Package.
- 3. Click Next.

The Package Modification Action dialog box opens.

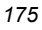

| Radia Package Wizard | Package Modification Action     Rebuild a Package     Rebuild a Patch Package     Change Advanced Options |
|----------------------|----------------------------------------------------------------------------------------------------|
| < Back               | Next > Cancel Help                                                                                        |

Figure 5.95 ~ Radia Package Wizard – Package Modification Action.

- 4. Select Change Advanced Options.
- 5. Click Next.

The Select the Product to Modify dialog box opens.

|                | Select the Pr      | oduct to Modify |                 |
|----------------|--------------------|-----------------|-----------------|
| Name           | Description        | Manufacturer    | Updated On      |
| ⊿ Acrobat Read | ler Acrobat Reader | Novadigm, Inc.  | 2002/05/03 15:5 |
|                |                    |                 |                 |
|                |                    |                 |                 |
|                |                    |                 |                 |
|                |                    |                 |                 |
|                |                    |                 |                 |
|                |                    |                 |                 |
|                |                    |                 |                 |
| •              |                    |                 |                 |

Figure 5.96 ~ Radia Package Wizard – Select the Product to Modify.

6. Select the appropriate product, and then click Next.The Select the Package to Modify dialog box opens.

|                  | Select the Par | скаде (о м | oairy   |                       |  |
|------------------|----------------|------------|---------|-----------------------|--|
| Product Name     | Description    | Platform   | Version | Comment               |  |
| 💼 Acrobat Reader | Acrobat Reader | WinNT      | 1.4.5   | Install Analysis of A |  |
| 🧟 Acrobat Reader | Acrobat Reader | WinNT      | 1.4.0   | Install Analysis of A |  |
| 🧟 Acrobat Reader | Acrobat Reader | WinNT      | 1.3.1   | Install Analysis of A |  |
| 4                |                |            |         | Þ                     |  |

Figure 5.97 ~ Radia Package Wizard – Select the Package to Modify.

 Select the appropriate package, and then click Next. The Advanced Options dialog box opens.

Using Advanced Functions

|                       | Advanced Options       |                          |
|-----------------------|------------------------|--------------------------|
| Hardware Requirements | Platform Requirements  | Software Requirements.   |
| Product Information   | Package Information    | User-Defined Properties. |
| Installation Options  | Reinstallation Options | Upgrade Options          |
| Add/Remove Options    | Services               | Admin Install Options    |
| Custom Actions        | Setup.Exe Options      | Insulation Options       |

Figure 5.98 ~ Radia Package Wizard – Advanced Options.

8. Click Software Requirements.

The Package Software Requirements dialog box opens.

| Radia Package Wizard          | × |
|-------------------------------|---|
| Package Software Requirements |   |
| Software Requirements         | _ |
| Product Requirements          |   |
| Add File Requirements         |   |
|                               |   |
|                               |   |
|                               |   |
|                               |   |
|                               |   |
|                               |   |
|                               |   |
|                               | - |
| UK Cancel Help                |   |

Figure 5.99 ~ Radia Package Wizard – Package Software Requirements.

| 1 | 78 |
|---|----|
|   |    |

**9.** Right-click **File Requirements**, and select **Add File Requirement**. The **Add File Requirement** dialog box opens.

| ia Package Wizard     | - Add File Requirement    | ×   |
|-----------------------|---------------------------|-----|
| Enter the             | name of the required file |     |
| File Name: C:\WINNT\: | system32\write.exe        |     |
| Bro                   | wse this Package          |     |
| Brow                  | ise Radia Packages        |     |
| Brov                  | wse Radia Libraries       |     |
|                       | Browse for Files          |     |
|                       |                           |     |
| ОК                    | Cancel He                 | elp |

Figure 5.100 ~ Radia Package Wizard – Add File Requirement.

- **10.** Click **Browse for Files** and navigate to **WINNT\system32\write.exe**.
- 11. Click OK.
- 12. Click OK again.

The Edit File Requirements dialog box opens.

| Enter the Required State for this File   |                                                                 |  |  |  |
|------------------------------------------|-----------------------------------------------------------------|--|--|--|
| W                                        | rite.exe                                                        |  |  |  |
| File State<br>This file m<br>This file m | ust be installed<br>ust not be installed                        |  |  |  |
| Search Type: Start with the path in th   | e Search Path field 📃 💌                                         |  |  |  |
| Search Path: C:\WINNT\system32           |                                                                 |  |  |  |
| Search in 0 subdirecto                   | ories below the starting search path.                           |  |  |  |
| File Size                                | File Version (x.x.x.x)                                          |  |  |  |
| 6416 6416                                | Minimum         Maximum           5.0.2134.1         5.0.2134.1 |  |  |  |
| File Time (yyyy/mm/dd hh:mm:ss)          | Manimum                                                         |  |  |  |
| 2000/07/26 17:00:00                      | 2000/07/26 17:00:00                                             |  |  |  |
| ОК                                       | Cancel Help                                                     |  |  |  |

Figure 5.101 ~ Radia Package Wizard – Edit File Requirements.

**13.** In the **File State** area, select **This file must be installed**.

The Radia Package Wizard pre-fills the remaining information for WRITE.EXE based on the version that exists on the machine.

**14.** Click **OK** to return to the **Package Software Requirements** dialog box. WRITE.EXE is listed as a software requirement for the package. If it does not exist on the target machine, the package will not be installed.

| 1 | 0 | $\mathbf{n}$ |
|---|---|--------------|
| 1 | n | "            |
|   | ~ | •            |
| Radia Package Wizard                                                                                     | × |
|----------------------------------------------------------------------------------------------------|---|
| Package Software Requirements                                                                            |   |
| Software Requirements<br>Product Requirements<br>File Requirements<br>write exe<br>Registry Requirements |   |
| OK Cancel Help                                                                                           |   |

Figure 5.102 ~ Radia Package Wizard – Package Software Requirements.

**15.** Click **OK** again to return to the **Advanced Options** dialog box.

|                       | Advanced Options       |                         |
|-----------------------|------------------------|-------------------------|
| Hardware Requirements | Platform Requirements  | Software Requirements   |
| Product Information   | Package Information    | User-Defined Properties |
| Installation Options  | Reinstallation Options | Upgrade Options         |
| Add/Remove Options    | Services               | Admin Install Options   |
| Custom Actions        | Setup.Exe Options      | Insulation Options      |

Figure 5.103 ~ Radia Package Wizard – Advanced Options.

#### **16.** Click Installation Options.

The Installation Options dialog box opens.

| Select                                       | the Installation Options for th | nis Package                      |
|----------------------------------------------|---------------------------------|----------------------------------|
| 🔲 Set Default User Interface                 | to Basic 🔽 Ex                   | ecute ODBC Driver Setup DIIs     |
| Advertisement Mode<br>Shortcuts and Registry | C Shortcuts Only C Re           | egistry Only 🛛 C Do Not Advertis |
| Install Mode                                 | Per Machine Install             | C Record on Lloss Authority      |
| Reboot if Necessary                          | C Always Reboot                 | C Suppress Reboots               |
| Windows Installer Execution Op               | tions<br>Disable Rollback       | No Advertised Shortcuts          |
| File Replacement Mode                        | C If Equal or Older             | C If Different C Always          |

Figure 5.104 ~ Radia Package Wizard – Installation Options.

- **17.** In the **Install Mode** area, select **Per Machine Install**. This option installs the application for all users. When another user runs the application on the same machine, only the user specific settings will be installed.
- **18.** Click **OK**.
- 19. Click Next.

The Select Finish to change the package information dialog box opens.

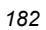

| Radia Package Wizard              | ×                                                                                                  |
|-----------------------------------|----------------------------------------------------------------------------------------------------|
| PACKAGE<br>WIZARD                 | Select Finish to change the package information.<br>Acrobat Reader\WinNT\1.4.5<br>Validate Package |
|                                   | Launch Package Editor                                                                              |
| <                                 | Back Finish Cancel Help                                                                            |
| Figure 5.105 ~ Radia Package Wiza | ard – Select Finish to change the package informatic                                               |

**20.** Click **Finish** to complete the package.

### **Upgrading Multiple Products**

Sometimes you need to update a certain resource in several products, and you do not want to sort through all your products to find the applications that use the resource. The Radia Package Wizard will find the packages that use a resource, and update the resource in any of these products. To upgrade multiple products, you will need multiple Products to upgrade and a Library that contains the resources you wish to update.

#### To upgrade multiple products

1. Start Radia Packager for Windows Explorer and select the custom option **Package components**.

OR

From the Radia Packager for Windows Installer Program Group, start the **Radia Package Wizard**.

The Select an Action dialog box opens.

| Select an Action<br>Create a Package<br>Modify a Package<br>Upgrade Multiple Products<br>Manage Packages<br>Manage Custom Actions | PACKAGE<br>WIZARD |
|----------------------------------------------------------------------------------------------------|-------------------|
|----------------------------------------------------------------------------------------------------|-------------------|

Figure 5.106 ~ Radia Package Wizard – Select an Action.

- **2.** Select **Upgrade Multiple Products**.
- 3. Click Next.

The Select the Products to Search for Packages with Matching Files dialog box opens.

| 1 | 8 | 4 |
|---|---|---|
|   |   |   |

| Name                         | Description                | Manufacturer  |
|------------------------------|----------------------------|---------------|
| 🧟 Acrobat Reader             | Acrobat Reader             | Novadigm, Inc |
| 🗐 Another Acrobat Reader     | Another Acrobat Reader     | Novadigm, Inc |
| 🖉 Yet Another Acrobat Reader | Yet Another Acrobat Reader | Novadigm, Inc |
|                              |                            |               |

Figure 5.107 ~ Radia Package Wizard – Select the Products to Search for Packages with Matching Files.

Select the products to search for files to upgrade and then click Next.
 The Select the Library that will Upgrade the Product(s) dialog box opens.

| idia Package Wi   | zard                               |                            | ×        |
|-------------------|------------------------------------|----------------------------|----------|
|                   | Select the Library that will Upgra | ade the Product(s)         |          |
| Name              | D                                  | escription                 |          |
| 🛛 🧟 Install Analy | sis of Acrobat Reader 3.01 In      | stall Analysis of Acrobat  | Reader 3 |
| 🕼 Install Anal    | sis of Acrobat Reader 4.05 In      | stall Analysis of Acrobat  | Reader 4 |
| 🖌 🕼 Install Anal  | sis of Acrobat Reader 4.0 In       | istall Analysis of Acrobat | Reader 4 |
| 4                 |                                    |                            | Þ        |
|                   |                                    |                            |          |
|                   | < Back Next >                      | Cancel                     | Help     |

Figure 5.108 ~ Radia Package Wizard – Select the Library that will Upgrade the Products.

- **5.** Select a library from which the products will be upgraded.
- 6. Click Next.

The **Set the Package Search Options** dialog box opens. Use this dialog box to set limits on the Search Criteria.

|          | Catula D               | <b>I</b> C I-     | 0-1-                |        |  |
|----------|------------------------|-------------------|---------------------|--------|--|
|          | Set the P              | ackage Search     | Uptions             |        |  |
| - Pac    | kage Search Criteria   |                   |                     |        |  |
| <b>V</b> | Limit search to libra  | ry's operating sy | stem platform       |        |  |
| <b>V</b> | Limit search to the I  | atest version of  | a product           |        |  |
|          | Limit search to the I  | atest release of  | each product ver    | sion.  |  |
| No       | te: Only the latest bu | uild is upgraded. | within a product re | elease |  |
|          |                        |                   |                     |        |  |
| _ File   | Comparison Criteria-   |                   |                     |        |  |
| 0        | Compare file and ta    | rget path name:   | \$                  |        |  |
| •        | Compare file names     | only              |                     |        |  |
|          |                        |                   |                     |        |  |
|          |                        |                   |                     |        |  |
|          |                        |                   |                     |        |  |
|          | (                      |                   | -                   | 1      |  |

Figure 5.109 ~ Radia Package Wizard – Set the Package Search Options.

- 7. In the Package Search Criteria area, select Limit the search to library's operating system platform.
- 8. In the File Comparison Criteria area, select Compare file names only.
- 9. Click Next.

The Radia Package Wizard searches for matching files to upgrade.

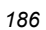

| P                 | ackage Search | 1 Completed |   |       |
|-------------------|---------------|-------------|---|-------|
| Package Search St | atus          |             |   | Start |
| Products:         | npiete<br>2   | Packages:   | 2 | Stop  |
|                   |               |             |   |       |

Figure 5.110 ~ Radia Package Wizard – Package Search Completed.

#### 10. Click Next.

The **Select the Packages and Files to Upgrade** dialog box opens. You are given the ability to select which files to upgrade in the packages.

| Select the Packages and Files to Upgrade                                                                           |   |
|----------------------------------------------------------------------------------------------------|---|
| Products     Another Acrobat Reader     WinNT_1.4.0     Yet Another Acrobat Reader     WinNT_1.4.0     WinNT_1.4.0 |   |
| < Back Next > Cancel Help                                                                                          | _ |

Figure 5.111 ~ Radia Package Wizard – Select the Packages and Files to Upgrade.

**11.** Select the packages and files to upgrade.

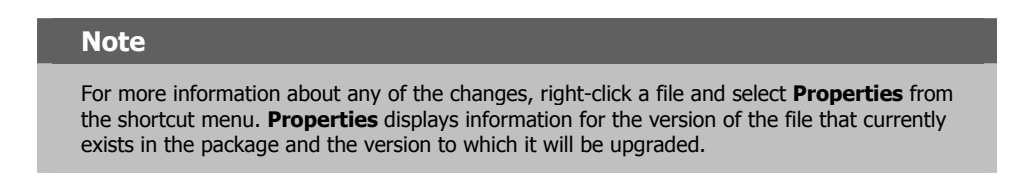

#### 12. Click Next.

The Package File Options dialog box opens.

| Radia I | Package Wizard                                                                                                    | × |
|---------|----------------------------------------------------------------------------------------------------|---|
|         | Package File Options                                                                                                    |   |
|         | Patch Package Options<br>✓ Create a .MSP file that upgrades all prior builds<br>✓ Upgrade using entire file<br>✓ Upgrade using bit level differences only |   |
|         |                                                                                                    |   |

Figure 5.112 ~ Radia Package Wizard – Package File Options.

**13.** Click **Next** to upgrade the product.

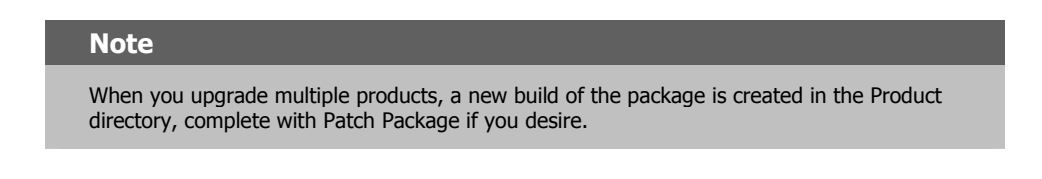

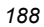

| Radia Package Wizard      | ×     |
|---------------------------|-------|
| Product Upgrade Completed |       |
| Product Upgrade Status    |       |
| Product Upgrade Complete  | Start |
|                           |       |
|                           |       |
| < Back Next> Cancel       | Help  |

Figure 5.113 ~ Radia Package Wizard – Product Upgrade Completed.

- **14.** Click **Next** when the product update is complete.
- **15.** Click **Finish** to exit the Radia Package Wizard.
- **16.** Use Windows Explorer to view the upgrade packages within the product.

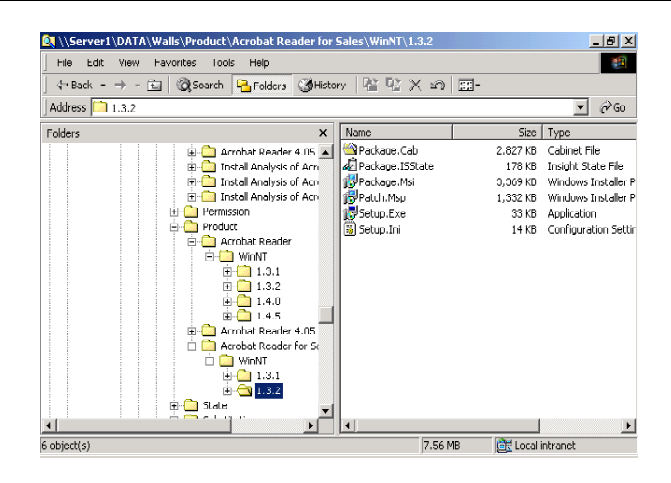

Figure 5.114 ~ Upgrade packages within a product.

### **Editing a Package Template**

You can use package templates to create packages that contain the same basic information. If you are using any kind of user interface, you can also modify that to give your packages a common appearance. In this section, you will modify a copy of the existing Radia Package Template.

#### To modify a package template

**1.** Start Radia Packager for Windows Explorer and select the custom option **Package components**.

OR

From the Radia Packager for Windows Installer Program Group, start the **Radia Package Wizard**.

The Select an Action dialog box opens.

| Radia Package Wizard<br>PACKAG E<br>WIZARD | X                                                                                                    |
|--------------------------------------------|----------------------------------------------------------------------------------------------------|
|                                            | Select an Action<br>C Create a Package<br>Modify a Package<br>Upgrade Multiple Products<br>Manage Packages<br>Manage Custom Actions |
|                                            | Settings                                                                                                    |
| < Back                                     | Next > Cancel Help                                                                                                    |

Figure 5.115 ~ Radia Package Wizard – Select an Action.

- 2. Select Manage Packages.
- 3. Click Next.

The Package Management Action dialog box opens.

| Radia Package Wizard | Package Management Action     View a Package     Delete a Package     Delete a Product     Manage Package Templates |
|----------------------|----------------------------------------------------------------------------------------------------|
| < Bac                | k Next > Cancel Help                                                                                                |

Figure 5.116 ~ Radia Package Wizard – Package Management Action.

- 4. Select Manage Package Templates.
- 5. Click Next.

The Select the Package Template File to be Managed dialog box opens.

| R | Adia Package Wizard<br>Select the Package Template File to be Managed<br>Package Templates<br>Edit this Template<br>Rename this Template<br>Delete this Template<br>Delete this Template |   |
|---|----------------------------------------------------------------------------------------------------|---|
|   | <pre> Cancel He</pre>                                                                                                    | p |

Figure 5.117 ~ Radia Package Wizard – Select the Package Template File to be Managed.

6. Right-click **Templates** and select **Copy this Template**. If you want to edit an existing template, right-click the template and select **Edit this Template**.

The **Copy Template** dialog box opens.

| Radia Package Wizard - Copy Template                      | × |
|-----------------------------------------------------------|---|
| Enter the description of the copied package template file |   |
| Custom Template                                           |   |
| OK Cancel Help                                            |   |
| e 5 118 ~ Radia Package Wizard – Conv Template            |   |

- **7.** In the text box, type a description for the new template.
- 8. Click OK.

| 192 |  |
|-----|--|
|-----|--|

The Edit Template dialog box opens. See the following procedures for more information.

#### To modify a bitmap

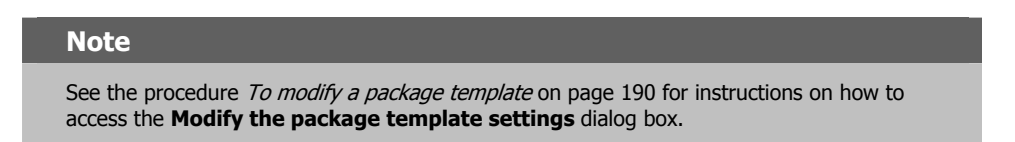

**1.** In the **Modify the Package Template settings** dialog box, right-click the name of the bitmap image that you want to modify, such as **bannrbmp**.

| Custom Template                                                                                                    |
|----------------------------------------------------------------------------------------------------|
| Bannib View this Bitmap     dlgbmp Import a new Baynap File     ARPHE Export Bitmap to a File     ARPHELPTELEPHONE     BannerBitmap     ButtonText_Back     ButtonText_Cancel     View this Bitmap |

Figure 5.119 ~ Radia Package Wizard – Edit Template – modify package template settings.

#### Note

If you want to preview the bitmap, right-click the name of the bitmap and select **View this Bitmap**. Click the close button to exit the preview of the image.

**2.** Select **Export Bitmap to a File**.

The **Bitmap Export** dialog box opens.

| 1 | a | 2 |
|---|---|---|
| 1 | 3 | J |

| Radia Pa | ckage Wizaro     | l - Bitn       | nap Export            |         |        |
|----------|------------------|----------------|-----------------------|---------|--------|
|          | En               | ter the (      | exported bitm         | ap file | name   |
|          |                  |                | bannrbmp              |         |        |
| D:\Inst  | tallBMP\InstallB | Exp<br>anner.B | oorted File Na<br>Imp | me      |        |
| ,        |                  |                |                       |         | Browse |
|          | ОК               |                | Cancel                |         | Help   |

Figure 5.120 ~ Radia Package Wizard – Bitmap Export.

- **3.** In the **Exported File Name** text box, type the path and filename for the file that you want to export.
- 4. Click OK.
- **5.** Leave the Radia Package Wizard open and use an image editor, such as Paint, to modify the bitmap.
- **6.** Save the file when you are done with your changes.
- **7.** Go back to the Radia Package Wizard, where the **Modify the package template settings** dialog box is open.

| Mod             | ify the package template settings                                                                                            |   |
|-----------------|----------------------------------------------------------------------------------------------------|---|
| Custom Template | View this Bitmap<br>Import a new Bitmap File<br>Export Bitmap to a File<br>TELEPHONE<br>nap<br>t_Back<br>_Browse<br>t_Cancel |   |
|                 | Canad L Hala                                                                                                    | _ |

Figure 5.121 ~ Radia Package Wizard – Edit Template – Modify the package template settings.

- **8.** Right-click the name of the bitmap that you want to modify, such as **bannrbmp**.
- 9. Select Import a new Bitmap File.

The **Bitmap Import** dialog box opens.

|                                     | _ |  |  |  |  |
|-------------------------------------|---|--|--|--|--|
| Enter the imported bitmap file name |   |  |  |  |  |
| bannrbmp                            |   |  |  |  |  |
| Imported File Name                  | , |  |  |  |  |
| D:\InstallBMP\InstallBanner.Bmp     |   |  |  |  |  |
| Browse                              | ] |  |  |  |  |
| OK Cancel Help                      |   |  |  |  |  |

Figure 5.122 ~ Radia Package Wizard – Bitmap Import.

- **10.** Click **Browse** and select the bitmap that you modified.
- **11.** Click **OK** to return to the **Modify the package template settings** dialog box.

#### To modify a property

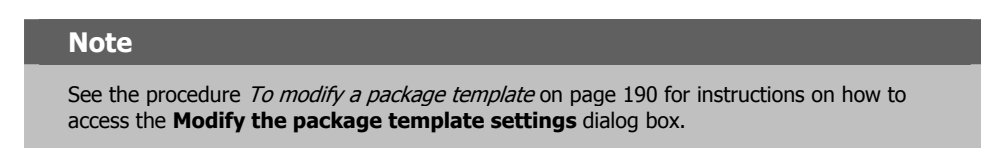

**1.** In the **Modify the package template settings** dialog box, right-click the name of the property that you want to modify, and click **Edit this Property**.

| Radia Package Wizard - Edit Template<br>Modify the package template settings                                                                                                    | × |
|----------------------------------------------------------------------------------------------------|---|
| Custom Template<br>Bitmaps<br>bannrbmp<br>dlgbmp<br>Properties<br>ARPHELPLINK<br>ARPHELPTEL<br>Delete this Property<br>BannerBitmap<br>ButtonText_Back<br>ButtonText_Browse<br>ButtonText_Cancel | • |
| OK Cancel Help                                                                                                    |   |

Figure 5.123 ~ Radia Package Wizard – Edit Template – Modify the package template settings.

The Edit property dialog box opens.

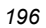

| Radia Package Wiza<br>Enter | rd - Edit Property<br>the desired property | value | X |
|-----------------------------|--------------------------------------------|-------|---|
|                             |                                            | 1340  |   |
| Property: ARPHELPLINK       |                                            |       |   |
| Value: http://sup           | oport.product.com                          |       |   |
|                             | Coursel                                    | 1     |   |
| UK                          | Lancel                                     | Help  |   |

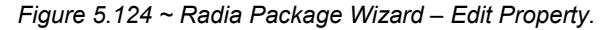

- 2. Type the value that you want included in this property for all of your packages.
- 3. Click OK.

#### To add a property

| Note                                                                                                    |  |
|----------------------------------------------------------------------------------------------------|--|
| See the procedure <i>To modify a package template</i> on page 190 for instructions on how to access the <b>Modify the package template settings</b> dialog box. |  |

**1.** In the **Modify the package template settings** dialog box, right-click **Properties**. The **Edit Template** dialog box opens.

Using Advanced Functions

| Radia Package Wizard - Edit Template Modify the package template settings                                                                                                    | x |
|----------------------------------------------------------------------------------------------------|---|
| Custom Template<br>Bitmaps<br>bannrbmp<br>digbmp<br>Custom Template<br>bannrbmp<br>digbmp<br>Custom Template<br>Bannrbmp<br>ARPHAdd a Property<br>ARPHAdd a Property<br>ARPHAdd a Property<br>ARPHAdd a Property<br>BannerBitmap<br>Button Text_Back<br>Button Text_Back<br>Button Text_Cancel |   |
| OK Cancel Help                                                                                                    |   |

Figure 5.125 ~ Radia Package Wizard – Edit Template.

- **2.** Select Add a Property.
- 3. The Add Property dialog box opens.

| Enter the new Property Name Property Packager |
|-----------------------------------------------|
| Property: Packager                            |
|                                               |
|                                               |

Figure 5.126 ~ Radia Package Wizard – Add Property.

**4.** Type a name for the property.

#### 5. Click OK.

The Edit Property dialog box opens.

| Radia Package Wizard - Edit Property | × |
|--------------------------------------|---|
| Enter the desired property value     |   |
| Property: Packager                   |   |
| Value: Jane Smith                    | 1 |
| ,                                    |   |
| OK Cancel Help                       |   |
|                                      |   |

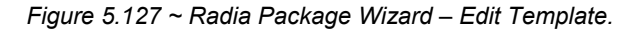

- 6. Type the value that you want in this property for all your packages.
- 7. Click OK.
- 8. Click OK again to close the Edit Template dialog box.
- 9. In the Radia Package Wizard, click Next.
- **10.** Click **Finish** to exit the Radia Package Wizard.

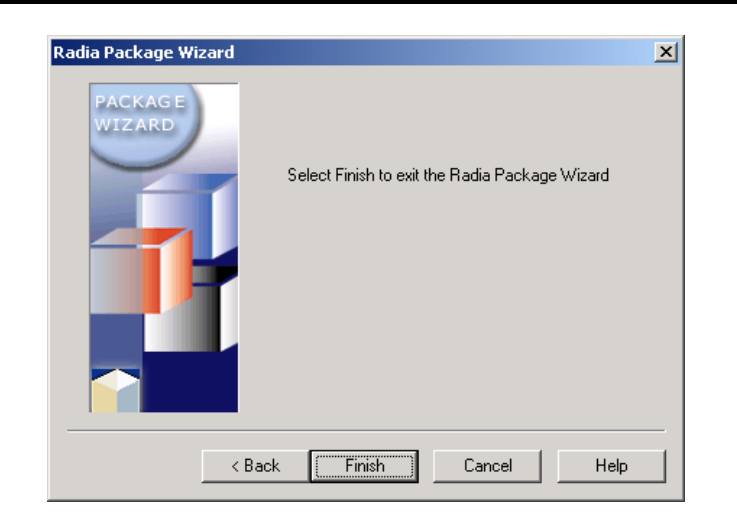

Figure 5.128 ~ Radia Package Wizard – Exiting the Wizard.

# Enabling Radia Advanced Features Machine/User Support

In order to take advantage of the Radia Advanced Features machine/user support, the Client Components of the Radia Extensions for Windows Installer must be installed on your client computers. Refer to the *Radia Extensions for Windows Installer Getting Started Guide* for more information.

#### Note to I-Lab Users

Radia Advanced Features are only licensed in the Radia Extensions I-Lab product for testing purposes within a laboratory environment.

### Prerequisites

Machine/user support requires the following prerequisite components:

- Radia Client version 3.1 or above
- Radia Administrator Workstation version 3.1 or above

### **Enabling Machine/User Support**

#### To Publish a Package to Radia with Machine/User support enabled

- **1.** Publish a package to Radia using the Radia Publisher (refer to the *Radia Publisher Guide* for details).
- **2.** At the **Radia Machine/User Support** window, select the check box. This will enable the four previously unavailable check boxes (notice the first three check boxes are selected by default this is the recommended configuration for enabling machine/user support). An explanation of each check box option follows.
  - Enable shortcuts when the User MSI package is installed. During the machine install, all shortcuts are removed from the All Users profile. Then during the user connect or install these shortcuts are placed in the user's profile.
  - Enable HKCR registry values when the User MSI package is installed. During the machine install, all HKEY\_CLASSES\_ROOT registry information is removed from the Local Machine (HKLM) hive. During the user connect, this information is placed in the Current User (HKCU) hive. This enables features such as right-click options available only when the package is installed.
  - Enable private Exe execution when the User MSI package is installed. Permissions will be placed on non-shared Exe files in the package to deny access to all

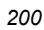

non-administrators (administrators can change permissions, so no restriction is given to them). When the user install is run, these deny permissions will be removed. This prevents direct access to the executable.

- Enable private Dll execution when the User MSI package is installed. This is the same as the previous option, except for Dlls. Shared Dlls are not denied access to prevent issues with other applications that might use the resource.
- 3. Finish promoting the package as you would normally.
- **4.** Once the package is promoted to the Radia Database, use the Radia System Explorer to create a new Service (see the *Radia System Explorer Guide* for details).
  - Create the new Service with the Application Target Type set to Application Manager.
  - After the Service is created, make sure the ZSYSACCT is set to N. It should not be set to Y. If the ZSYSACCT is set to Y, you will not be able to deploy the user portion of the install.
  - Make sure the Service's ZSVCMODE is set to MU. This will enable Machine/User installations of the Service.
- **5.** Use the System Explorer to attach the new Service to a policy instance. The next time a client connect takes place, the appropriate files will be installed.
  - When the client computer connects using the **Machine** context, the machine portion of the application is installed. At this point, the application is not yet available to any users on the machine.
  - When a connection is made in **User** context, the application is enabled for the user designated.

# Summary

- Use the Radia State Wizard advanced functions to combine and manage state files.
- Use the Radia Library Wizard advanced functions to compress or decompress a library.
- Use the Radia Package Wizard advanced functions to rebuild a package, upgrade multiple products, or edit a package template.
- Select the Custom option **Identify resources to package** from Radia Packager for Windows Installer to open the Radia State Wizard.
- Select the Custom option **Refine selected components** from Radia Packager for Windows Installer to open the Radia Library Wizard.
- Select the Custom option **Package components** from the Radia Packager for Windows Installer to open the Radia Package Wizard.

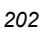

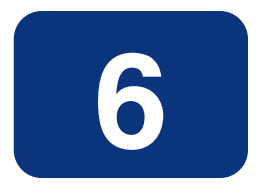

# Filtering

# At the end of this chapter, you will:

- Be able to set default filters.
- Be able to view filters.
- Be able to create filters.
- Be able to use filters.

#### Filtering

Filters are one of the most important ingredients in building application installation packages. You can define filters that allow you to limit the amount of data gathered during a machine scan or that are written to a Radia library and installation package. Filters allow you to include or exclude the following:

- A specific drive or set of drives, including network drives
- A specific directory or set of directories
- Specific files
- A specific Windows registry key or set of keys

When running the Radia Packager for Windows Installer Unified package creation process, as well as the Radia State Wizard or Radia Library Wizard, you can create a new filter, apply additional inclusion or exclusion filters to the existing filter settings, save your filter, reset the filter to the last saved or selected filter, or load a previously saved filter.

# **Using Default Filters**

The Radia Packager for Windows Installer provides default filters. Installations can select their own default filters on the **Radia Packager for Windows Installer Setting** dialog box. On the **Install Analysis**, **Machine Scan**, and **Library** tabs of this Setting dialog box, a **Default Installation Filter File** entry specifies installation-defined default filtering options for the various types of processes. If you do not define an installation filter, a default filter is applied.

For example, you can build a base machine default scan filter that excludes network directories from being scanned when performing an install analysis, since no resources are to be installed to network locations.

The dialog box used to view and modify the filter allows you to expand/collapse the branches or the filter and select/remove an item from the filter set.

# **Viewing Filters**

You can use standard Windows Explorer techniques to expand and collapse the branches of the path, files, and registry tree:

- E Click on a collapsed branch indicator to expand the first level below the item.
- **E** Right-click on a collapsed branch indicator to fully expand all levels below the item.
- E Click on an expanded item indicator to collapse it to that level.

### **Including Resources in a Filter**

A check box to the left of an entry indicates whether the entry, and any of its children, will be included in the scan.

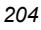

- A check mark in a white box indicates the entry will be included in the scan. For entries with children, a check mark in a white box indicates all children of the entries are included in the scan.
- A gray box with a check mark indicates that the entry and at least one, but not all, of the children of the entry are selected.
- A gray box without a check mark indicates that the entry itself is not included in the scan, but at least one of its children is selected.
- A white box indicates the entry is not included; nor are any of its children.

# **Creating Filters**

Filters can be created and modified in both the Radia State Wizard and Radia Library Wizard. You can manually create filters or dynamically create them from other States, Libraries, or Packages. Filters can also be created during the State or Library creation process, as well as during the Typical Unified package creation process.

#### To manually create filters

**1.** Start the Radia Packager for Windows Installer and select the custom option **Identify resources to package**.

OR

From the Radia Packager for Windows Installer Program Group, start the  ${\bf Radia\ State\ Wizard}.$ 

The Select an Action dialog box opens.

| Radia State Wizard                                                                                                    |
|----------------------------------------------------------------------------------------------------|
| Select an Action  Create an Install Analysis State  Create an Execution Analysis State  Create a Machine Analysis State  Convert to a State  Combine Two States  Manage States  Manage States  Manage States  Analysis State |

Figure 6.1 ~ Radia State Wizard – Select an Action.

- 2. Select Manage Scan Filters.
- 3. Click Next.

The Select a Filter Management Action dialog box opens.

Figure 6.2 ~ Radia State Wizard – Select a Filter Management Action.

**4.** Select **Create a Filter**.

#### 5. Click Next.

The Select the Filter Source dialog box opens.

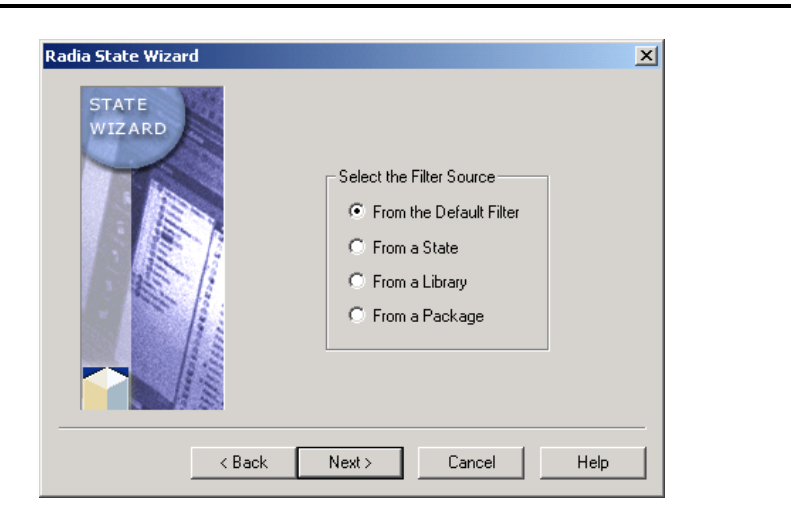

Figure 6.3 ~ Radia State Wizard – Select the Filter Source.

- 6. Click From the Default Filter.
- 7. Click Next.

The Select the Filter Type dialog box opens.

| Radia State Wizard | Select the Filter Type<br>Install Analysis Filter<br>Machine Scan Filter |
|--------------------|--------------------------------------------------------------------------|
| <                  | Back Next > Cancel Help                                                  |

Figure 6.4 ~ Radia State Wizard – Select the Filter Type.

- 8. Select Install Analysis Filter.
- 9. Click Next.

The Select the paths, files and registry entries to scan dialog box opens.

| Scan Filter       Filter         File Scan Filter       Select         Include       Exclude         Save       Reset         Network       Network |
|----------------------------------------------------------------------------------------------------|
|                                                                                                    |

| 2 | n | C |
|---|---|---|
| 2 | υ | o |

**10.** Modify the filter using the following techniques to select/remove entries from the scan.

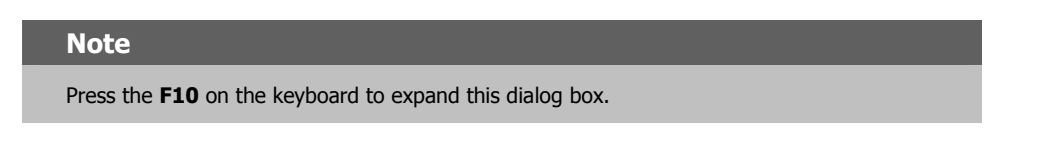

- Select a collapsed branch to include all children of an entry in the scan.
- To select individual entries in a branch, expand the branch and select each entry to be included in the scan.
- Click **Include** or **Exclude** to select one or more filters from which to add or subtract resources from the current filter. This is an extremely powerful feature for eliminating known resources from a state, library, or package file if the resources already exist on the workstations where the packaged software is to be installed. For example, you may have an OLE filter and an MDAC filter to eliminate resources from being included into distribution packages, if these resources are already on the machine.

#### 11. Click Next.

The Set the Description for the Filter dialog box opens.

| Radia State Wizaro | 1                             |        | ×    |
|--------------------|-------------------------------|--------|------|
|                    | Set the Description for the I | Filter |      |
| Description:       |                               |        |      |
|                    |                               |        |      |
|                    | < Back Next >                 | Cancel | Help |

Figure 6.6 ~ Radia State Wizard – Set the Description for the Filter.

- **12.** In the **Description** text box, type in a description, and then click **Next**.
- **13.** Click **Finish** to save the filter.

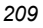

#### Filtering

#### To create a filter from a library

**1.** Start the Radia Packager for Windows Installer and select the custom option **Refine** selected components.

OR

From the Radia Packager for Windows Installer Program Group, start the **Radia Library** Wizard.

The **Select an Action** dialog box opens.

|  | <ul> <li>Create a Library</li> <li>Modify a Library</li> <li>Manage Libraries</li> <li>Manage Library Filters</li> <li>Manage Permissions</li> <li>Manage Substitutions</li> </ul> | Settings |
|--|----------------------------------------------------------------------------------------------------|----------|
|--|----------------------------------------------------------------------------------------------------|----------|

Figure 6.7 ~ Radia Library Wizard – Select an Action.

- 2. Select Manage Library Filters.
- 3. Click Next.

The Select a Filter Management Action dialog box opens.

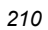

| Radia Library Wizard | Select a Filter Management Action<br>© Create a Filter<br>© Modify a Filter<br>© Delete a Filter |
|----------------------|--------------------------------------------------------------------------------------------------|
| < Back               | Next > Cancel Help                                                                               |

Figure 6.8 ~ Radia Library Wizard – Select a Filter Management Action.

- **4.** Select **Create a Filter**.
- 5. Click Next.

The Select the Filter Creation Mode dialog box opens.

|  | Select the Filter Creation Mode<br>C Create from a State<br>C Create from a Library<br>C Create from a Package<br>C Create from a Merge Module Group |
|--|----------------------------------------------------------------------------------------------------|
|--|----------------------------------------------------------------------------------------------------|

Figure 6.9 ~ Radia Library Wizard – Select the Filter Creation Mode.

**6.** Select **Create from a Library**.

#### Filtering

7. Click Next.

The Select the Library to Create the Filter From dialog box opens.

| Select the Library to Create the Filter From           Name         Description           Install Analysis of Adobe Acrobat         Install Analysis of Adobe Acrobat           Install Analysis of Acrobat Reader 4.05         Install Analysis of Acrobat Reader 4.05                                                                                                    | tadia Library W | izard                       |                       |                  |
|----------------------------------------------------------------------------------------------------|-----------------|-----------------------------|-----------------------|------------------|
| Name         Description           Install Analysis of Adobe Acrobat         Install Analysis of Adobe Acrobat           Install Analysis of Acrobat Reader 4.05         Install Analysis of Acrobat Reader 4.05                                                                                                    |                 | Select the Library to       | Create the Filter Fro | m                |
| a Install Analysis of Adobe Acrobat Install Analysis of Adobe Acroba<br>a Install Analysis of Acrobat Reader 4.05 Install Analysis of Acrobat Reader 4.05 Install Analys | Name            |                             | Description           |                  |
| 🖟 Install Analysis of Acrobat Reader 4.05 Install Analysis of Acrobat Read                                                                                                    | 👍 Install An    | alysis of Adobe Acrobat     | Install Analysis      | of Adobe Acrobat |
|                                                                                                    | 🕼 İnstall An    | alysis of Acrobat Reader 4. | .05 Install Analysis  | of Acrobat Reade |
|                                                                                                    | <u>ا</u>        |                             |                       |                  |

Figure 6.10 ~ Radia Library Wizard – Select the Library to Create the Filter from.

- 8. Select the library from which you want to create the filter.
- 9. Click Next.

The Select the Paths, Files and Registry Entries to Include dialog box opens.

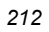

| tadia Library Wizard<br>Select the Paths, Files and Registry Entries to Include | ×                                                       |
|---------------------------------------------------------------------------------|---------------------------------------------------------|
| Library Filter - Install Analysis of Adobe Acrobat                              | Filter<br>Select<br>Include<br>Exclude<br>Save<br>Reset |
| < Back Next > Cancel                                                            | Help                                                    |

Figure 6.11 ~ Radia Library Wizard – Select the Paths, Files and Registry Entries to Include.

- **10.** If necessary, modify the filter. See *Using Filters* on page 214 for more information.
- 11. Click Next.
- **12.** The **Set Description for the Filter** dialog box opens.

| dia Library Wizard                             | ×    |
|------------------------------------------------|------|
| Set the Description for the Filter             |      |
| Description: Install Analysis of Adobe Acrobat | _    |
|                                                |      |
| < Back Next > Cancel                           | Help |

Figure 6.12 ~ Radia Library Wizard – Set the Description for the Filter.

| 2 | 1 | 3 |
|---|---|---|
|   |   |   |

#### Filtering

- **13.** In the **Description** text box, type a description of the filter.
- 14. Click Next.
- **15.** Click **Finish** to exit the Radia Library Wizard.

# **Using Filters**

When creating or modifying a filter using the Radia State Wizard or the Radia Library Wizard, you will notice a set of buttons on the right side of the **Select Paths, Files and Registry Entries to Include** dialog box. This section describes how to use these buttons.

| Radia Library Wizard<br>Select the Paths, Files and Registry Entries to Include<br>Library Filter - Install Analysis of Adobe Acrobat | Filter<br>Select<br>Include<br>Exclude<br>Save<br>Reset |
|----------------------------------------------------------------------------------------------------|---------------------------------------------------------|
| < Back Next > Cancel                                                                                                    |                                                         |

Figure 6.13 ~ Radia Library Wizard – Filter buttons in the Radia Library Wizard.

| Table 6.1 ~ Filter buttons |                                                                                                    |  |
|----------------------------|----------------------------------------------------------------------------------------------------|--|
| Button                     | Description                                                                                                    |  |
| Select                     | Click <b>Select</b> to select and load a previously saved filter from those listed in the Filter Directory. This will clear all other applied filters.                                                                                                    |  |
|                            | <b>Note:</b> The Filter Directory is specified on the Paths dialog box of the Radia Default Settings dialog box, launched from the <b>Settings</b> button from any Radia Wizard.                                                                                                    |  |
| Include                    | Click <b>Include</b> to include a previously saved filter's resources from those listed in the Filter Directory. The resources selected in the inclusion filter are selected for the current filter. If filters are multi-selected at the same time, they are applied in the order listed. |  |

| Table 6.1 ~ Filter buttons                          |                                                                                                    |  |
|-----------------------------------------------------|----------------------------------------------------------------------------------------------------|--|
| Button                                              | Description                                                                                                    |  |
| Exclude                                             | Click <b>Exclude</b> to exclude a previously saved filter's resources from those listed in the Filter Directory. The resources selected in the exclusion filter are cleared from the current filter. If filters are multi-selected, they are applied in the order listed.                                                                                                    |  |
| Save                                                | Click <b>Save</b> to save or replace the current filter with a user-assigned description.<br><b>Note:</b> Click <b>OK</b> to save the filter to the location specified as the Filter Directory in the Radia Settings. If the filter name is the same, it replaces the filter with the given name.                                                                                                    |  |
| Reset                                               | Click Reset to reset the current scan filter to the last saved or selected filter.                                                                                                    |  |
| Network<br>(available in the<br>Radia State Wizard) | From the Radia State Wizard, click <b>Network</b> to select an external path on the<br>Network to add to a state filter. Click <b>Network</b> to add remote paths to the File<br>Scan Filter list. You can access any path available through Windows Network<br>Neighborhood. Use the Browse Folder dialog box to locate the desired path. Click<br>on the selected path (the item will be highlighted), and then click <b>OK</b> to add the<br>path to the list of File Scan Filter locations. Add one path a time. |  |

### Resetting to a Default, Previously Selected, Saved Filter

Click **Reset** to reset to the last saved, selected, or default filter for the analysis type.

Click **Select** to apply a previously saved filter from the list of filters saved to the **Saved Filter path**, as set in the **Default Settings** dialog box. Load a saved filter to ensure the same filter is used for a given analysis.

### **Saving Filters**

Click **Save** to save the current filter to its own file, with a description you enter. Filters may also be created from the **Manage Scan Filters** or **Manage Library Filters** options of the Radia State and Radia Library Wizards, respectively.

### **Deleting Filters**

To delete individual filters, click **Select** to view the list of filters. Then, right-click and select **Delete** from the shortcut menu.

Filters may also be deleted from the **Manage Scan Filters** or **Manage Library Filter** options of the Radia State and Radia Library Wizards, respectively.

Filtering

# Summary

- Use the Radia State Wizard to create filters. The Radia State Wizard opens when you select **Identify resources to package** from the Radia Packager for Windows Installer.
- Use the Radia Library Wizard to apply filters. The Radia Library Wizard opens when you select **Refine selected components** from the Radia Packager for Windows Installer.
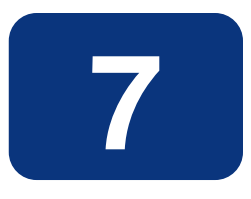

# Merge Modules

### At the end of this chapter, you will:

- Understand Merge Modules.
- Know how to create a Merge Module.
- Know how to create a Merge Module Group.

#### Merge Modules

Merge Modules are simplified Windows Installer packages that cannot be installed on their own, but are instead installed by merging them with a complete MSI. These simplified packages are designed to install shared components. Ideally, no two packages would install the same component. Instead, that component would be installed from one resource shared between them. This allows Windows Installer to always properly increment the resource counter for the component. If a component is identified by two different unique identifiers, then the reference count will not be properly incremented when the second application's dll overwrites the first application's.

Radia packages are built in such a way that this does not become a problem, but you may want to work with pre-existing Merge Modules or to create your own to pass to other administrators on your team. The Radia Merge Module Wizard provides you with a familiar interface (the process is very similar to the Radia Package Wizard) to create and maintain your Merge Modules.

HP supplies a group of basic Windows 2000 Merge Modules with the Radia Packager for Windows Installer installation. These Merge Modules and ones you create are easily applied to your packages through the Radia Library Wizard. Through this chapter, you will learn some of the basics for working with Merge Modules.

# **Creating a Merge Module**

Merge Modules, just as packages, are created from libraries. In a fashion similar to Packages, Merge Modules are created in Merge Module Products. Within a Merge Module Product you might have several different versions of Merge Module packages. Use the Radia Merge Module Wizard to create Merge Modules. To launch the Radia Merge Module Wizard, select it from the Radia Packager for Windows Installer Program Group.

### **Merge Module Groups**

To be integrated into a library, a Merge Module must first be part of a Merge Module Group. Merge Module Groups help to organize Merge Modules and provide a single location from which the modules are referenced.

# **Analyzing a Merge Module**

If you receive a pre-built Merge Module, you will need to analyze it and create a Radia Merge Module product for it before you are able to include it in your libraries and packages.

# **Applying a Merge Module**

Because Merge Modules deal with resources and how they are used in your package, they are integrated through the Radia Library Wizard. You may recall seeing a dialog box requesting

Merge Module information when creating a library. That is where Merge Module information is displayed (including Merge Modules that match resources in your library) and you are permitted to select Merge Modules to include in your final package. You can also add Merge Modules by modifying a library.

### To apply a merge module

**1.** Start the Radia Packager for Windows Installer and select the custom option **Refine** selected components.

OR

From the Radia Packager for Windows Installer Program Group, start the **Radia Library** Wizard.

| Settings |  | Select an Action<br>C Create a Library<br>Modify a Library<br>Manage Libraries<br>Manage Library Filters<br>Manage Permissions<br>Manage Substitutions | Settings |
|----------|--|----------------------------------------------------------------------------------------------------|----------|
|----------|--|----------------------------------------------------------------------------------------------------|----------|

Figure 7.1 ~ Radia Library Wizard – Select an Action.

- **2.** Select **Modify a Library**.
- 3. Click Next.

The Select the Type of Modification dialog box opens.

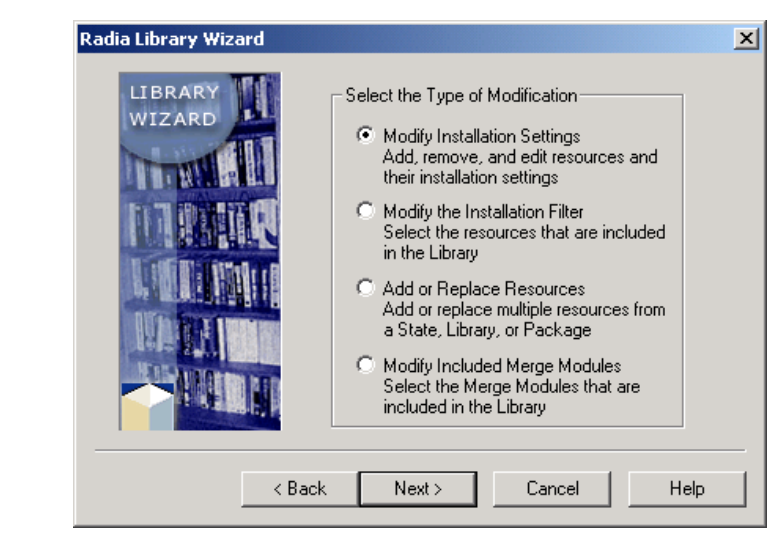

Figure 7.2 ~ Radia Library Wizard – Select the Type of Modification.

- 4. Select Modify Included Merge Modules.
- 5. Click Next.

The Select the Library to Modify dialog box opens.

|                | Select               | the Library to Mor | lifu              |          |
|----------------|----------------------|--------------------|-------------------|----------|
|                | 56600                | ine cibialy to Mot | шу                |          |
| Name           |                      | Descr              | iption            |          |
| 🖌 🖉 Install Ar | alysis of Acrobat Re | ader 4.05 Install  | Analysis of Acrob | at Reade |
|                |                      |                    |                   |          |
|                |                      |                    |                   |          |
|                |                      |                    |                   |          |
|                |                      |                    |                   |          |
|                |                      |                    |                   |          |
|                |                      |                    |                   |          |
|                |                      |                    |                   |          |
|                |                      |                    |                   |          |
|                |                      |                    |                   |          |
|                |                      |                    |                   |          |
| •              |                      |                    |                   | j        |
| •              |                      |                    |                   |          |
| •              | C Back               | Nevts              | Cancel            | Heli     |

Figure 7.3 ~ Radia Library Wizard –Select the Library to Modify.

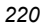

6. Select the library to modify and click Next.

The Select the Merge Module Packages to include in the Library dialog box opens.

| Adia Library Wizard Select the Merge Module Packages to include in the Library Merge Modules Commended Merge Modules to Include Commended Merge Modules to Include Commended Merge Merge Modules to Include Commended Merge Merge | X |
|----------------------------------------------------------------------------------------------------|---|
| < Back Next > Cancel Help                                                                                                    | - |

Figure 7.4 ~ Radia Library Wizard – Select the Merge Module Packages to include in the Library.

Right-click on Merge Modules and select Select Merge Module Group.
 The Select the Merge Module Group that contains the Merge Module to include dialog box opens.

| dule Group Ado. | be Acrobat Merge M | odule Grou |
|-----------------|--------------------|------------|
|                 |                    |            |
|                 |                    |            |
|                 |                    |            |
|                 |                    |            |
|                 |                    |            |
|                 |                    |            |
|                 |                    |            |
|                 |                    |            |

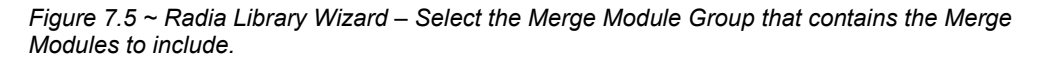

**8.** Select the Merge Module Group with which you want to work. A default Merge Module group can be selected in the Radia Packager for Windows Installer Settings and recommended Merge Modules will be displayed automatically with every library you create.

The Radia Library Wizard quickly determines which Merge Modules in your Merge Module Group contain matching resources with your library and recommends Merge Modules to include. The exact matching resources are displayed to allow you to make an informed decision on whether or not to include the module.

9. Click OK.

The Select the Merge Module Packages to include in the Library dialog box opens.

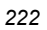

| erge Modules                     | -                                                                                                    |                                                                                                    |                                                                                                    |                                                                                                    | 1                                                                                                    |
|----------------------------------|----------------------------------------------------------------------------------------------------|----------------------------------------------------------------------------------------------------|----------------------------------------------------------------------------------------------------|----------------------------------------------------------------------------------------------------|----------------------------------------------------------------------------------------------------|
| Recommended                      | Merge Modul                                                                                                    | es to Include                                                                                                    | 100                                                                                                    |                                                                                                    |                                                                                                    |
| -⊔ 🔐 Install Ar<br>⊕-, — Matchir | naiysis of Adoi<br>na Files                                                                                                    | De ACIODA( -                                                                                                    | 1.0.0                                                                                                    |                                                                                                    |                                                                                                    |
| 🗄 🎯 Matchin                      | ng Registry                                                                                                    |                                                                                                    |                                                                                                    |                                                                                                    |                                                                                                    |
| 🖻 🦲 Merge N                      | vlodule Resou                                                                                                    | irces                                                                                                    |                                                                                                    |                                                                                                    |                                                                                                    |
| 🕀 💼 File:                        | S                                                                                                    |                                                                                                    |                                                                                                    |                                                                                                    |                                                                                                    |
| ⊞ ∰ Re <u>c</u><br>⊞ ∰ Msr       | jistry<br>n Files                                                                                                    |                                                                                                    |                                                                                                    |                                                                                                    |                                                                                                    |
|                                  |                                                                                                    |                                                                                                    |                                                                                                    |                                                                                                    |                                                                                                    |
|                                  |                                                                                                    |                                                                                                    |                                                                                                    |                                                                                                    |                                                                                                    |
|                                  |                                                                                                    |                                                                                                    |                                                                                                    |                                                                                                    |                                                                                                    |
|                                  | erge Modules<br>  Recommended<br>  Install Ar<br>  Install Ar<br>  Matchin<br>  Matchin<br>  Merge N<br>  Rec<br>  Rec<br>  Merge N<br>  Merge N<br>  Merg | erge Modules<br>Recommended Merge Modul<br>Matching Files<br>Matching Registry<br>Matching Registry<br>Files<br>Files<br>Marge Module Resou<br>Merge Module Resou<br>Merge Module Resou<br>Marge Module Resou<br>Marge Module Resou | erge Modules<br>Recommended Merge Modules to Include<br>□ Install Analysis of Adobe Acrobat - 1<br>□ - Matching Files<br>□ - Marching Registry<br>□ - Files<br>□ - Files<br>□ - Files<br>□ - Files<br>□ - Files<br>□ - Files<br>□ - Files<br>□ - Files<br>□ - Files<br>□ - Files<br>□ - Files<br>□ - Files<br>□ - Files<br>□ - Files<br>□ - Files | erge Modules<br>Recommended Merge Modules to Include<br>□ Install Analysis of Adobe Acrobat - 1.0.0<br>□ Install Analysis of Adobe Acrobat - 1.0.0<br>□ Install Ana | erge Modules<br>Recommended Merge Modules to Include<br>□ Install Analysis of Adobe Acrobat - 1.0.0<br>□ Install Analysis of Adobe Acrobat - 1.0.0<br>□ Install Ana |

Figure 7.6 ~ Radia Library Wizard – Select Merge Module Packages to include in Library.

**10.** Select the check the box next to the modules you wish to include.

### 11. Click Next.

| Radia Library Wizard                                                   | ×      |
|------------------------------------------------------------------------|--------|
| Library Merge Module Analysis Completed                                |        |
| Library Merge Module Analysis Status<br>Merge Module Analysis Complete | Start  |
| < Back (Next>) Cance                                                   | I Help |

Figure 7.7 ~ Radia Library Wizard – Library Merge Module Analysis Completed.

#### Merge Modules

The Radia Library Wizard performs a quick analysis to adjust the library to accommodate the Merge Module and its resources.

### 12. Click Next.

|  | The Library modification is complete.<br>Select Finish to save the Library data.<br>You must rebuild any Packages using this Library to<br>include these changes.<br>Install Analysis of Acrobat Reader |
|--|----------------------------------------------------------------------------------------------------|
|--|----------------------------------------------------------------------------------------------------|

Figure 7.8 ~ Radia Library Wizard – The library modification is complete.

**13.** Click **Finish** to return to the Radia Packager for Windows Installer.

The Radia Library Wizard is finished. Next you need to build (or rebuild, as appropriate) your package. This process is the same as detailed in previous chapters with the exception of the **Package Results** dialog box, where you will see the included Merge Module.

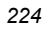

| Daskassa        | in the gene                               | odules                                                                                                    |                  |          |
|-----------------|-------------------------------------------|----------------------------------------------------------------------------------------------------|------------------|----------|
| (BDC2B8B)       | 6-B3E5-4E                                 | DD-8A3C-4A1                                                                                                    | 8FF451EB8)       |          |
| File:           |                                           |                                                                                                    |                  |          |
| Registry        |                                           |                                                                                                    |                  |          |
| HKCU            |                                           |                                                                                                    |                  |          |
| Merge Module I  | Packages                                  |                                                                                                    |                  |          |
| 🛃 İnstall Analı | psis of MTF                               | RT.MSM 6.0.8                                                                                                    | 324 on Win 2K \$ | SP0      |
| ,               | Fotokogus<br>- ∰ (BDC2B88)<br>) Files<br> | Packages<br>→ (BDC28886-B3E5-4E<br>→ Files<br>→ Registry<br>→ HKCU<br>→ HKCU<br>→ HKLM<br>Merge Module Packages<br>→ Instal Analysis of MTF | Factages         | Factages |

Figure 7.9 ~ Radia Library Wizard – Package Results dialog box with included Merge Module.

You will also notice some extra files in the Packages directory. Most of these files are for reference. If you are promoting a package or moving it to another location, the only additional files you will need to include are the **Merge#.Cab** files.

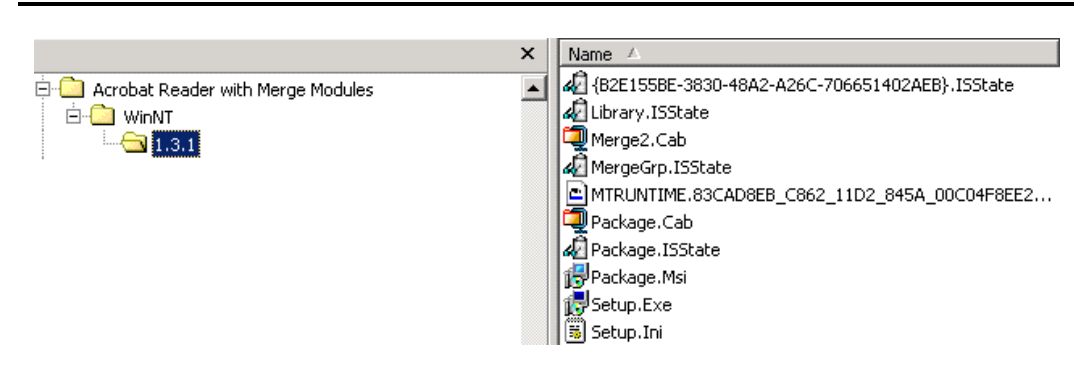

Figure 7.10 ~ Additional files in the package directory.

# Summary

- Use the Radia Merge Module Wizard to create a Merge Module.
- Launch the Radia Merge Module Wizard from the Radia Packager for Windows Installer Program Group.
- In order to apply Merge Modules, they must belong to a Merge Module Group.
- Use the Radia Library Wizard to apply a Merge Module.

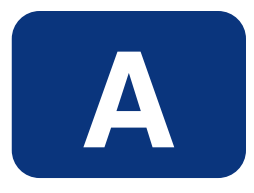

# Radia Packager for Windows Installer Settings

To make your job easier, the Radia Packager for Windows Installer provides a way to set default filters, paths, and other settings. This appendix provides an overview of the different configurable settings.

To access the configurable settings, select any **Custom** action from the Radia Packager for Windows Installer and click the **Settings** button located on the next dialog.

The **Settings** button is also available on the Radia Packager for Windows Installer (Process) Menu and on the first dialog box of all Wizards.

# Paths (1) Tab

| Radia Packager for Windows Installer Settings               | :             |
|-------------------------------------------------------------|---------------|
| Package Merge Modules Validation Promotion State Desc Se    | ettings Files |
| Paths (1) Paths (2) Paths (3) Install Analysis Machine Scan | Library       |
| Local State Path                                            |               |
| C:\Program Files\Novadigm\AdvPub\State B                    | rowse         |
| , Saved State Path                                          |               |
| C:\Program Files\Novadigm\AdvPub\State B                    | rowse         |
| Baseline State Path                                         |               |
| C:\Program Files\Novadigm\AdvPub\State\Baseline B           | rowse         |
| Library Path                                                |               |
| C:\Program Files\Novadigm\AdvPub\Library B                  | rowse         |
| Product Path                                                |               |
| C:\Program Files\Novadigm\AdvPub\Product B                  | rowse         |
| ,                                                           |               |
| OK Cancel                                                   | Help          |

Figure A.1 ~ Radia Packager for Windows Installer Settings – Paths (1) tab.

The **Paths (1)** tab contains the default location for each of the paths. By default, each path points to the local C drive.

| М | ote |  |
|---|-----|--|
|   | ULE |  |

When in a lab environment where machines are frequently reset to a new base, click **Browse** to redirect the path settings to permanent locations on an enterprise server.

■ Local State Path

Specifies the location of temporary state files when running the Radia State Wizard.

- Saved State Path
   Specifies the location where state files are saved by the Radia State Wizard.
- Baseline State Path Specifies the location of baseline state files (reusable "before states").
- Library Path Specifies the location of Radia libraries.

|--|

### Product Path

Specifies the location of Radia Extensions for Windows Installer products. Packages are created with the following directory structure under the product path:

Product Path / product\_name / platform (WinNT or Win9x) / version number
/ Package

### Note

Paths can be designated with UNC names or mapped drives.

# Paths (2) Tab

| Deckson  | 1               | ili Tvicale  | u I Dunisti     | L Chata David | L como ra        |
|----------|-----------------|--------------|-----------------|---------------|------------------|
| паскауе  | Dellar (2)      |              |                 |               | s poettings File |
| Paths (1 | Faths (2)       | Paths (3)    | Install Analysi | s   Machine   | Scan   Librar    |
|          |                 | Template F   | Path            |               |                  |
| C:\Pro   | gram Files\Nova | adigm\AdvPub | o∖Template      |               | Browse           |
| ,        |                 | Filter Pat   | h               |               |                  |
| C:\Pro   | gram Files\Nova | adigm\AdvPub | )\Filter        |               | Browse           |
|          |                 | Permission   | Path            |               |                  |
| C:\Pro   | gram Files\Nova | adigm\AdvPub | \Permission     |               | Browse           |
| ,        |                 | Substitution | Path            |               |                  |
| C:\Pro   | gram Files\Nova | adigm\AdvPub | \Substitution   |               | Browse           |
| ,        |                 | Custom Actio | n Path          |               |                  |
| C:\Pro   | gram Files\Nova | adigm\AdvPub | Custom Action   | n             | Browse           |
|          |                 |              |                 |               |                  |
|          |                 |              | OK 1            | Cancel        | Halo             |

Figure A.2 ~ Radia Packager for Windows Installer Settings – Paths (2) tab.

The **Paths (2)** tab contains the default location for each of the paths. By default, each path points to the local C drive.

#### Note

When in a lab environment where machines are frequently reset to a new base, click **Browse** to redirect the path settings to permanent locations on an enterprise server.

#### **Template File Path**

Specifies the location of Windows Installer package template (\*.MSI) file, used with the Radia Package Wizard. Two subdirectories of the template path are used to locate configuration files for the Radia Package Wizard: User Properties and Admin Properties on the **Package** tab.

### Filter Path

Specifies the location of filter files, used with the Radia State Wizard and the Radia Library Wizard.

### Permission Path

Specifies the location of permission files, used with the Radia Library Wizard.

| 200 |
|-----|
|-----|

### Substitution Path

Specifies the location of substitution state files, used with the Radia Library Wizard to customize an installation through powerful search and replace functions.

### Custom Action Path

Specifies the location of your Custom Action files, if any, used with the Radia Package Wizard.

# Paths (3) Tab

| Radia Packa | iger for Wind | lows Instal      | er Settings      |            |                |
|-------------|---------------|------------------|------------------|------------|----------------|
| Package     | Merge Modu    | les   Validati   | on Promotion     | State Desc | Settings Files |
| Paths (1)   | Paths (2)     | Paths (3)        | Install Analysis | Machine Sc | an 📔 Library   |
|             |               |                  |                  |            |                |
|             | Mer           | ae Module Pr     | oduct Path       |            |                |
| C:\Progr    | am Files\Nova | -<br>diam\AdvPut | Merge Module F   | Product    | Browse         |
|             |               |                  |                  |            | 5101130        |
|             | Me            | rge Module G     | roup Path        |            |                |
| C:\Progr    | am Files\Nova | adigm\AdvPul     | o\Merge Module ( | àroup      | Browse         |
| ,           |               |                  |                  |            |                |
|             |               |                  |                  |            |                |
|             |               |                  |                  |            |                |
|             |               |                  |                  |            |                |
|             |               |                  |                  |            |                |
|             |               |                  |                  |            |                |
|             |               |                  |                  |            |                |
|             |               |                  |                  |            |                |
|             |               |                  | 0K               | Concol L   | Holo           |

Figure A.3 ~ Radia Packager for Windows Installer Settings – Paths (3) tab.

The **Paths (3)** tab contains the default location for each of the paths. By default, each path points to the local C drive.

| Note                                                                                                    |
|----------------------------------------------------------------------------------------------------|
| When in a lab environment where machines are frequently reset to a new base, click <b>Browse</b> to redirect the path settings to permanent locations on an enterprise server. |

Merge Module Product Path

Specifies the location of Radia Extensions for Windows Installer Merger Module products. Merge Module packages are created with the following directory structure under the Merge Module product path:

Merge Module Product Path \ mergemodule\_name \ platform (WinNT or Win9x) \
 version number \ Merge Module

### Merge Module Group Path Specifies the location of Merge Module Groups. Merge Modules are then applied to a library from a Merge Module Group.

```
232
```

### **Install Analysis Tab**

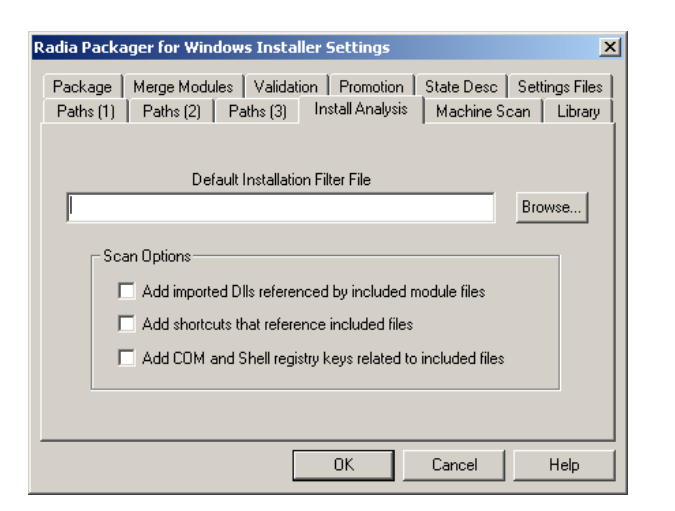

Figure A.4 ~ Radia Packager for Windows Installer Settings – Install Analysis tab.

The **Install Analysis** tab contains defaults that apply when the Radia State Wizard is used to create an install analysis. For creating an install analysis, you can specify:

- the default filter file
- a scan option to **add imported DLLs** referenced by included module files
- a scan option to **add shortcuts** that reference included files
- a scan option to add COM and Shell registry keys related to included files

The defaults specified on the **Install Analysis** tab can always be overridden by selecting a different filter or set of scan options when creating an install analysis.

### **Machine Scan Tab**

| Radia<br>Paci<br>Pati | Packager for Windows Installer Settings                                                                                                    |
|-----------------------|----------------------------------------------------------------------------------------------------|
| 1.00                  | Default Scan Filter File                                                                                                    |
| Γ                     | Browse                                                                                                    |
|                       | Include File Types:<br>Directories with no included files<br>Data Files<br>Exe Files<br>Files<br>Registered Only (Local Server)<br>Only Files<br>Conly include Windows File Protection files<br>Add COM and Shell registry keys related to included files |
|                       | OK Cancel Help                                                                                                    |

Figure A.5 ~ Radia Packager for Windows Installer Settings – Machine Scan tab.

The **Machine Scan** tab contains default options that apply when you create a Machine Scan from the Radia State Wizard.

**Default Scan Filter File** 

Browse for the filter to be used when creating a machine scan.

■ Scan Options area

Use the Scan Options area to set defaults for including or excluding various file types from a machine scan. The default settings can be overridden whenever a machine scan is run.

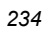

# **Library Tab**

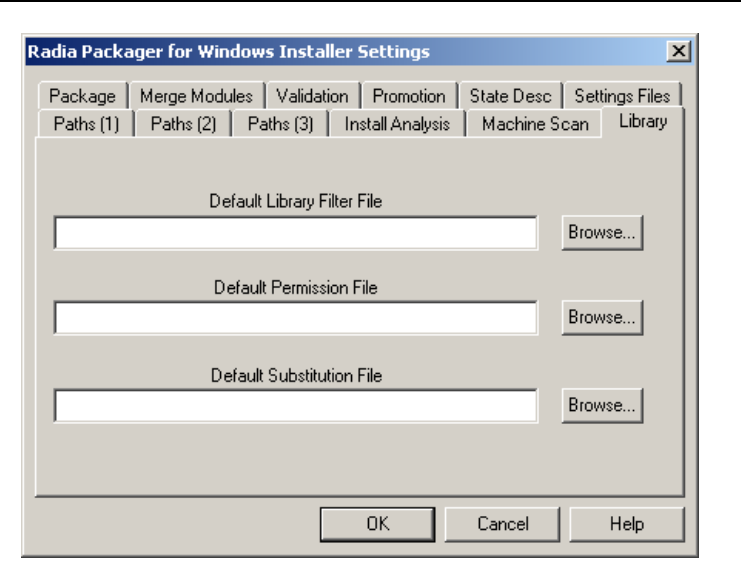

Figure A.6 ~ Radia Packager for Windows Installer Settings – Library tab.

The **Library** tab contains installation or session defaults to be applied when building a Radia library. You can specify:

- a **Default Library Filter File**, to be used when creating a library
- **a Default Permission File**, to be used when assigning permissions to library resources
- a **Default Substitution File**, to be used to assign a default set of substitutions to the library for installation customization, but does not enable any of the resource substitutions

### Package Tab

| Radia Packa | iger for Window     | vs Installe    | r Settings      |            | د              |
|-------------|---------------------|----------------|-----------------|------------|----------------|
| Paths (1)   | Paths (2)           | aths (3) 📔 I   | nstall Analysis | Machine S  | ican Library   |
| Package     | Merge Modules       | Validation     | Promotion       | State Desc | Settings Files |
|             | Templa              | ite Msi Datab  | base File       |            |                |
|             |                     |                |                 |            | Browse         |
|             | Us                  | er Properties  | File            |            |                |
|             |                     |                |                 |            | Browse         |
|             | Adn                 | nin Propertie: | s File          |            |                |
|             |                     |                |                 |            | Browse         |
| 🗖 Er        | nbed Cab file in M  | si File        |                 |            |                |
| Patch F     | Packages            |                |                 |            |                |
|             | eate Patch Packa    | ages<br>       |                 |            |                |
|             | byraue using bit le | wei uilferend  | e only          |            |                |
|             |                     |                | ОК              | Cancel     | Help           |

Figure A.7 ~ Radia Packager for Windows Installer Settings – Package tab.

The Package tab contains set installation or session packaging defaults.

#### ■ Template MSI Database File (required)

Set the *template.msi* database to be used for packaging. The first time a package is created, or if a template is not available, a default template is generated automatically.

#### ■ User Properties File (optional)

You can define an .ini file that contains user-defined properties that are to be included into the .msi package. User-defined properties are a very good way to include useful and consistent information in each package. For example, you can designate that inventory and chargeback properties be included in each package. User-defined properties can be edited during the packaging process. A template of the properties and their default values are defined in an .ini file. A sample *SampleUser.ini* file is contained in the **Novadigm\AdvPub\Template\User** 

**Properties** directory. Use this file as a model to create your specific overrides. Place your .ini file in the **\Novadigm\AdvPub\Template\UserProperties** directory, or the template directory you defined. This directory is scanned when **Browse** is clicked. Choosing an .ini file automatically embeds the user-defined properties into the .msi package.

#### ■ Admin Properties File (optional)

If the package is going to be installed as an administrative installation to a server from which end users will install the product, you can define an .ini file that contains *administrative property overrides* that are to occur when the end user installs the product from the

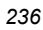

administrative installation copy. A sample *SampleAdmin.ini* file is contained in the **Novadigm\AdvPub\Template\AdminProperties** directory. Use this file as a model to create your specific overrides. Place your .ini file in the

**Novadigm**AdvPub\Template\AdminProperties directory. This directory is scanned when Browse is clicked. Choosing an .ini file automatically embeds the AdminProperty overrides into the .msi package.

### ■ Embed Cab file in MSI File

You can select **Embed the package.cab file in the .msi file** as the default on the **Package File Options** dialog box. This option is generally used for packages that are going to be administratively installed to a server.

#### Patch Packages Options

When creating a new build for existing products, these options set the defaults presented to the user on the **Package File Options** dialog box of the Radia Package Wizard for creating patch packages (.msp files). Users can override the default. Note that patch packages are created *in addition to* full .msi files.

Select **Create Patch Packages** as the default. When patch packages are selected, you can have the upgrade default set to **Upgrade using bit-level difference only** (as opposed to **Upgrade using entire file**).

### **Merge Modules Tab**

| Radia Pack | ager for Window | s Installer ! | Settings       |            |            |       |
|------------|-----------------|---------------|----------------|------------|------------|-------|
| Paths (1)  | Paths (2) Pa    | ths (3) 🕴 In  | stall Analysis | Machine S  | can Libr   | rary  |
| Package    | Merge Modules   | Validation    | Promotion      | State Desc | Settings F | Files |
| 🗖 Use N    | 1erge Modules   |               |                |            |            |       |
|            | Default M       | erge Module I | Group          |            | Browse     |       |
|            |                 |               |                |            | D104436    |       |
|            |                 |               |                |            |            |       |
|            |                 |               |                |            |            |       |
|            |                 |               |                |            |            |       |
|            |                 |               |                |            |            |       |
|            |                 |               |                |            |            |       |
|            |                 |               |                |            |            |       |

Figure A.8 ~ Radia Packager for Windows Installer Settings – Merge Modules tab.

- Select whether or not to use Merge Module by selecting Use Merge Modules.
- Define the location of the default Merge Module Group when using Merge Modules in the Default Merge Modules Group text box.

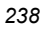

### **Validation Tab**

| Radia Packager for Windows Installer Settings                                                                                                    |
|----------------------------------------------------------------------------------------------------|
| Paths (1)   Paths (2)   Paths (3)   Install Analysis   Machine Scan   Library  <br>Package   Merge Modules   Validation   Promotion   State Desc   Settings Files |
| Package Validation CUB File                                                                                                    |
| C:\Program Files\Novadigm\AdvPub\Validation\darice.cub Browse                                                                                                    |
| Merge Module Validation CUB File                                                                                                    |
| C:\Program Files\Novadigm\AdvPub\Validation\mergemod.cub Browse                                                                                                   |
| Validation Level<br>Show Errors Only<br>Show Warnings and Errors<br>Show all Messages                                                                             |
| Create a log file                                                                                                    |
| OK Cancel Help                                                                                                    |

Figure A.9 ~ Radia Packager for Windows Installer Settings – Validation tab.

Windows Installer packages may be validated using an installation-defined validation file after the package has been created. Validation files can be customized by the administrator to enforce installation-specific validation criteria.

### ■ Package Validation CUB File

This is the default validation file name and path for validating packages such as, Installation\_Default\_Ice.cub. This file will be used for validation when you click **Validate Package** in the **Radia Package Wizard Completion** dialog box (see Figure A.10 on page 240).

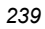

|  | Radia Package Wizard | The Package creation is complete.<br>Select Finish to save the new Package files.<br>Install Analysis of Orca\WinNT\1.0.0<br>Validate Package |
|--|----------------------|----------------------------------------------------------------------------------------------------|
|--|----------------------|----------------------------------------------------------------------------------------------------|

Figure A.10 ~ Radia Package Wizard – Package creation is complete.

■ Merge Module Validation CUB File

The default validation file name and path. This file will be used for validation when you click **Validate Merge Module** in the **Merge Module Wizard Completion** dialog box.

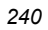

| Radia Merge Module Wizard | ×                                                                                                    |
|---------------------------|----------------------------------------------------------------------------------------------------|
| The<br>Select             | Merge Module Package creation is complete.<br>Finish to save the new Merge Module Package<br>Install Analysis of Orca\WinNT\1.0.0<br>Validate Merge Module<br>Launch Merge Module Editor |
| < Back                    | Finish Cancel Help                                                                                                    |

Figure A.11 ~ Radia Merge Module Wizard – Merge Module Package creation is complete.

Validation Level

Select the type of messages that you want to see during the validation process:

- Errors only
- Warnings and errors only
- All messages
- Create a log file check box
   Creates a log file in the same directory where the .MSI file resides, and is named validate.log.

### **Promotion Tab**

| Paths (1) | Paths (2) Paths (3) Install Analysis Machine Scan Libra                                                        |
|-----------|----------------------------------------------------------------------------------------------------|
| Package   | Merge Modules   Validation   Fromotion   State Desc   Settings Fi<br>Set the Promotion Paths and Template Name |
| Pron      | motion Faths<br>Distribution Paths<br>Application Analyzer Import Paths<br>Administrative Install Paths        |
|           |                                                                                                    |
| TemplateN | Name: [[ProductName]_[ProductVersion]                                                                          |

Figure A.12 ~ Radia Packager for Windows Installer Settings – Promotion tab.

Use the **Promotion** tab to set default Distribution Paths and Radia Configuration Analyzer Import Paths. These default entries create drop-down selection lists for the corresponding entry in the Radia Install Wizard promotion functions, from which the user can choose a path. Setting default paths are optional.

**TemplateName** is used to define the resulting MSI name and directory for the AIP, and the package name and description when publishing to Radia.

#### To add a default distribution path

- 1. Right-click the **Distribution Paths** folder.
- 2. Select Add a Distribution Path, and complete the selections.

### To remove a default distribution path

- **1.** Right-click an entry from the tree.
- 2. Select Delete.

### To add a default import path

- 1. Right-click the Configuration Analyzer Import Paths folder.
- 2. Select Add a Configuration Analyzer Import Path, and complete the selection.

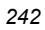

Appendix A

### To remove a default import path

- **1.** Right-click the import path from the tree.
- 2. Select Delete.

### To add an administrative install path

- 1. Right-click the Administrative Install Paths folder.
- 2. Select Add an Admin Install Path, and complete the selections.

### **State Desc Tab**

| Paths (1)         Paths (2)         Paths (3)         I           Package         Marge Modules         Validation | settings 2 nstall Analysis   Machine Scan   Library   Promotion   State Desc.   Settings Files |  |  |  |  |
|----------------------------------------------------------------------------------------------------|------------------------------------------------------------------------------------------------|--|--|--|--|
|                                                                                                    |                                                                                                |  |  |  |  |
| Removed Resources                                                                                                  | Installed Resources                                                                            |  |  |  |  |
| Removed Resources                                                                                                  | - Installed Resources                                                                          |  |  |  |  |
|                                                                                                    | · · · · · · · · · · · · · · · · · · ·                                                          |  |  |  |  |
| Library Sub State Descriptions                                                                                     |                                                                                                |  |  |  |  |
| Removed Resources                                                                                                  | Installed Resources                                                                            |  |  |  |  |
| Removed Resources                                                                                                  | - Installed Resources                                                                          |  |  |  |  |
| Package Sub State Descriptions                                                                                     |                                                                                                |  |  |  |  |
| Removed Resources                                                                                                  | Installed Resources                                                                            |  |  |  |  |
| - Removed Resources                                                                                                | - Installed Resources                                                                          |  |  |  |  |
|                                                                                                    | ,                                                                                              |  |  |  |  |
|                                                                                                    |                                                                                                |  |  |  |  |
|                                                                                                    | OK Cancel Help                                                                                 |  |  |  |  |

Figure A.13 ~ Radia Packager for Windows Installer Settings – State Desc tab.

The **State Desc** tab contains the descriptions appended to sub-states as they appear when imported into the Radia Configuration Analyzer.

For example, if you had a library description of **My Library** and imported it into the Radia Configuration Analyzer, you would have two sub-states:

- My Library- Removed Resources, which lists items that would be removed by the final package.
- My Library- Installed Resources, which lists items installed by the final package.

| ~ |   |   |
|---|---|---|
| 2 | 4 | 4 |

# **Settings Files Tab**

The **Settings Files** tab allows you to save the current, or reload previous, Radia Packager for Windows Installer environment settings. Settings should be saved to a server, but may be saved to the local machine. Once saved, these settings can be reloaded to restore the current settings to a previously saved state.

| Paths (1) | Paths (2)   | Paths (3)    | Install An   | alysis  | Machine 9  | ican 🖡 Libra | ırу |
|-----------|-------------|--------------|--------------|---------|------------|--------------|-----|
| Package   | Merge Modul | es   Validat | ion   Prom   | otion   | State Desc | Settings Fi  | es  |
|           | Save        | or Load Cur  | rent Setting | To/Fror | n a File   |              |     |
|           |             |              |              |         |            |              |     |
| Sett      | ings Files  |              |              |         |            |              |     |
|           |             |              |              |         |            |              |     |
|           |             |              |              |         |            |              |     |
|           |             |              |              |         |            |              |     |
|           |             |              |              |         |            |              |     |
|           |             |              |              |         |            |              |     |
|           |             |              |              |         |            |              |     |
|           |             |              |              |         |            |              |     |
|           |             |              |              |         |            |              |     |

Figure A.14 ~ Radia Packager for Windows Installer Settings – Settings File tab.

The operating settings may be set and saved based on any criteria that meets your packaging needs, such as by corporate division, department, or line of business.

### To save settings

- 1. Right-click the Settings Files icon.
- 2. Select Save Settings to a File, and enter a path and name for the settings file (.ini).

### To load settings

- 1. Right-click the Settings Files icon or the desired entry from the tree.
- 2. Select Load Settings from a File, and enter a path and name for the settings file (.ini) to load.

### To delete settings

**1.** Right-click an entry from the tree.

| 2 | 4 | 5 |
|---|---|---|
| - |   | ~ |

Radia Packager for Windows Installer Settings

**2.** Select **Delete this Settings File**.

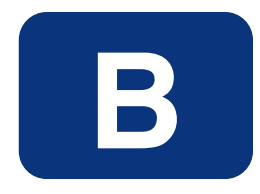

# Radia Package Wizard Advanced Options

The Radia Packager Wizard includes an **Advanced Options** menu that gives you easy access to the common settings and various types of information placed in your Windows Installer packages, as shown in Figure B.1 on page 248.

These same settings are also available from the **Windows Installer Options** dialog of the Radia Packager for Windows Installer, as shown Figure B.2 on page 248; this dialog is presented at the end of a Unified packaging session.

The only difference between the Advanced Options menu and the Windows Installer Options dialog is the grouping of the options.

The following Appendix describes each of the options available from either menu. However, many of the options can be preset through your package template, thereby removing the need to edit the information each time you reach the **Advanced Options** or **Windows Installer Options** dialogs.

|                       | Advanced Options       |                         |
|-----------------------|------------------------|-------------------------|
| Hardware Requirements | Platform Requirements  | Software Requirements   |
| Product Information   | Package Information    | User-Defined Properties |
| Installation Options  | Reinstallation Options | Upgrade Options         |
| Add/Remove Options    | Services               | Admin Install Options.  |
| Custom Actions        | Setup.Exe Options      | Insulation Options      |

Figure B.1 ~ Radia Package Wizard – Advanced Options.

| Radia Packager | for Windows Installer                       | ×   |
|----------------|---------------------------------------------|-----|
|                | Windows Installer Options                   |     |
| Prerequisites  | Installation Execution Information Extended |     |
|                |                                             |     |
|                | Hardware Requirements                       |     |
|                | Platform Requirements                       |     |
|                | Software Requirments                        |     |
|                |                                             |     |
|                |                                             |     |
|                | <back next=""> Cancel H</back>              | elp |

Figure B.2 ~ Radia Packager for Windows Installer, Windows Installer Options.

| 3 |
|---|
| 3 |

Table B.1, below, lists the options found under each tab on the Windows Installer Options dialog of the Radia Packager for Windows Installer. To obtain the details on using each option, see the topics that follow.

| Table B.1 ~ Windows Installer Options, by Tab Location                                                 |                   |  |  |  |  |
|----------------------------------------------------------------------------------------------------|-------------------|--|--|--|--|
| Option                                                                                                 | Tab Location      |  |  |  |  |
| Hardware Requirements<br>Platform Requirements<br>Software Requirements                                | Prerequisites Tab |  |  |  |  |
| Add/Remove Options<br>Administrative Install Options<br>Installation Options<br>Reinstallation Options | Installation Tab  |  |  |  |  |
| Custom Actions<br>Services                                                                             | Execution Tab     |  |  |  |  |
| Package Information<br>Product Information<br>User Defined Properties                                  | Information Tab   |  |  |  |  |
| Insulation Options<br>Setup.Exe Options<br>Upgrade Options                                             | Extended Tab      |  |  |  |  |

### **Hardware Requirements**

Hardware requirements set the criteria for the hardware. If the destination machine does not meet these requirements, the package will not download and install to the machine.

|   |                                                                         | Pa                       | ackage Harc           | ware Requireme                    | ents           |                                     |                      |
|---|-------------------------------------------------------------------------|--------------------------|-----------------------|-----------------------------------|----------------|-------------------------------------|----------------------|
|   | Processor Leve<br>Minimum Maxi<br>None None                             | mum                      | Numbe<br>Minimur<br>0 | r of Processors<br>n Maximum<br>0 |                | nstalled RAM Mi<br>Minimum I<br>D 0 | egabytes—<br>Maximum |
|   | Scree<br>Minimum<br>None                                                | en Size —<br>Max<br>None | imum                  | Min<br>None                       | Screer<br>imum | n Colors<br>Maximum<br>None         | -                    |
| Г | Path                                                                    | Minimum                  | Maximum               | ice (megabytes                    |                |                                     |                      |
|   | C:<br>WindowsFolder<br>SystemFolder<br>ProgramFilesFolder<br>TempFolder | 0<br>0<br>0<br>0<br>0    | 0<br>0<br>0<br>0<br>0 |                                   |                |                                     |                      |
|   |                                                                         | OK                       |                       | ancel                             | Help           |                                     |                      |

### **Platform Requirements**

Platform requirements define the Windows platform version requirements that should be met for the package to install. By default, all packages are set to install only if these platform requirements are met, and the **Minimum Platform Version** (see Figure B.4 on page 251) is set to the platform on which the original application was analyzed.

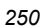

| Radia Package Wizard     | ×                        |
|--------------------------|--------------------------|
| Package Pl               | atform Requirements      |
| Only install if platfor  | rm requirements are met  |
| Platform: WinNT          |                          |
| Minimum Platform Version | Maximum Platform Version |
| Major Version: 5         | Major Version:           |
| Minor Version: 0         | Minor Version:           |
| Build Version: 2195      | Build Version:           |
| Service Pack: 2          | Service Pack:            |
|                          |                          |
| ОК                       | Cancel Help              |

Figure B.4 ~ Radia Package Wizard – Package Platform Requirements.

# **Software Requirements**

Software requirements can be set to verify that certain applications, files, or registry values are, or are not, on the machine before your package is installed.

| Re | adia Package Wizard                                                                   | × |
|----|---------------------------------------------------------------------------------------|---|
|    | Package Software Requirements                                                         |   |
|    | Software Requirements  Product Requirements  File Requirements  Registry Requirements |   |
|    | OK Cancel Help                                                                        |   |

Figure B.5 ~ Radia Package Wizard – Package Software Requirements.

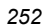
### **Product Requirements**

You can set product requirements to ensure a Windows Installer package has been previously installed or not previously installed.

### To set product requirements

1. On the Advanced Options dialog box (see Figure B.1 on page 248), click Software Requirements.

OR

On the **Windows Installer Options** dialog box (see Figure B.2 on page 248), click the **Prerequisites** tab, and then click **Software Requirements**.

2. On the Package Software Requirements dialog box, right-click Product Requirements and select Add Product Requirement from the shortcut menu.

The Add Product Requirement dialog box opens.

| adia Package<br>Enter the i | Wizard - Add Product Requirement |
|-----------------------------|----------------------------------|
| File Name:                  |                                  |
|                             | Browse Radia Packages            |
|                             | Browse for .MSI Files            |
| OK                          | Cancel Help                      |

Figure B.6 ~ Radia Package Wizard – Add Product Requirement.

- **3.** Enter the appropriate file name or click one of the **Browse** buttons to manually locate the file.
- 4. Click OK.

The Edit Product Requirements dialog box opens.

Radia Package Wizard Advanced Options

|                                                              | _ |
|--------------------------------------------------------------|---|
| Radia Package Wizard - Edit Product Requirements             | × |
| Enter the Required State for this Product                    |   |
|                                                              |   |
| Product Code: {FCB4EC7A-C977-4A67-A8B8-99097312A5EB}         |   |
| Product Name: Integration Studio with Merge Modules - Win 2K |   |
|                                                              |   |
| Required Product State                                       |   |
| O The Product must be installed                              |   |
| The Product must be installed or advertised                  |   |
| O The Product must not be installed                          |   |
| O The Product must not be installed or advertised            |   |
|                                                              |   |
| Product Version (x.x.x)<br>Minimum Maximum                   |   |
| 2.1.0 2.1.0                                                  |   |
|                                                              |   |
|                                                              |   |
| UK Cancel Help                                               |   |
|                                                              |   |
| ~ Radia Package Wizard – Edit Product Requirements.          |   |

**5.** Enter the required state for the product and click **OK** to return to the **Package Software Requirements** dialog box.

### **File Requirements**

You can set the file requirements to verify whether files are or are not on the machine before your package is installed.

### To add a file requirement

**1.** On the **Advanced Options** dialog box (see Figure B.1 on page 248), click **Software Requirements.** 

OR

On the **Windows Installer Options** dialog box (see Figure B.2 on page 248), click the **Prerequisites** tab, and then click **Software Requirements**.

2. On the Package Software Requirements dialog box, right-click File Requirements and select Add File Requirement from the shortcut menu.

| Radia Package Wizard                                                                        | × |
|---------------------------------------------------------------------------------------------|---|
| Package Software Requirements                                                               |   |
| Software Requirements  Product Requirements  File Require Add File Requirement  Registry Re |   |
| OK Cancel Help                                                                              |   |

Figure B.8 ~ Radia Package Wizard – Add File Requirement.

The Add File Requirement dialog box opens.

| Radia Package V<br>E | Wizard - Add File Requirement |
|----------------------|-------------------------------|
| File Name:           |                               |
|                      | Browse this Package           |
|                      | Browse Radia Packages         |
|                      | Browse Radia Libraries        |
|                      | Browse Radia States           |
|                      | Browse for Files              |
|                      |                               |
| OK                   | Cancel Help                   |

Figure B.9 ~ Radia Package Wizard – Add File Requirement.

- **3.** Enter the name of the file, or click one of the **Browse** buttons to manually locate the file.
- 4. Click OK

The Edit File Requirements dialog box opens.

| Radia Package Wizard - Edit File Requirements                                                                               | × |
|----------------------------------------------------------------------------------------------------|---|
| Enter the Required State for this File                                                                                      |   |
| License.ini                                                                                                    |   |
| File State                                                                                                    |   |
| Search Type: Start with the path in the Search Path field                                                                   |   |
| Search Path: C:\Program Files\Novadigm\AdvPub\Bin                                                                           |   |
| Search in gubdirectories below the starting search path.                                                                    |   |
| File Size     File Version (x.x.x.)       Minimum     Maximum       86     86                                               |   |
| File Time (yyyy/mm/dd hh:mm:ss)           Minimum         Maximum           2002/06/05 12:56:14         2002/06/05 12:56:14 |   |
| OK Cancel Help                                                                                                    |   |

Figure B.10 ~ Radia Package Wizard – Edit File Requirements.

**5.** Edit the appropriate file requirements, and click **OK** to return to the **Package Software Requirements** dialog box.

### **Registry Requirements**

You can set the registry requirements to verify whether a registry entry is or isn't on the machine before your package is installed.

### To add a registry requirement

**1.** In the **Advanced Options** dialog box (see Figure B.1 on page 248), click **Software Requirements.** 

OR

On the **Windows Installer Options** dialog box (see Figure B.2 on page 248), click the **Prerequisites** tab, and then click **Software Requirements**.

2. In the Package Software Requirements dialog box, right-click Registry Requirements and select Add Registry Requirement from the shortcut menu.

| Radia Package Wizard          |  |
|-------------------------------|--|
| Package Software Requirements |  |
|                               |  |
| Software Requirements         |  |
| Product Requirements          |  |
| File Requirements             |  |
| Add Registry Requirement      |  |
|                               |  |
| Ů                             |  |
|                               |  |
|                               |  |
|                               |  |
|                               |  |
|                               |  |
|                               |  |
| 1                             |  |
|                               |  |
| OK Cancel Help                |  |
|                               |  |

Figure B.11 ~ Radia Package Wizard – Package Software Requirements.

The Add Registry Requirement dialog box opens.

| Radia Package V | Wizard - Add Registry Requirement                                              | × |
|-----------------|--------------------------------------------------------------------------------|---|
| Enter           | the name of the required registry entry                                        |   |
|                 | Root Key<br>C HKEY_CURRENT_USER<br>I HKEY_LOCAL_MACHINE<br>C HKEY_CLASSES_ROOT |   |
| Key Name:       |                                                                                | _ |
| Value Name:     |                                                                                |   |
|                 | Browse this Package                                                            |   |
|                 | Browse Radia Packages                                                          |   |
|                 | Browse Radia Libraries                                                         |   |
|                 | Browse Radia States                                                            |   |
|                 | Browse Local Registry                                                          |   |
| OK              | Cancel Help                                                                    |   |

Figure B.12 ~ Radia Package Wizard – Add Registry Requirement.

**17.** Enter the required registry entry.

- Select the appropriate Root Key.
- Enter the registry Key Name and Value Name, or use one of the **Browse** buttons to manually locate the Key and Value Names.
- **18.** Click **OK**.

The Edit Registry Requirements dialog box opens.

| Radia Package Wizard - Edit Regist | ry Requirement                                         |
|------------------------------------|--------------------------------------------------------|
| Enter the Require                  | ed State for this Registry Entry                       |
| HKCU\Netw                          | vork\G\ConnectionType                                  |
| Registry State                     | entry must be installed<br>entry must not be installed |
| Registry Value<br>Minimum          | Maximum                                                |
| OK                                 | Cancel Help                                            |

**19.** Edit the appropriate file requirements, and then click **OK** to return to the **Package Software Requirements** dialog box.

### **Product Information**

Product information contains your **Company Name** and a **Description** of the product.

| Radia Package W | izard - Product Information             |
|-----------------|-----------------------------------------|
|                 | Enter the Product related information   |
| Company Name:   | ABC Company Inc                         |
| Description     | Install Analysis of Acrobat Reader 4.05 |
|                 |                                         |
|                 | OK Cancel Help                          |

Figure B.14 ~ Radia Package Wizard – Product Information.

### **Package Information**

Package information allows you to enter specific comments about a package. 1033 represents English in the **Language** option.

| Radia Package | e Wizard - Package Information          | × |
|---------------|-----------------------------------------|---|
|               | Enter the Package related information   |   |
| Comments      | Install Analysis of Acrobat Reader 4.06 |   |
| Key Words     | Radia Packager for Windows Installer    | _ |
| Language:     | 1033                                    | - |
| F             |                                         |   |
| L             | UK Cancel Help                          |   |

Figure B.15 ~ Radia Package Wizard – Package Information.

### **User-Defined Properties**

User-defined properties is information you want embedded into the MSI database that you may want to change with each package. Any information that remains consistent from package to package should be added to your MSI package template (see *Editing a Package Template* on page 190). Examples of instances where you may want to use user-defined properties:

- Track the packager of an application.
- Enter inventory control numbers into the package.

| Note                                                                                                    |
|----------------------------------------------------------------------------------------------------|
| For this button to be available, select a User Properties .ini file in the <b>Package</b> tab of the Radia Packager for Windows Installer Settings dialog box. See <i>Package Tab</i> on page 236 for more information. |
|                                                                                                    |

### To modify a user-defined property

- **1.** On the **Advanced Options** dialog box (see Figure B.1 on page 248), right-click **User-Defined Properties**.
- 2. The Set user-defined property values dialog box opens.

| Set user-d                                                                                                    | lefined property values                                                                                                    |
|----------------------------------------------------------------------------------------------------|----------------------------------------------------------------------------------------------------|
| Property                                                                                                    | Value                                                                                                    |
| Admin_Name<br>Application_State_File<br>AppName_and_Ver<br>Base_System_Requirements<br>Creation_Date<br>Inventory_Control_Number<br>Location<br>Request_For_Service_Number | Charles         Schultz           83306781-549A-4711-9CCE-AFA853D742           Peanuts         1.0           Base Online         2000 Requirements           06-19-2000         LS2220-2222-1           Everywhere         371-1440-3 |
| •  <br>OK                                                                                                    | Cancel Help                                                                                                    |

Figure B.16 ~ Radia Package Wizard – User-Defined Properties.

3. Right-click the property you would like to modify, and select Edit from the shortcut menu.

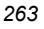

| Set user-                                                                                                    | defined property values                                                                                                    |
|----------------------------------------------------------------------------------------------------|----------------------------------------------------------------------------------------------------|
| Property                                                                                                    | Value                                                                                                    |
| Admin_Name<br>Application_State_File<br>AppName_and_Ver<br>Base_System_Requirements<br>Creation_Date<br>Inventory_Control_Number<br>Location<br>Request_For_Service_Number | Edit 49A-4711-9CCE-AFA853D74<br>Peanuts 1.0<br>Base Online 2000 Requirements<br>06-19-2000<br>LS2220-2222-1<br>Everywhere<br>371-1440-3 |
| •                                                                                                    | •                                                                                                    |

Figure B.17 ~ Radia Package Wizard – User-Defined Properties.

The Radia Package Wizard - Property Value Edit dialog box opens.

**4.** In the **Value** text box type a new value.

| Radia Package | Wizard - Prope    | rty Value E    | dit   | X |
|---------------|-------------------|----------------|-------|---|
| E             | nter the new valu | e for the prop | perty |   |
| Property: Adr | nin_Name          |                |       |   |
| Value: Cha    | arles Schultz     |                |       |   |
| OK            | Can               | cel            | Help  |   |

Figure B.18 ~ Radia Package Wizard – Property Value Edit.

- 5. Click OK to return to the User-Defined Properties dialog box.
- 6. Click OK to return to the Advanced Options dialog box.

| 2 | 6 | 4 |
|---|---|---|
| - | - |   |

### **Installation Options**

**Installation Options** allow you to modify how your application is installed on the target machine. If you wish your application to be installed with only a progress bar (and no other interface), and your users to install by double-clicking the MSI, select **Set Default User Interface to Basic**.

| Sele                                     | et the Installation Opti | ons for this Package |                      |   |
|------------------------------------------|--------------------------|----------------------|----------------------|---|
| 🔲 Set Default User Interfac              | e to Basic               | 🔽 Execute ODB0       | Driver Setup Dlls    |   |
| - Advertisement Mode                     |                          |                      |                      | _ |
| Shortcuts and Registry                   | C Shortcuts Only         | C Registry Only      | O Do Not Advertise   |   |
| - Install Mode                           |                          |                      |                      |   |
| Per User Install                         | C Per Machine Ir         | nstall 🔿 Bas         | ed on User Authority |   |
| Reboot Mode<br>© Reboot if Necessary     | C Always Reboo           | t OSup               | press Reboots        |   |
| -Windows Installer Execution 0           | Iptions                  |                      |                      | _ |
| No Reboot Prompts                        | 🔲 Disable Rollba         | ck 🗌 No              | Advertised Shortcuts |   |
| File Replacement Mode<br>C Never If Olde | er OlfEqual              | or Older 🔿 If Difl   | erent C Always       |   |
| OK                                       | Canc                     | el Help              |                      |   |

Figure B.19 ~ Radia Package Wizard – Installation Options.

If your platform of choice is Windows NT, Windows 2000, or Windows XP, then you can choose to install the application in one of three ways:

- **Per User** (only the user who installs the application will have access to it).
- **Per Machine** (all users will have access to the application)
- **Based on User Authority** (if the installing user is an administrator, the application will be installed Per Machine, otherwise the application will be installed Per User).

There are multiple options available in the Installation Options.

Select the **Reboot Mode** you would like your Windows Installer package to use on installation.

#### Radia Package Wizard Advanced Options

Set options for the execution of your Windows Installer package:

- **File Replacement Mode** allows you to set the criteria Windows Installer use to determine if a file that already exists on the machine should be overwritten when installing the package. You can overwrite an existing file:
  - never,
  - if the existing file is an older version,
  - if the existing file is the same version or older than the one in the package,
  - if the existing file is simply a different version than the file on the machine,
  - or you can always replace the file.

# **Reinstallation Options**

Review and modify any reinstallation options to be used if a reinstallation of the product is required and performed on the client machine by Windows Installer.

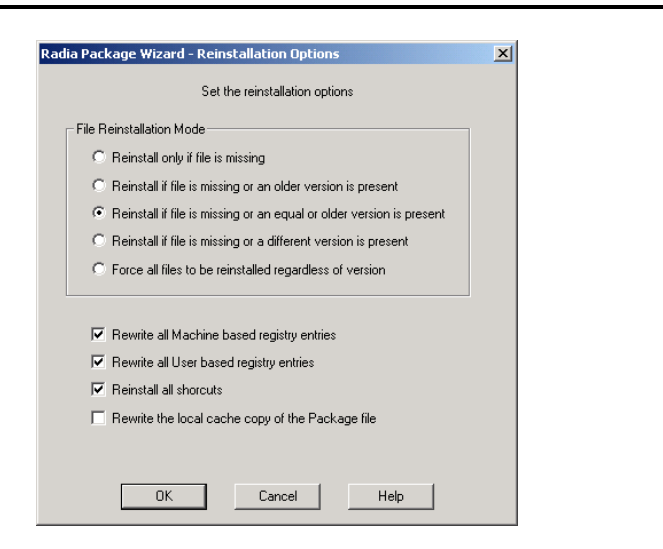

Figure B.20 ~ Radia Package Wizard – Reinstallation Options.

File Reinstallation Mode determines when files are reinstalled. You can choose to reinstall:

- only if the file is missing,
- if the file is missing or the existing version is older than the version in the package,
- if the file is missing or the existing version is older or the same version as the version in the package,
- if the file is missing or the version on the machine is different than the version in the package,
- or you can always reinstall the files.

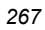

### **Upgrade Options**

**Upgrade Options** allow you to enter Upgrade Codes for packages to be removed before new packages are installed.

| Radia Package Wizard - Upgrade Uptions                                                                          | ×  |
|----------------------------------------------------------------------------------------------------|----|
| Enter the Upgrade Codes for Packages to be removed<br>before this Package is installed                          |    |
| Vpgrade Codes                                                                                                   | 1  |
|                                                                                                    |    |
|                                                                                                    |    |
|                                                                                                    |    |
|                                                                                                    |    |
|                                                                                                    |    |
| Note: Radia automatically removes any previous Packag<br>builds or releases for the same Radia Product version. | e  |
| Note: Radia automatically removes any previous Packag<br>builds or releases for the same Radia Product version. | le |

Use **Upgrade Options** to define previous versions of packages that will be upgraded automatically when the package is installed. Because versions and upgrades are maintained within the product once it is created, this option is only available when creating a new product.

| Note                                                                             |                                                                                                    |                                                                                                    |
|----------------------------------------------------------------------------------|----------------------------------------------------------------------------------------------------|----------------------------------------------------------------------------------------------------|
| An Upgrade Cod<br>used to upgrade<br>ProductVersion v<br>pkg 1<br>pkg 2<br>pkg 3 | e is a GUID identifier<br>one another. It is us<br>variable. Take three (<br>UpgradeCode=123<br>UpgradeCode=123<br>UpgradeCode=234 | within the MSI that defines what packages can be<br>seed by Windows Installer in conjunction with the<br>simplified) packages:<br>ProductVersion=1.1.1<br>ProductVersion=1.2.0<br>ProductVersion=1.2.0 |
| pkg2 will upgrac<br>higher. pkg3 wil<br>update the othe<br>different Upgrad      | le pkg1 because the<br>I not upgrade either,<br>rs because they both<br>leCode).                                                   | UpgradeCode is the same and the ProductVersion is<br>because its UpgradeCode is different. pkg1 will not<br>have a higher ProductVersion (and pkg 3 has a                                              |

■ Right-click **Upgrade Codes** to add a new Upgrade Code.

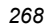

# Add/Remove Options

**Add/Remove Options** allow you to adjust how your package interacts with Windows 2000 or later operating system's improved Add/Remove Programs Control Panel Applet. In this Advanced Option, you can set whether the application will be displayed in the list of applications in the Control Panel, and whether to allow the application to be repaired, modified, or removed from the Control Panel. You can also set help contact, phone, and Web address information for the application in the Control Panel.

| Radia Packa | ge Wizard - Add/Remove Options                                                                                                    | × |
|-------------|----------------------------------------------------------------------------------------------------|---|
|             | <ul> <li>Show in Add/Remove Programs List</li> <li>Disable Repair Product Button</li> <li>Disable Modify Product Button</li> <li>Disable Remove Product Button</li> </ul> |   |
| Comments    |                                                                                                    |   |
| Contact:    |                                                                                                    |   |
| Help Phone  | Place your tech support phone number here                                                                                                    |   |
| Help Link:  | Place your tech support web address here                                                                                                    |   |
| lcon:       | Change Icon                                                                                                    |   |
| [           | OK Cancel Help                                                                                                    |   |

Figure B.22 ~ Radia Package Wizard – Add/Remove Options.

# Services

The Services Option allows you to perform different service related tasks with your installation. If you had to stop a service on installation, you would add that option here. Any services installed with the application would be displayed here as well.

### To add a service

**1.** Open the **Services** dialog box.

Access **Services** from the Radia Package Wizard Advanced Options dialog or from the **Execution** tab of the Windows Installer Options dialog of the Radia Packager for Windows Installer.

2. Right-click Services, and select Add a service from the shortcut menu.

| R | adia Package Wizard         | x |
|---|-----------------------------|---|
|   | Set Service Control Actions |   |
|   | Add a service               |   |
|   | OK Cancel Help              |   |

Figure B.23 ~ Radia Package Wizard – Add a service.

**3.** Enter the service name and click **OK**. The **Service Control Actions** dialog box opens.

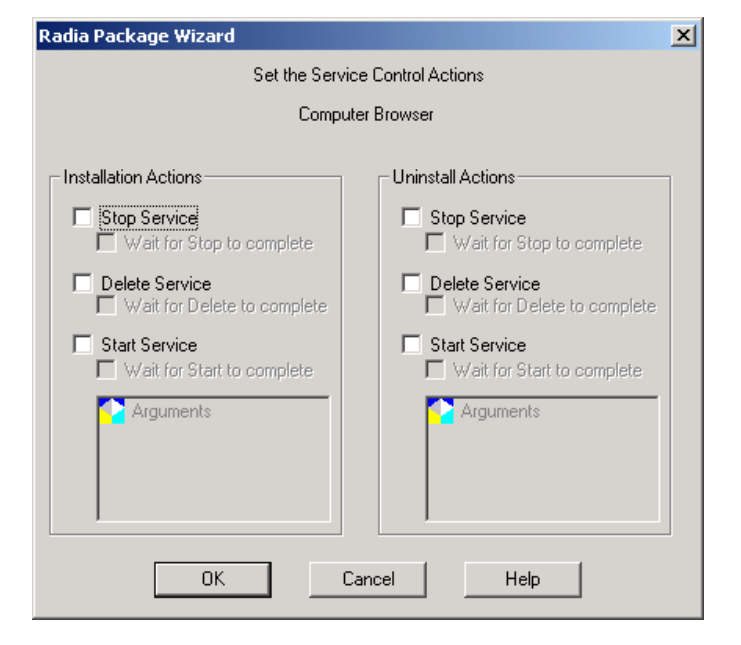

Figure B.24 ~ Radia Package Wizard – Set service control actions.

- 4. Select the appropriate installation and un-installation actions for the service and click OK.
- **5.** Click **OK** to return to the **Advanced Options** dialog box or the **Windows Installer Options** dialog box.

# **Admin Install Options**

Admin Install Options let you set information that you may want to differ if the application is installed from an Administrative Installation.

| Radia Packa | ge Wizard - Ac     | lmin Install Op      | tions             |          | × |
|-------------|--------------------|----------------------|-------------------|----------|---|
| S           | et the Administral | ive Installation O   | ptions for this P | 'ackage  |   |
|             | Select the Targe   | t Server Path from   | m the Original Ir | nstall   | _ |
|             |                    |                      |                   | <b>-</b> |   |
| Enter       | the Default Admi   | nistrative Install 1 | Farget Server P   | ath Name |   |
|             |                    |                      |                   |          |   |
|             | Enter Admin        | istrative Install Pr | operty Override   | s        |   |
| Property    | Value              |                      |                   |          |   |
|             |                    |                      |                   |          |   |
|             |                    |                      |                   |          |   |
| I           |                    |                      |                   |          |   |
|             | OK                 | Cancel               | He                | lp       |   |
|             |                    |                      |                   |          |   |

Figure B.25 ~ Radia Package Wizard – Admin Install Options.

## **Custom Actions**

**Custom Actions** may be used during the installation process to provide functionality that is outside the scope of the standard Radia Packager for Windows Installer and Windows Installer functionality.

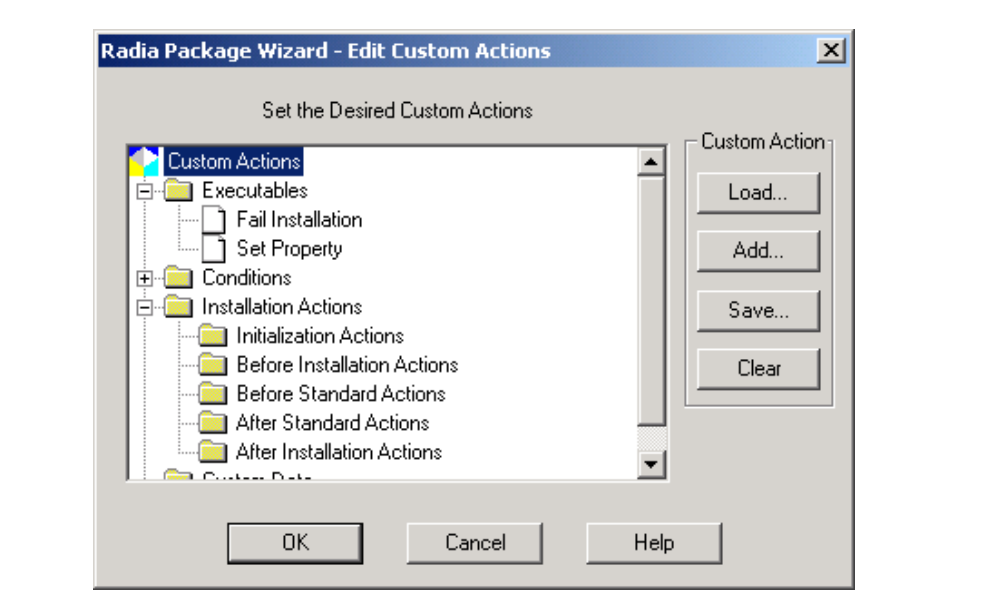

Figure B.26 ~ Radia Package Wizard – Edit Custom Actions – Set the desired custom actions.

**Custom Actions** allow you to expand the functionality of Windows Installer package processing to include your own custom written code. For example, you can use Custom Actions to extend the user interface, edit install components prior to installation, validate the target install environment, or for a myriad of other functions.

You can execute custom actions at each of the following Windows Installer points:

- Initialization Actions
- Before Installations Actions
- Before Standard Actions
- After Standard Actions
- After Installation Actions

Radia Packager for Windows Installer packaging treats custom actions as reusable components, which allows the administrator to create and save a related set of custom actions and then imbed these custom actions into any number of installation packages. Therefore, custom action sets

#### Radia Package Wizard Advanced Options

should be created with functionally related actions. One or more custom action sets may be added to the installation package.

Windows Installer supports the following Custom Action file types:

- Visual Basic Scripts
- Java Scripts
- EXE (Executables)
- DLLs
- .MSIs

### **Creating a Custom Action**

Custom Action executable code is created by an administrator, or developed using one of the supported executable file types: VB Script, Java Script, EXE, DLL, or MSI. As such, each custom action is associated with the appropriate executable file type.

Use the Radia Package Wizard's **Manage Custom Actions** option to create, edit, and delete Custom Action sets or files. The wizard steps you through the process of loading executables, setting conditions, adding actions, and accessing custom data.

| Manage Packages     Manage Custom Actions |
|-------------------------------------------|
|-------------------------------------------|

Figure B.27 ~ Radia Package Wizard – Select an Action.

Your set of custom actions are saved as a Custom Action State File (\*.ISState). Included in this state file are the actual executables as well as any custom data binary files. Therefore, each time a custom action executable is modified, it must be imported into the Custom Action state file again, so it can be embedded into Windows Installer packages.

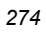

When setting the Advanced Options for a package, you can use the Custom Actions dialog box to apply the custom actions to the package, as necessary.

### Setup.Exe Options

Radia Packager for Windows Installer provides you with a Setup.exe with every package you create. This executable will start Windows Installer with the options you provide. To set the options, use the **Setup.Exe Options** button in the **Advanced Options** dialog box of the Radia Package Wizard. Alternatively, use the **Setup**.Exe Options button on the **Extended** tab of the Windows Installer Options dialog of the Radia Packager for Windows Installer.

■ User Interface Level area

Radia Packager for Windows Installer allows you to easily set the user interface level on the install to anything from completely silent (None) so the user doesn't even know the application is being installed (even if there are user interface dialog boxes to respond to) to Full, with which the user is always given dialog boxes to respond to, even if there is no user interface to the installation.

#### ■ Logging Options area

You can also modify the logging options that are run when you install your application using Setup.exe.

Setup.exe uses the information in the file Setup.ini, also included with the package. As with any INI file, Setup.ini can be modified by hand if you wish to run transforms or run other Windows Installer options.

|                                                    | Enter the default o                       | ptions for Setup.Exe |                                     |
|----------------------------------------------------|-------------------------------------------|----------------------|-------------------------------------|
| User Interface Level<br>O None                     | Basic                                     | C Reduced            | C Full                              |
| Logging Options<br>Information I<br>Log File: 2Tem | Warnings<br>▼<br>DFolder%\MsiLogs<br>bend | Errors 🔽 Proper      | ties 🔽 Verbose<br>crobat Reader 4.0 |
| OK                                                 | Ca                                        | ncel                 | Help                                |

Figure B.28 ~ Radia Package Wizard – Setup Options.

After making changes to the Advanced Options, be sure to finish the Radia Package Wizard to apply the changes to your package.

Radia Package Wizard Advanced Options

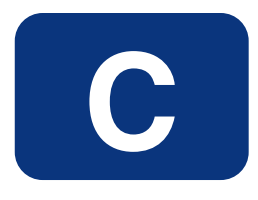

# EDM-Radia Compatibility Mode for the Radia Configuration Analyzer

# State File Generator (IsState)

A state file (.ISState) contains metadata of the components of a Radia package or EDM service, as it would look on the desktop after the Client Connect process. This is done by starting at the specified Radia package or EDM service, reading its components from the Radia Configuration Server in real-time, and resolving any symbolics that replace standard paths during the packaging process. The symbolics include registry keys/values and (Radia/EDM) object/variables. The State File Generator batch mode process connects to the Radia Configuration Server as an administrator to read the component classes, instances and resource data of the Radia package and chained Radia packages or EDM resources to get the component information to generate the state file container.

### **Setting Symbolic Variable Values**

The Radia Client performs symbolic variable substitution for well known logical directories on the Windows computer during installation of resources. The following logical directories are symbolically processed based on settings in the following registry key on the local machine:

 $HKLM \verb| Software \verb| Microsoft \verb| Windows \verb| CurrentVersion \verb| Explorer \verb| ShellFolders$ 

with values:

- Common Startup
- Common Desktop
- Common Programs
- Common Start Menu
- Startup
- Desktop
- Programs
- Start Menu

During the packaging process, if shortcuts are discovered to have the same data as the key/value for the items noted above, those data strings are replaced with a Radia tag for the data value. The tags are:

- \$COMMON STARTUP\$
- **\$COMMON DESKTOP\$**
- \$COMMON PROGRAMS\$
- \$COMMON START MENU\$
- \$STARTUP\$
- \$DESKTOP\$
- \$PROGRAMS\$
- \$START MENU\$
- \$NTUSER\$
- \$ALLUSERS\$

Radia/EDM object variables are in the form of &(object.variable) or &(variable). In the second case, the object name is defaulted to ZMASTER. Since the State File Generator would usually run on the administrator machine, it has access to the current registry values on that machine and the object stored in EDM/IDMLIB, namely ZMASTER. This symbolic substitution must be honored when creating state files also. Since the package associated with a state file is resolved at an instance in time, the current registry and (Radia) object values of the administrator might not be the correct values with which to replace the symbolics.

The State File Generator supports a schema to override the current machine values. This is done with an INI file. Thus, the default behavior is not to use the local machine's registry values or object in IDMLIB, but the value stored in the noted INI file. This can be altered with a runtime option.

The format of the INI file section names are the object names; [ZMASTER] would be the pseudo value for ZMASTER and the values in the section are attributes and values.

There is a special section, [REGISTRY] which is the override values for the registry items noted above.

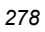

#### Note

If the State File Generator cannot find the value for a symbolic replacement value in the INI file, the process will stop and the INI file must be updated with the associated symbolic value.

If *UseLocalValues* was specified, then it will then look in the registry and EDM/ IDMLIB for objects and their values. If the value still can't be found, the process stops, unless the State File Generator output type is set to *discover*. When running in *discover* mode, a random value is generated for the unknown value to permit the process to continue. The contents of the INI file may look similar to Figure C.1 (the case for the section names and the keys —left of the equal sign) is case-neutral. The values are case-sensitive.

```
[registry]
$Common
          Startup$
                               =
                                   C:\Windows\Profiles\All
                                                              Users\Start
Menu\Programs\Startup
$Common Desktop$
                    = C:\Windows\Profiles\All Users\Desktop
$Common Programs$ = C:\Windows\Profiles\All Users\Start Menu\Programs
$Common Start Menu$ = C:\Windows\Profiles\All Users\Start Menu
$Startup$
                                    = C:\Windows\Profiles\JoeUser\Start
Menu\Programs\Startup
$Desktop$
                    = C:\Windows\Profiles\JoeUser\Desktop
$Programs$
                    = C:\Windows\Profiles\JoeUser\Start Menu\Programs
$Start Menu$
                    = C:\Windows\Profiles\JoeUser\Start Menu
[zmaster]
zuserid
          = JoeUser
localuid = JoeUser
zwindrv
          = C:
          = \Windows\
zwindir
          = S:
zdrive
zmsysdir = \radia\sys
zmlibdir
          = \radia\lib
705
          = WIN2K
zsysdrv
          = c:
zsysdir
          = \novadigm\
Zdomname
          = MyDomain
Zmgrname
          = ThisMgr
[desktop]
zobjid
          = 0000000000
zobjpcls
          = dummy
[dummy]
zobjname
         = dummy1
Figure C.1 ~ Contents of sample INI file.
```

### **Output Types**

The output format is controlled by the **Type=** option. When **Type=State** is specified, the output state file is written to the file named in the **Filename=** keyword. With the addition of the **Mode=** keyword, the output can be directed to a special directory as described by a registry value:

 $HKLM \verb| Software \verb| Novadigm \verb| Radia \verb| Settings \verb| ApplicationAnalyzerExportPath$ 

The output modes are **autoname** and **export**.

| Note |
|------|
|------|

**Type=Package** will force export mode.

In both **autoname** and **export**, the output state file name of the state files are controlled by the State File Generator and are used to define the state file output formats that are compatible with the Radia Knowledge Base Manager automated import process. **Type=Package** is used exclusively for generating Radia packages. For more information on the Knowledge Base Manager refer to the topic *The Knowledge Base Manager*.

The State File Generator (IsState) is a command line driven utility. All input is specified by keywords on the command line in the form **keyword=value keyword=value keyword=value**. In addition to the keywords, there are control switches which are in the form of -x or =X. The common switches are -Uuserid for the Radia userid, and -Ppassword for the password.

### Note

There are no blanks after the -U and the text of the userid.

### **Keywords**

The valid keywords for IsState are:

- Argsdump
- Description
- DiscoverINI
- EDMServiceName
- Filename
- Inifile
- Logonly
- MaxErrors
- Mode
- OS

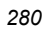

### Appendix C

- Packagename
- Replace
- Saveedr
- Showkeys
- Type
- UseLocalValues
- Validate

The keywords can be abbreviated to the least number of characters that makes the keyword unique. Thus **PackageName** can be shortened to **P=**, but **SaveEDR** would be specified as **Sa=**. **ShowKeys** would be shortened to **Sh=**. The keywords are case neutral, but their values are case sensitive. If the value for the keyword contains blanks or special characters, then use quotation marks around the keyword and value; "D=This is my state file", where **D=** is short for **Description**. The Keyword=Value pairs are separated by one or more blanks on the command line, IE K1=V1 K2=V2 K3=V3.... Kn=Vn. Table C.1 below, contains a description of the keywords and their values.

| Table C.1 ~ IsState Keywords |                                      |                                                                                                    |
|------------------------------|--------------------------------------|----------------------------------------------------------------------------------------------------|
| Keyword                      | Values                               | Description                                                                                                    |
| Argsdump                     | Yes<br>No<br>True<br>False<br>1<br>0 | Used for debugging. Argsdump shows the values being passed into the State Create API.<br>Argsdump=Yes                                                                                                    |
| Description                  | Descriptive text                     | State file description text that describes its content and<br>is viewed by the state analyzer. If not specified, a<br>string with the package name is used as the<br>description. When <b>Type=Package</b> is specified, the<br>description is the value saved in the DESCRIPT<br>attribute of the PACKAGE instance.                                                                                                    |
| DiscoverINI                  | Output INIFile.INI                   | When running with <b>type=discover</b> , all the symbolics<br>used (registry / objects), will be written to this INI file,<br>including the random values generated for the<br>unknowns. The contents of this INI file can be edited<br>with new values replacing the randomly generated<br>values. The values are in the form % <digits>%. The<br/>number of digits is 12 and the first digit is 0. If the file<br/>name is not fully qualified, the current directory is<br/>used.</digits> |
| EDMServiceName               | ServiceName                          | Name of the EDM service to process. If only the instance name is specified, then the default location is <b>Primary.SystemX.ZService</b> . To specify a different domain, type the full FDCI.                                                                                                    |

| Table C.1 ~ IsState Keywords |                                      |                                                                                                    |
|------------------------------|--------------------------------------|----------------------------------------------------------------------------------------------------|
| Keyword                      | Values                               | Description                                                                                                    |
| FileName                     | <i>MyState.ISState</i>               | File name of the state file to create. If omitted, the state file name is the same as the package (instance) name. If the name is not fully qualified, then the current directory is used. When <b>Mode=Export</b> or <b>Mode=Autoname</b> is specified, the State File Generator controls the name and location of the state file using the value of a registry key for folder name.                                                                                                    |
| INIFile                      | <i>MyINI.INI</i>                     | The name of the INI file of default symbolic values to<br>use. The default name is ISState.INI, and is looked for<br>in the current directory. When <b>Mode=Export</b> is<br>specified, the location of the inifile is controlled by the<br><i>Radia registry value</i> <b>ApplicationAnalyzer</b><br><b>ExportPath</b> . This registry value points to a directory<br>structure that is a series of subdirectories, and the INI<br>files are stored in the <b>Varsets</b> subdirectory.<br>If there is no path specified on the inifile name, then<br>the default path is located by the value of<br><i>ApplicationAnalyzerExportPath</i> and<br><i>Varsets</i>  ISState.INI. If a path is specified, that value<br>will be used, regardless of the <i>Mode</i> value. |
| LogOnly                      | Yes<br>No<br>True<br>False<br>1<br>0 | Logonly will redirect most of the console output to the<br>log file.<br>LogOnly=Yes                                                                                                    |
| MaxErrors                    | Number                               | The number of download errors that will be tolerated if this value is exceed, the process stops.<br>MaxErrors=5                                                                                                    |

| Table C.1 ~ IsState Keywords |                              |                                                                                                    |
|------------------------------|------------------------------|----------------------------------------------------------------------------------------------------|
| Keyword                      | Values                       | Description                                                                                                    |
| Mode                         | Autoname [ : StateFilePath ] | In autoname mode the name of the state file is<br>changed to reflect the package name and the INI file<br>used to create the state file. The state file is placed in<br>is the directory specified after <b>autoname:</b> . In addition<br>to the created state file, a copy of the INI file used is<br>also placed in the same directory. If no path is<br>specified, then the current directory is used.                                                                                                    |
|                              |                              | The name of the <b>INI/state file</b> pair comes from the package <b>FDCI</b> . Since the <b>F</b> part is always <b>PRIMARY</b> , and the <b>C</b> part is always <b>PACKAGE</b> (ZSERVICE), just the domain and instance part of the name will be used to build the (file system) name of the state and INI file. Periods (.) are usually used to annotate an FDCI name, but in the case of the state/INI names, the periods are replaced with a hyphen (-). In addition to the domain and instance name, the package timestamp and the CRC of the INI file contents are added to the name. Lastly, if required, the operating system for which the state file was generated is added. If the state operating system is neutral, then the name ends with the CRC. The operating systems can be Windows 9x, NT, 2000, or XP. An example name would appear as: |
|                              |                              | domain-instance-date-hour-minute-<br>second-crc-os. [ INI   ISState ]                                                                                                    |
|                              |                              | For example, the package name<br>PRIMARY.SOFTWARE.PACKAGE.C_<br>COMMUNICATOR_476_W2K                                                                                                    |
|                              |                              | would generate the following two files:                                                                                                    |
|                              |                              | software-c_communicator_476_w2k-<br>20020213-17-33-21-4a32ed92-<br>win2k.INI                                                                                                    |
|                              |                              | software-c_communicator_476_w2k-<br>20020213-17-33-21-4a32ed92-<br>win2k.ISState                                                                                                    |
|                              |                              | If the state file is placed into an Automated Import<br>Path, then the Knowledge Base Manager will<br>automatically import the state file into the Application<br>Knowledge Base.                                                                                                    |

| Table C.1 ~ IsState Keywords |                                      |                                                                                                    |
|------------------------------|--------------------------------------|----------------------------------------------------------------------------------------------------|
| Keyword                      | Values                               | Description                                                                                                    |
|                              | Export                               | The location of the state files is controlled by the value<br>of the Radia registry value:<br>HKLM\Software\Novadigm\Radia\Setti<br>ngs<br>\ApplicationAnalyzerExportPath<br>This registry value points to a directory structure that<br>is a series of subdirectories. In addition to the<br><b>VarSets</b> subdirectory, there are <b>Package</b> and<br><b>Service</b> , subdirectories.<br>If the state file is placed into an Automated Import<br>Path, then the Knowledge Base Manager will<br>automatically import the state file into the Application<br>Knowledge Base. |
| OS                           | OS Name                              | This keyword permits the operating system name (i.e. WIN95, WIN98, NT, WIN2K, WINXP) to be preloaded and thus override the value stored in ZMASTER.ZOS.                                                                                                    |
| PackageName                  | PackageName                          | The nName of the package to process. If only the package instance name is specified, then the default location is <b>Primary.Software.Package</b> . To specified a different domain. Specify the full FDCI. Packages can only be in a class named package.                                                                                                    |
| Replace                      | Yes<br>No<br>True<br>False<br>1<br>0 | Replace controls if the generated output is replaced in<br>the directory. If set to <i>True</i> or <i>Yes</i> , the state file is<br>always replaced. When <i>Type=Package</i> and<br><i>Replace=False</i> is specified, the output is replaced if the<br>package stored on RCS is newer than the existing one<br>in the output area.                                                                                                    |
| SaveEDR                      | Yes<br>No<br>True<br>False<br>1<br>0 | This is mainly for debugging. When specified, the EDR file that contains the registry keys is save in the TEMP directory. The State File Generator looks for a working temp directory in the environment variable "TEMP". The files with the extension "*.before" are the EDRs fetched from RCS and the files name "*.after" are the values after the symbolics are resolved.                                                                                                    |
| ShowKeys                     | Yes<br>No<br>True<br>False<br>1<br>0 | When processing the EDR files which contain the registry keys, the active keys are not echoed to the screen. When set to true, all keys are echoed to the screen. The inactive and skipped keys are always echoed to the screen.                                                                                                    |

| Table C.1 ~ IsState Keywords |                                      |                                                                                                    |
|------------------------------|--------------------------------------|----------------------------------------------------------------------------------------------------|
| Keyword                      | Values                               | Description                                                                                                    |
| Туре                         | S[tate]<br>D[iscover]<br>P[ackage]   | Specifies the type of output: State, Discover, or<br>Package (S, D or P, respectively). If <b>Type</b> is omitted,<br>then a dump is generated which will annotate all the<br>components of the package. <b>Type=Package</b> will<br>generate a state file, but will force <b>Mode=Export</b> ,<br>which will place the state files in the directory specified<br>by the Radia registry value.<br><b>HKLM\Software\Novadigm\Radia\Settings\</b><br><b>ApplicationAnalyzerExportPath.</b><br>With <i>Twne=Discover</i> , ISState will continue to read the                                                                                       |
|                              |                                      | components of the package even if unknown symbolics<br>are discovered. When an unknown symbolic is found, a<br>random value in the form of % <digits>% is used in<br/>its place. The number of digits in this value is 12 and<br/>the first digit is 0. At the end of the process, all the<br/>values for the symbolics are written to the console,<br/>and if the <i>DiscoverINI</i> key was specified, then they are<br/>written there too.</digits>                                                                                                    |
| Validate                     | Yes<br>No<br>True<br>False<br>1<br>0 | This will validate the resource data fetched from the<br>manager. The first validation test is the size. The size<br>of the resource as noted in ZRSCSIZE must be equal to<br>the size of the resource when it's fetched (and<br>exploded if compressed) from RCS. Then if a CRC of<br>the data is stored in the instance, a CRC is computed<br>for the data just fetched and the two values are<br>compared. Lastly, if an MD5 signature exists, that is<br>also checked in the same manor as the CRC was<br>checked. Internal resource, like EDR files and Radia<br>objects are always checked regardless of the value of<br><b>Validate.</b> |

EDM-Radia Compatibility Mode for the Radia Configuration Analyzer

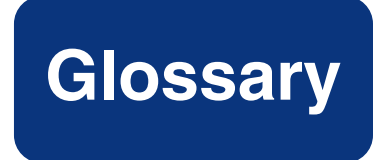

### **Application Extension Framework (AXF)**

AXF is an extendible framework that resides on each workstation or server to monitor, report on, and control selected applications.

### **Application Extensions**

Application Extensions are loaded by the Application Extension Framework to control some aspect of application processing. Application Extensions may be simple or complex in nature and enhance the ability to manage the application, such as protecting an application from corruption.

### **AXF Log File**

The Application Extension Framework maintains a log of all extensions that were loaded for each launch of an application. This is basically an audit file containing a history of the extensions and any extraordinary events produced for the Radia Packager for Windows Installer protected applications.

### **Comma-Separated-Value (.CSV) Formatted Files**

CSV files are data files that have each record value separated by a comma. CSV files are created by Radia Packager for Windows Installer from a state file so the state file information can be used by other software applications.

#### configuration set

Contains the configuration information for an Application Extension. Each Configuration Set is given a user-allocated unique name.

### custom actions

A type of state file that contains customized application processing to extend the functionality of the Windows Installer package. Custom action files include Installation Actions that execute a VBScript, Java Script, EXE, or DLL based on your defined conditions, and may use Custom Data.

#### Glossary

#### delta state file

A type of state file that contains a definitive list of the differences between any two state files that are compared.

#### filter state file

A type of state file that contains the filtering criteria used during a machine scan or other state file build process.

#### impact state file

A type of state file that contains all resources changed by an application program during its execution.

### install state file

A type of delta state file that combines a Machine Scan Delta State and a Radia Impact State to achieve the best of both techniques. Install states identify the resources needed for an install.

### intersection state file

A type of state file that contains a definitive list of all the resources shared by any two state files.

#### package difference transform

A package difference transform creates a transform containing the differences between two package files. The packages must not have any file, registry, or shortcut differences.

### packaging

The act of identifying and gathering the components of an application.

#### permission state file

A type of state file that contains a set of Access Control Groups, each of which has been assigned one or more group or user types with corresponding rights. Library resources can be assigned to the permissions of a specific Access Control Group. The assigned permissions are implemented when the Windows Installer package is installed, thus providing control over user access authority at installation time.

#### profile state file

A type of state file that contains a definitive list of all resources needed by an application program to execute properly.

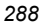
## project tree

The diagram showing the hierarchy of Radia' workspaces and projects, which is displayed when IStudio is executed.

## promoting

When you **promote** a package that was created with the Radia Publisher, you are storing the package in the Radia Database.

## publishing

The act of promoting the result of packaging to the Radia Database.

## **Radia Application Knowledge Base (AKB)**

A historical database of application and machine state information.

#### **Radia Configuration Analyzer**

A console for viewing, storing, and comparing application data. Backed by an SQL or Oracle database, the Radia Configuration Analyzer allows you to import state files created by the Radia State Wizard or Radia Package Wizard of the Radia Packager for Windows Installer. The Radia Configuration Analyzer allows you to compare imported application information for conflicts before creating packages for deployment, and to compare these packages with applications that have been deployed.

#### **Radia Configuration Analyzer Project**

A Radia Configuration Analyzer project is a logical grouping comprised of the application and machine state files that have been exported to the Radia Application Knowledge Base.

#### **Radia Configuration Analyzer Workspace**

A Radia Configuration Analyzer workspace is the user's view into the Radia Application Knowledge Base based on the user's authority. Workspaces contain projects.

#### **Radia Insulation Wizard**

A wizard that guides the user in insulating Radia Libraries and Applications.

#### **Radia Library Wizard**

A wizard that guides the user in building Radia libraries.

#### **Radia Package Wizard**

A wizard that builds Windows Installer package files (.MSI) and patch package files (.MSP).

#### Glossary

### **Radia Packager for Windows Installer (Process) Menu**

A single menu that offers a process view as well as quick access to the Radia Default Settings dialog box, all Radia Wizards, and the Radia Configuration Analyzer.

## **Radia State Wizard**

A wizard that guides the user in the creation of different state file types.

### **Radia/Insulate**

This component of Radia insulates, protects, and ensures application reliability by providing a "wall" around an application, insulating and protecting it from other applications.

### scan state file

A type of state file that contains selected directory, file, and registry information created by scanning a workstation.

#### self-registration

A task that adds a registry setting that indicates where to load the modules required for the component to execute properly.

#### state file

A highly-tuned file format that is used to store information about an application or workstation at a particular point in time. There are several different types of state files.

## transform files

A user interface transform executes the package installation's user interface and saves all responses in a transform file. Although the product appears to be installed, it is not. A package difference transform creates a transform containing the differences between two package files. The packages must not have any file, registry, or shortcut differences.

#### union interface transform file

A user interface transform executes the package installation's user interface and saves all responses in a transform file. Although the product appears to be installed, it is not.

#### union state file

A type of state file that contains a definitive list of all the resources contained by adding each of the resources contained in any two state files.

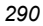

## ZSTOP

A ZSTOP expression is used to stop the resolution of an instance based on certain criteria. For example, create a ZSTOP expression to deploy a ZSERVICE instance only to client computers with a particular operations system.

Glossary

# Lists

# Figures

| Figure 1.1 ~ Radia Packaging/Publishing options                                                                                             |
|----------------------------------------------------------------------------------------------------|
| Figure $1.2 \sim {\rm Radia}$ Packager for Windows Installer, Initial Menu21                                                                |
| Figure $1.3 \sim$ Windows Installer package creation process                                                                                |
| Figure 1.4 $\sim$ Radia Packager for Windows Installer, Custom options23                                                                    |
| Figure $1.5 \sim {\rm Radia} \ {\rm Packager}$ for Windows Installer Menu with Packaging Process Flow                                       |
| Figure 2.1 $\sim$ Radia Packager for Windows Installer, desktop shortcut28                                                                  |
| Figure 2.2 $\sim$ Radia Packager for Windows Installer, start menu29                                                                        |
| Figure 2.3 $\sim$ Radia Packager for Windows Installer $-$ Select the Package Creation Method30                                             |
| Figure 2.4 $\sim$ Radia Packager for Windows Installer $-$ Select the Scope of Analysis                                                     |
| Figure 2.5 ~ Filtering Files for Radia Packager for Windows Installer – Select the Scope of<br>Analysis                                     |
| Figure 2.6 $\sim$ Radia Packager for Windows Installer $$ – Installation Analysis in Progress                                               |
| Figure 2.7 ~ Radia Packager for Windows Installer – Current System State Saved, Time to<br>Install Application                              |
| Figure 2.8 $\sim$ Icon in Windows System Tray to Restart Radia Packager Installation Monitor34                                              |
| Figure 2.9 $\sim$ Radia Packager prompt after double-clicking the system tray icon35                                                        |
| Figure 2.10 ~ Radia Packager for Windows Installer $-$ (After) Installation Analysis in Progress.36                                         |
| Figure 2.11 ~ Radia Packager for Windows Installer – Select the Library Filter Paths, Files and<br>Registry Entries to Include              |
| $\label{eq:Figure 2.12} Figure \ 2.12 \sim Radia \ Packager \ for \ Windows \ Installer \ - \ Modify \ Library \ Installation \ Settings38$ |
| Figure 2.13 ~ Radia Packager for Windows Installer – Sample Modify Library Installation<br>Settings menu for Files                          |
| Figure 2.14 ~ Radia Packager for Windows Installer $-$ Select the Packaging Option40                                                        |
| Figure 2.15 ~ Radia Packager for Windows Installer – Select the Product Name, Version, Release<br>and Build Numbers                         |
| Figure 2.16 ~ Radia Packager for Windows Installer $-$ Windows Installer Options                                                            |
| Figure 2.17 ~ Radia Packager for Windows Installer $-$ Package Creation in Progress43                                                       |

| Figure 2.18 ~ Radia Packager for Windows Installer – Package creation is complete                               | 44          |
|----------------------------------------------------------------------------------------------------|-------------|
| Figure 2.19 ~ Product folder                                                                                    | 45          |
| Figure 2.20 ~ Initial MSIedit window                                                                            | 46          |
| Figure 2.21 ~ Radia MSIEdit window                                                                              | 47          |
| Figure 3.1 ~ Radia Install Wizard – Select an Install Action                                                    | 50          |
| Figure 3.2 ~ Radia Install Wizard – Select an Install Action                                                    | 51          |
| Figure 3.3 ~ Radia Install Wizard – Select a Package Management Action                                          | 52          |
| Figure 3.4 ~ Radia Install Wizard – Windows Installer package file name                                         | 53          |
| Figure 3.5 ~ Select the Package File Copy Method dialog                                                         | 54          |
| Figure 3.6 ~ Radia Install Wizard – Package File Search                                                         | 54          |
| Figure 3.7 ~ Select Additional Files in the Package Directory to Include                                        | 55          |
| Figure 3.8~ Radia Package Management                                                                            | 56          |
| Figure 3.9 ~ Radia Install Wizard – Radia Machine/User Support                                                  | 57          |
| Figure 3.10 ~ Enter the package promotion path                                                                  | 58          |
| Figure 3.11 ~ Package analysis                                                                                  | 59          |
| Figure 3.12 ~ Promotion process complete                                                                        | 60          |
| Figure $3.13 \sim \text{Radia Install Wizard} - \text{New Application Wizard with MSI Basic Behaviors section}$ | on.<br>61   |
| Figure 3.14 ~ Radia Install Wizard – Select an Install Action                                                   | 62          |
| Figure 3.15 ~ Radia Install Wizard – Select a Transform Action                                                  | 63          |
| Figure 3.16 ~ Radia Install Wizard – Windows Installer package file name                                        | 63          |
| Figure 3.17 ~ Radia Install Wizard – Enter the name of the directory where you want to save<br>Transform file.  | the<br>64   |
| Figure 3.18 ~ Radia Install Wizard – Enter a unique name for the Transform                                      | 65          |
| Figure 3.19 ~ Radia Install Wizard – Add existing Transforms to combine or edit with this Transform.            | 65          |
| Figure 3.20 ~ Radia Install Wizard – Modify Transform Settings                                                  | 66          |
| Figure 3.21 ~ User interface portion of Office2000 Setup                                                        | 67          |
| Figure 3.22 ~ Radia Install Wizard – Modify Transform Settings                                                  | 67          |
| Figure 3.23 ~ Radia Transform Wizard – Suppress the following errors when applying the Transform.               | 68          |
| Figure 3.24 ~ Radia Transform Wizard – Perform the following validation tests when applying Transform.          | ; the<br>69 |
| Figure 3.25 ~ Radia Install Wizard – Select an Install Action                                                   | 70          |
| Figure 3.26 ~ Radia Install Wizard – Select a Transform Action                                                  | 70          |
| Figure $3.27 \sim \text{Radia Install Wizard} - \text{Windows Installer package file name}$                     | 71          |

| Figure 3.28 ~ Radia Install Wizard – Enter the name of the Transform file to modify                                                         | 71      |
|----------------------------------------------------------------------------------------------------|---------|
| Figure 3.29 ~ Radia Install Wizard – Modify Transform Setting                                                                               |         |
| Figure 3.30 $\sim$ Radia Install Wizard – Enter the new target file information                                                             | 73      |
| Figure 3.31 ~ Radia Install Wizard – File Installation Settings                                                                             | 74      |
| Figure 3.32 ~ Radia Install Wizard – Modify Transform Settings                                                                              | 74      |
| Figure 4.1 ~ Radia Packagar for Windows Installer $\_$ Packaga components option                                                            | 78      |
| Figure 4.1 – Radia Package Wizerd – Select an Action                                                                                        |         |
| Figure 4.3 ~ Radia Package Wizard – Select the Packaging Ontion                                                                             | . 15    |
| Figure 4.4 ~ Radia Package Wizard $-$ Select the Product to Undata                                                                          | 80      |
| Figure 4.4 Radia Package Wizard – Select the Library from which the Package will be created                                                 | 00<br>A |
| Figure 4.9 Radia Fackage wizaru – Select the Enbrary from which the Fackage will be created                                                 | 81      |
| Figure 4.6 ~ Radia Package Wizard – Product Upgrade Mode                                                                                    | 82      |
| Figure 4.7 ~ Radia Package Wizard – Select the Product Version, Release and Build Numbers.                                                  | 82      |
| Figure 4.8 ~ Radia Package Wizard – Advanced Options                                                                                        | 83      |
| Figure 4.9 ~ Radia Package Wizard – Package Analysis Completed                                                                              | 84      |
| Figure 4.10 ~ Radia Package Wizard – Package Results                                                                                        | 84      |
| Figure 4.11 ~ Radia Package Wizard – Package File Options                                                                                   | 85      |
| Figure 4.12 ~ Radia Package Wizard – Package creation is complete                                                                           | 86      |
| Figure 4.13 ~ Product directory structure.                                                                                                  | 87      |
| Figure 4.14 ~ Radia Packager for Windows Installer – Package components option                                                              | 88      |
| Figure 4.15 ~ Radia Package Wizard – Select an Action.                                                                                      | 89      |
| Figure 4.16 ~ Radia Package Wizard – Select the Packaging Option                                                                            | 89      |
| Figure 4.17 ~ Radia Package Wizard – Select the Product to Update                                                                           | 90      |
| Figure 4.18 ~ Radia Package Wizard – Select the Library from which the Package will be create                                               | ed      |
|                                                                                                    | 91      |
| Figure 4.19 ~ Radia Package Wizard – Product Upgrade Mode                                                                                   | 92      |
| $\label{eq:Figure 4.20} Figure \ 4.20 \sim Radia \ Package \ Wizard - Select \ the \ Product \ Version, \ Release \ and \ Build \ Numbers.$ | . 92    |
| Figure 4.21 ~ Radia Package Wizard – Advanced Options                                                                                       | 93      |
| Figure 4.22 ~ Radia Package Wizard – Package Analysis Completed                                                                             | 94      |
| Figure 4.23 ~ Radia Package Wizard – Package Results                                                                                        | 94      |
| Figure 4.24 ~ Radia Package Wizard – Package File Options                                                                                   | 95      |
| Figure 4.25 ~ Radia Package Wizard – Package Creation Status                                                                                | 95      |
| Figure 4.26 ~ Radia Package Wizard – Package creation is complete                                                                           | 96      |
| Figure 4.27 ~ Patch package and full package.                                                                                               | 96      |
| Figure 5.1 ~ Select the Custom option: Identify resources to package                                                                        | 101     |

| Figure 5.2 ~ Radia State Wizard – Select an Action                                                                    | 101  |
|----------------------------------------------------------------------------------------------------|------|
| Figure 5.3 ~ Radia State Wizard – Select Combined State Creation Technique                                            | 102  |
| Figure 5.4 ~ Radia State Wizard – Select the First State to be Combined                                               | 103  |
| Figure 5.5 ~ Radia State Wizard – Select the Second State to be Combined                                              | 104  |
| Figure 5.6 ~ Radia State Wizard – Enter a Description.                                                                | 105  |
| Figure 5.7 ~ Radia State Wizard – State Data Collection Results                                                       | 106  |
| Figure 5.8 ~ Radia State Wizard – Select an Action                                                                    | 107  |
| Figure 5.9 ~ Radia State Wizard – Select a State Management Action                                                    | 107  |
| Figure 5.10 ~ Radia State Wizard – Select the State to be Managed                                                     | 108  |
| Figure 5.11 ~ Radia State Wizard – State Data Collection Results                                                      | 109  |
| Figure 5.12 ~ Radia State Wizard – Select an Action                                                                   | 110  |
| Figure 5.13 ~ Radia State Wizard – Select a State Management Action                                                   | 110  |
| Figure 5.14 ~ Radia State Wizard – Select the State to be Managed                                                     | 111  |
| Figure 5.15 ~ Radia State Wizard – Enter a Description.                                                               | 112  |
| Figure $5.16 \sim \text{Radia State Wizard} - \text{Select Finish to change the description for the selected states}$ | ate  |
|                                                                                                    | 113  |
| Figure 5.17 ~ Radia State Wizard – Select an Action.                                                                  | 114  |
| Figure 5.18 ~ Radia State Wizard – Select a State Management Action.                                                  | 115  |
| Figure 5.19 ~ Radia State Wizard – Select the State to be Managed.                                                    | 116  |
| Figure 5.20 ~ Radia Library Wizard – Select an Action.                                                                | 117  |
| Figure 5.21 ~ Radia Library Wizard – Select the Type of Modification                                                  | 118  |
| Figure 5.22 ~ Radia Library Wizard –Select the Library to Modify.                                                     | 119  |
| Figure 5.23 ~ Radia Library Wizard – Modify Library Installation Settings                                             | 120  |
| Figure 5.24 ~ Radia Library Wizard – Substitutions                                                                    | 121  |
| Figure 5.25 ~ Radia Library Wizard – Set Target Path                                                                  | 121  |
| Figure 5.26 ~ Radia Library Wizard – Edit Target Path                                                                 | 122  |
| Figure 5.27 ~ Radia Library Wizard – Add Replacement Variable                                                         | 123  |
| Figure 5.28 ~ Radia Library Wizard – Edit User Interface Variable                                                     | 124  |
| Figure 5.29 ~ Radia Library Wizard – Edit Target Path                                                                 | 125  |
| Figure 5.30 ~ Radia Library Wizard – Substitutions                                                                    | 125  |
| Figure 5.31 ~ Radia Library Wizard – The library modification is complete                                             | 126  |
| Figure 5.32 ~ Radia Library Wizard – Select an Action.                                                                | 127  |
| Figure 5.33 ~ Radia Library Wizard – Select the Type of Modification                                                  | 128  |
| Figure 5.34 ~ Radia Library Wizard – Select the Library to Modify                                                     | 129  |
| Figure 5.35 ~ Radia Library Wizard – Select the Paths, Files and Registry Entries to Include.                         | .130 |
|                                                                                                    |      |

| Figure 5.36 ~ Radia Library Wizard – Path/File Filter List window                                          | 131     |
|----------------------------------------------------------------------------------------------------|---------|
| Figure 5.37 ~ Radia Library Wizard – Library Analysis Completed.                                           | 132     |
| Figure 5.38 ~ Radia Library Wizard – Modify Library Installation Settings                                  | 133     |
| Figure 5.39 ~ Radia Library Wizard – Library File Copy Completed                                           | 134     |
| Figure 5.40 ~ Radia Library Wizard – The library modification is complete                                  | 135     |
| Figure 5.41 ~ Radia Library Wizard – Select an Action.                                                     | 136     |
| Figure 5.42 ~ Radia Library Wizard – Select a Library Management Action                                    | 136     |
| Figure 5.43 ~ Radia Library Wizard – Select the Library to be Managed                                      | 137     |
| Figure 5.44 ~ Radia Library Wizard – Library Compression Completed                                         | 138     |
| Figure $5.45 \sim \text{Radia Library Wizard} - \text{Select Finish to complete compressing the selected}$ | library |
|                                                                                                    | 139     |
| Figure 5.46 ~ Radia Library Wizard – LibCab file in the Library directory                                  | 139     |
| Figure 5.47 $\sim$ Radia Library Wizard – Select a Library Management Action                               | 140     |
| Figure 5.48 $\sim$ Radia Library Wizard – Select the Library to be Decompressed                            | 140     |
| Figure 5.49 ~ Radia Library Wizard – Library Decompression Complete                                        | 141     |
| Figure 5.50 ~ Radia Library Wizard – Select an Action                                                      | 142     |
| Figure 5.51 $\sim$ Radia Library Wizard – Select a Permission Management Action                            | 143     |
| Figure 5.52 $\sim$ Radia Library Wizard – Set Desired Permissions                                          | 144     |
| Figure 5.53 ~ Radia Library Wizard – Browse Users                                                          | 144     |
| Figure 5.54 ~ Radia Library Wizard – Browse Users                                                          | 145     |
| Figure 5.55 ~ Radia Library Wizard – Set Desired Permissions                                               | 146     |
| Figure 5.56 ~ Radia Library Wizard – Set Desired Permissions                                               | 146     |
| Figure 5.57 ~ Radia Library Wizard – Add Lock Permission List                                              | 147     |
| Figure 5.58 ~ Radia Library Wizard – Set Desired Permissions                                               | 148     |
| Figure 5.59 ~ Radia Library Wizard – Add Lock Permission.                                                  | 149     |
| Figure 5.60 ~ Radia Library Wizard – Lock Permissions – Generic Rights tab                                 | 150     |
| Figure 5.61 ~ Radia Library Wizard – Set the Description for the Permission                                | 151     |
| Figure 5.62 ~ Radia Library Wizard – Select Finish to save the selected permission                         | 151     |
| Figure 5.63 ~ Radia Library Wizard – Select an Action.                                                     | 152     |
| Figure 5.64 ~ Radia Library Wizard – Select a Substitution Management Action                               | 153     |
| Figure 5.65 ~ Radia Library Wizard – Substitutions                                                         | 154     |
| Figure 5.66 ~ Radia Library Wizard – Add Search String                                                     | 154     |
| Figure 5.67 ~ Radia Library Wizard – Edit the Search/Replace Criteria                                      | 155     |
| Figure 5.68 ~ Radia Library Wizard – Add Replacement Variable                                              | 156     |
| Figure 5.69 ~ Radia Library Wizard – Edit Formatted Variable.                                              | 157     |
|                                                                                                    |         |

| Figure 5.70 ~ Radia Library Wizard – Add Formatted Property.                                                                                                    | 157       |
|----------------------------------------------------------------------------------------------------|-----------|
| Figure 5.71 ~ Radia Library Wizard – Substitutions                                                                                                    |           |
| Figure 5.72 ~ Radia Library Wizard – Set Description for Substitution                                                                                                    | 159       |
| Figure 5.73 ~ Radia Library Wizard – Save the selected substitution.                                                                                                    | 159       |
| Figure 5.74 ~ Radia Library Wizard – Select an Action.                                                                                                    |           |
| Figure 5.75 ~ Radia Library Wizard – Select the Type of Modification                                                                                                    | 161       |
| Figure 5.76 ~ Radia Library Wizard – Select the Library to Modify.                                                                                                    | 161       |
| Figure 5.77 ~ Radia Library Wizard – Modify Library Installation Settings                                                                                                    | 162       |
| Figure 5.78 ~ Radia Library Wizard – File List.                                                                                                    | 163       |
| Figure 5.79 ~ Radia Library Wizard – Select the File Type                                                                                                    | 163       |
| Figure 5.80 ~ Radia Library Wizard – Substitution Selection.                                                                                                    | 164       |
| Figure 5.81 ~ Radia Library Wizard – The library modification is complete                                                                                                    | 165       |
| Figure 5.82 ~ Changes reflected in Adobe.txt file.                                                                                                    | 166       |
| Figure 5.83 ~ Radia Package Wizard – Select an Action                                                                                                    | 167       |
| Figure 5.84 ~ Radia Package Wizard – Package Modification Action.                                                                                                    | 168       |
| Figure 5.85 ~ Radia Package Wizard – Select the Product to Modify                                                                                                    | 169       |
| Figure 5.86 ~ Radia Package Wizard – Select the Package to Modify                                                                                                    | 169       |
| Figure $5.87 \sim \text{Radia Package Wizard} - Select the Library from which the Package will be a set of the set of the set$ | e created |
|                                                                                                    | 170       |
| Figure 5.88 ~ Radia Package Wizard – Advanced Options                                                                                                    | 171       |
| Figure 5.89 ~ Radia Package Wizard – Package Analysis Completed                                                                                                    | 171       |
| Figure 5.90 ~ Radia Package Wizard – Package Results                                                                                                    | 172       |
| Figure 5.91 ~ Radia Package Wizard – Package File Options                                                                                                    | 173       |
| Figure 5.92 $\sim$ Radia Package Wizard – Package Creation Completed                                                                                                    | 174       |
| Figure 5.93 $\sim$ Radia Package Wizard – The package modification is complete                                                                                                    | 174       |
| Figure 5.94 ~ Radia Package Wizard – Select an Action                                                                                                    | 175       |
| Figure 5.95 $\sim$ Radia Package Wizard – Package Modification Action                                                                                                    | 176       |
| Figure 5.96 $\sim$ Radia Package Wizard – Select the Product to Modify                                                                                                    | 176       |
| Figure 5.97 $\sim$ Radia Package Wizard – Select the Package to Modify                                                                                                    | 177       |
| Figure 5.98 ~ Radia Package Wizard – Advanced Options                                                                                                    | 178       |
| Figure 5.99 ~ Radia Package Wizard – Package Software Requirements                                                                                                    | 178       |

| Figure 5.104 ~ Radia Package Wizard – Installation Options.                                                         | 182           |
|----------------------------------------------------------------------------------------------------|---------------|
| Figure 5.105 ~ Radia Package Wizard – Select Finish to change the package information                               | 183           |
| Figure 5.106 ~ Radia Package Wizard – Select an Action.                                                             | 184           |
| Figure 5.107 ~ Radia Package Wizard – Select the Products to Search for Packages with Ma Files.                     | tching<br>185 |
| Figure $5.108 \sim \text{Radia Package Wizard} - \text{Select the Library that will Upgrade the Products} \dots$    | 185           |
| Figure 5.109 ~ Radia Package Wizard – Set the Package Search Options                                                | 186           |
| Figure 5.110 ~ Radia Package Wizard – Package Search Completed                                                      | 187           |
| Figure 5.111 ~ Radia Package Wizard – Select the Packages and Files to Upgrade                                      | 187           |
| Figure 5.112 ~ Radia Package Wizard – Package File Options                                                          | 188           |
| Figure 5.113 ~ Radia Package Wizard – Product Upgrade Completed                                                     | 189           |
| Figure 5.114 ~ Upgrade packages within a product                                                                    | 190           |
| Figure 5.115 ~ Radia Package Wizard – Select an Action.                                                             | 191           |
| Figure 5.116 ~ Radia Package Wizard – Package Management Action                                                     | 191           |
| Figure 5.117 ~ Radia Package Wizard – Select the Package Template File to be Managed                                | 192           |
| Figure 5.118 ~ Radia Package Wizard – Copy Template                                                                 | 192           |
| Figure 5.119 ~ Radia Package Wizard – Edit Template – modify package template settings.                             | 193           |
| Figure 5.120 ~ Radia Package Wizard – Bitmap Export.                                                                | 194           |
| Figure 5.121 ~ Radia Package Wizard – Edit Template – Modify the package template setting                           | igs.195       |
| Figure 5.122 ~ Radia Package Wizard – Bitmap Import.                                                                | 195           |
| Figure $5.123 \sim \text{Radia Package Wizard} - \text{Edit Template} - \text{Modify the package template setting}$ | ıgs<br>196    |
| Figure 5.124 ~ Radia Package Wizard – Edit Property.                                                                | 197           |
| Figure 5.125 ~ Radia Package Wizard – Edit Template                                                                 | 198           |
| Figure 5.126 ~ Radia Package Wizard – Add Property                                                                  | 198           |
| Figure 5.127 ~ Radia Package Wizard – Edit Template                                                                 | 199           |
| Figure 5.128 ~ Radia Package Wizard – Exiting the Wizard.                                                           | 199           |
| Figure 6.1 ~ Radia State Wizard – Select an Action.                                                                 | 206           |
| Figure 6.2 ~ Radia State Wizard – Select a Filter Management Action                                                 | 206           |
| Figure 6.3 ~ Radia State Wizard – Select the Filter Source                                                          | 207           |
| Figure 6.4 ~ Radia State Wizard – Select the Filter Type                                                            | 208           |
| Figure $6.5 \sim \text{Radia State Wizard} - \text{Select the paths, files, and registry entries to scan}$          | 208           |
| Figure 6.6 ~ Radia State Wizard – Set the Description for the Filter                                                | 209           |
| Figure 6.7 ~ Radia Library Wizard – Select an Action.                                                               | 210           |
| Figure 6.8 ~ Radia Library Wizard – Select a Filter Management Action.                                              | 211           |

| Figure 6.9 ~ Radia Library Wizard – Select the Filter Creation Mode                                             | 211       |
|----------------------------------------------------------------------------------------------------|-----------|
| Figure 6.10 ~ Radia Library Wizard – Select the Library to Create the Filter from                               | 212       |
| Figure 6.11 ~ Radia Library Wizard – Select the Paths, Files and Registry Entries to Include                    | 213       |
| Figure 6.12 ~ Radia Library Wizard – Set the Description for the Filter                                         | 213       |
| Figure 6.13 ~ Radia Library Wizard – Filter buttons in the Radia Library Wizard                                 | 214       |
| Figure 7.1 ~ Radia Library Wizard – Select an Action                                                            | 219       |
| Figure 7.2 ~ Radia Library Wizard – Select the Type of Modification                                             | 220       |
| Figure 7.3 ~ Radia Library Wizard –Select the Library to Modify                                                 | 220       |
| Figure 7.4 ~ Radia Library Wizard – Select the Merge Module Packages to include in the Libra                    | ry<br>221 |
| Figure 7.5 ~ Radia Library Wizard – Select the Merge Module Group that contains the Merge<br>Modules to include | 222       |
| Figure 7.6 ~ Radia Library Wizard – Select Merge Module Packages to include in Library                          | 223       |
| Figure 7.7 ~ Radia Library Wizard – Library Merge Module Analysis Completed                                     | 223       |
| Figure 7.8 ~ Radia Library Wizard – The library modification is complete                                        | 224       |
| Figure 7.9 ~ Radia Library Wizard – Package Results dialog box with included Merge Module.                      | 225       |
| Figure 7.10 ~ Additional files in the package directory                                                         | 225       |
| Figure A.1 ~ Radia Packager for Windows Installer Settings – Paths (1) tab                                      | 228       |
| Figure A.2 ~ Radia Packager for Windows Installer Settings – Paths (2) tab                                      | 230       |
| Figure A.3 ~ Radia Packager for Windows Installer Settings – Paths (3) tab                                      | 232       |
| Figure A.4 ~ Radia Packager for Windows Installer Settings – Install Analysis tab                               | 233       |
| Figure A.5 ~ Radia Packager for Windows Installer Settings – Machine Scan tab                                   | 234       |
| Figure A.6 ~ Radia Packager for Windows Installer Settings – Library tab                                        | 235       |
| Figure A.7 ~ Radia Packager for Windows Installer Settings – Package tab                                        | 236       |
| Figure A.8 ~ Radia Packager for Windows Installer Settings – Merge Modules tab                                  | 238       |
| Figure A.9 ~ Radia Packager for Windows Installer Settings – Validation tab                                     | 239       |
| Figure A.10 ~ Radia Package Wizard – Package creation is complete                                               | 240       |
| Figure A.11 ~ Radia Merge Module Wizard – Merge Module Package creation is complete                             | 241       |
| Figure A.12 ~ Radia Packager for Windows Installer Settings – Promotion tab                                     | 242       |
| Figure A.13 ~ Radia Packager for Windows Installer Settings – State Desc tab                                    | 244       |
| Figure A.14 ~ Radia Packager for Windows Installer Settings – Settings File tab                                 | 245       |
| Figure B.1 ~ Radia Package Wizard – Advanced Options                                                            | 248       |
| Figure B.2 ~ Radia Packager for Windows Installer, Windows Installer Options                                    | 248       |
| Figure B.3 ~ Radia Package Wizard – Package Hardware Requirements                                               | 250       |
| Figure B.4 ~ Radia Package Wizard – Package Platform Requirements                                               | 251       |

| Figure B.5 $\sim$ Radia Package Wizard – Package Software Requirements                                   | 252        |
|----------------------------------------------------------------------------------------------------|------------|
| Figure B.6 ~ Radia Package Wizard – Add Product Requirement                                              | 253        |
| Figure B.7 $\sim$ Radia Package Wizard – Edit Product Requirements                                       | 254        |
| Figure B.8 ~ Radia Package Wizard – Add File Requirement                                                 | 255        |
| Figure B.9 ~ Radia Package Wizard – Add File Requirement                                                 | 256        |
| Figure B.10 $\sim$ Radia Package Wizard – Edit File Requirements                                         | 257        |
| Figure B.11 $\sim$ Radia Package Wizard – Package Software Requirements                                  | 258        |
| Figure B.12 ~ Radia Package Wizard – Add Registry Requirement                                            | 259        |
| Figure B.13 ~ Radia Package Wizard – Edit Registry Requirement                                           |            |
| Figure B.14 $\sim$ Radia Package Wizard – Product Information                                            | 261        |
| Figure B.15 ~ Radia Package Wizard – Package Information                                                 |            |
| Figure B.16 ~ Radia Package Wizard – User-Defined Properties                                             |            |
| Figure B.17 $\sim$ Radia Package Wizard – User-Defined Properties                                        |            |
| Figure B.18 ~ Radia Package Wizard – Property Value Edit                                                 |            |
| Figure B.19 ~ Radia Package Wizard – Installation Options                                                |            |
| $\label{eq:Figure B.20} Figure \ B.20 \sim Radia \ Package \ Wizard - Reinstallation \ Options. \dots .$ |            |
| Figure B.21 ~ Radia Package Wizard – Upgrade Options                                                     |            |
| Figure B.22 ~ Radia Package Wizard – Add/Remove Options                                                  |            |
| Figure B.23 ~ Radia Package Wizard – Add a service.                                                      | 270        |
| Figure B.24 $\sim$ Radia Package Wizard – Set service control actions                                    | 271        |
| Figure B.25 ~ Radia Package Wizard – Admin Install Options                                               | 272        |
| Figure B.26 ~ Radia Package Wizard – Edit Custom Actions – Set the desired custom a                      | actions273 |
| Figure B.27 ~ Radia Package Wizard – Select an Action                                                    | 274        |
| Figure B.28 ~ Radia Package Wizard – Setup Options                                                       | 275        |
| Figure C.1 $\sim$ Contents of sample INI file                                                            | 279        |
|                                                                                                    |            |

301

# Tables

| Table 6.1 ~ Filter buttons                             | 214 |
|--------------------------------------------------------|-----|
| Table B.1 ~ Windows Installer Options, by Tab Location | 249 |
| Table C.1 ~ IsState Keywords                           | 281 |

| To create a package using the Typical Session option                                 | 28  |
|--------------------------------------------------------------------------------------|-----|
| To see how products, packages, and files are organized                               | 44  |
| To view the MSI package after the Radia Packager Session                             | 46  |
| To publish a packaged application to a distribution point                            | 51  |
| To create a user-response transform for a vendor-supplied Windows Installer package. | 62  |
| To modify a transform to include a custom template file                              | 69  |
| To create a new release for the product                                              | 78  |
| To create an update with a Patch Package                                             |     |
| To combine two state files                                                           | 100 |
| To view states files                                                                 | 106 |
| To change the description of a state file                                            | 109 |
| To delete a state                                                                    | 113 |
| To modify the target path of an application installation                             | 117 |
| To modify the installation filter                                                    | 126 |
| To compress a library                                                                | 135 |
| To create a Permission Access Control Group                                          | 142 |
| To create a substitution within a package                                            | 152 |
| To apply a substitution within a package                                             | 160 |
| To rebuild a package for which the library has been modified                         | 167 |
| To set a software requirement                                                        | 175 |
| To upgrade multiple products                                                         |     |
| To modify a package template                                                         | 190 |
| To modify a bitmap                                                                   | 193 |
| To modify a property                                                                 | 196 |
| To add a property                                                                    | 197 |
| To Publish a Package to Radia with Machine/User support enabled                      | 200 |
| To manually create filters                                                           | 205 |
| To create a filter from a library                                                    | 210 |
| To apply a merge module                                                              | 219 |
| To add a default distribution path                                                   | 242 |
| To remove a default distribution path                                                | 242 |
| To add a default import path                                                         | 242 |
| To remove a default import path                                                      | 243 |
|                                                                                      |     |

303

### Lists

| To add an administrative install path |     |
|---------------------------------------|-----|
| To save settings                      |     |
| To load settings                      |     |
| To delete settings                    |     |
| To set product requirements           | 253 |
| To add a file requirement             |     |
| To add a registry requirement         |     |
| To modify a user-defined property     |     |
| To add a service                      |     |
|                                       |     |

# Index

## Α

# В

| baseline state path        | Based on User Authority installation option | $\dots 265$ |
|----------------------------|---------------------------------------------|-------------|
| Basic Data Management      | baseline state path                         | 228         |
| before image scan complete | Basic Data Management                       | 60          |
| bitmap<br>exporting        | before image scan complete                  |             |
| exporting                  | bitmap                                      |             |
| importing                  | exporting                                   | 194         |
| modifying                  | importing                                   | 195         |
| build, definition          | modifying                                   | 193         |
|                            | build, definition                           |             |

# С

| client components                 |               |
|-----------------------------------|---------------|
| combined state creation technique |               |
| combined state, describing        |               |
| combining state files             |               |
| comma-separated-value             |               |
| completing                        |               |
| package creation                  |               |
| compressing library               | 135, 137, 138 |
| configuration set, definition     |               |
| copying                           |               |
| library                           |               |
| template                          |               |
| creating                          |               |
| combined states                   |               |
| filter from library               |               |
| filters                           |               |
| library                           |               |
| lock permission list              |               |
| log file                          |               |
| new release                       |               |
|                                   |               |

| package                                 |    |
|-----------------------------------------|----|
| permission access control group         |    |
| substitutions                           |    |
| transform file                          |    |
| Windows Installer packages              |    |
| CSV files                               |    |
| custom action path                      |    |
| custom actions                          |    |
| creating                                |    |
| definition                              |    |
| setting                                 |    |
| custom template, including in transform | 69 |
| customer support                        |    |
|                                         |    |

# D

| data management                          |          |
|------------------------------------------|----------|
| advanced                                 | 60       |
| basic                                    | 60       |
| decompressing library                    | 139, 140 |
| default                                  |          |
| library filter file                      |          |
| permission file                          |          |
| scan filter file                         |          |
| substitution file                        |          |
| default, filters                         |          |
| deleting, state files                    | 113      |
| delta state file                         | 100      |
| definition                               |          |
| describing                               |          |
| combined state                           | 105, 112 |
| filter                                   | 209, 213 |
| permission                               | 151      |
| state files                              | 109      |
| substitutions                            | 159      |
| Description keyword                      |          |
| DiscoverINI                              |          |
| distribution path                        |          |
| adding                                   |          |
| removing                                 |          |
| distribution point, publishing a package | 51       |
|                                          |          |

# Ε

| editing                    |     |
|----------------------------|-----|
| file requirements          |     |
| formatted variable         |     |
| product requirements       |     |
| property                   |     |
| property values            |     |
| requirements               |     |
| search/replace criteria    | 155 |
| target path                |     |
| template                   |     |
| user interface variable    |     |
| user-defined properties    |     |
| EDMServiceName             |     |
| embed cab file in MSI file |     |
| errors, suppressing        | 68  |
| Exclude button             | 214 |
| exporting                  |     |
| bitmap                     |     |

# F

| file installation settings           | 74            |
|--------------------------------------|---------------|
| file list                            |               |
| File Replacement Mode                |               |
| file requirements                    |               |
| adding                               | 179, 255, 256 |
| editing                              |               |
| file type, selecting                 |               |
| FileName keyword                     |               |
| filter creation mode, selecting      | 211           |
| filter management action, selecting. |               |
| filter path                          |               |
| filter source, selecting             |               |
| filter state file, definition        |               |
| filter type, selecting               |               |
| filter, describing                   |               |
| filtering                            |               |
| filtering files                      |               |
| filters                              |               |
| creating                             |               |
| default                              |               |
| deleting                             |               |
|                                      |               |

| including resources         | 204 |
|-----------------------------|-----|
| installation                | 126 |
| machine scan                | 234 |
| resetting                   | 215 |
| saving                      | 215 |
| viewing                     |     |
| formatted property, adding  | 157 |
| formatted variable, editing | 157 |
| full package                | 96  |
|                             |     |

## Η

| hardware requirements250 | ) |
|--------------------------|---|
|--------------------------|---|

## 

| I-Lab                                |
|--------------------------------------|
| impact state file, definition        |
| import path                          |
| adding242                            |
| removing243                          |
| importing                            |
| bitmap                               |
| Include button                       |
| including                            |
| files                                |
| paths130, 212                        |
| registry entries130, 212             |
| ini file                             |
| sample279                            |
| INIFile                              |
| install action, selecting            |
| Install Analysis tab233              |
| install state file, definition       |
| installation analysis                |
| progress                             |
| installation filter, modifying126    |
| installation options                 |
| package182                           |
| installation program analysis state  |
| starting                             |
| intersection state file100           |
| definition288                        |
| IsStateAlso see State File Generator |

# Κ

## L

| LibCab file                                           |
|-------------------------------------------------------|
| library                                               |
| analysis summary132                                   |
| compressing                                           |
| copying134                                            |
| creating36                                            |
| creating filter from212                               |
| decompressing139, 140                                 |
| managing137                                           |
| modifying117, 118, 128, 161, 220                      |
| modifying installation settings 38, 39, 120, 133, 162 |
| selecting                                             |
| library filter                                        |
| paths, files and registry entries to include          |
| library filter file, default                          |
| library modification complete 126, 135, 165, 224 $$   |
| library path228                                       |
| Library tab                                           |
| loading settings file245                              |
| local state path                                      |
| lock permission list                                  |
| adding147                                             |
| creating142                                           |
| lock permissions, adding149                           |
| log file, creating                                    |
| logging options                                       |
| LogOnly                                               |
| Μ                                                     |

| Machine Scan tab     |  |
|----------------------|--|
| machine/user support |  |
| managing             |  |
| library              |  |
| package              |  |
| state                |  |
| state files          |  |
|                      |  |

### Index

| managing an installation package           | 49        |
|--------------------------------------------|-----------|
| MaxErrors                                  | 282       |
| MD5 signature                              | 285       |
| merge module                               |           |
| analyzing                                  | 218       |
| applying                                   | 218       |
| creating                                   | 218       |
| merge module group path                    | 232       |
| merge module groups                        | 218, 222  |
| merge module packages                      | 221       |
| merge module product path                  | 232       |
| merge module validation CUB file           | 240       |
| Merge Modules tab                          | 238       |
| Mode keyword                               | 283       |
| modifying                                  |           |
| bitmap                                     | 193       |
| installation filters                       | 126       |
| installation settings                      | 117       |
| library 117, 118, 128,                     | 161, 220  |
| library installation settings 38, 39, 120, | 133, 162  |
| package 168, 169,                          | 176, 177  |
| package template                           | 190       |
| package template settings                  | 195, 196  |
| product                                    | 169, 176  |
| transform file                             | 69, 71    |
| transform settings                         | 7, 72, 74 |
| user-defined properties                    | 263       |
| MSI                                        |           |
| basic mode                                 | 60        |
| MSIBASIC                                   | 60        |
| MSIEdit window                             |           |
| MSIEXEC                                    |           |
| MSP                                        |           |
| MST file                                   | 50, 62    |
| multiple products, upgrading               | 184       |

## Ν

| naming                         |        |
|--------------------------------|--------|
| transform file                 | 65     |
| Windows Installer package file | 63, 71 |
| Network button                 |        |
| New Application Wizard         | 61     |

| creating      |  |
|---------------|--|
| packaging     |  |
| prerequisites |  |

## 0

| options      |  |
|--------------|--|
| adding       |  |
| removing     |  |
| OS keyword   |  |
| output types |  |
|              |  |

## Ρ

| package                                                                |
|------------------------------------------------------------------------|
| applying a substitution160                                             |
| creating27                                                             |
| information262                                                         |
| installation options182                                                |
| managing49                                                             |
| modifying168, 169, 176, 177                                            |
| promoting28                                                            |
| promoting to Radia28                                                   |
| publishing to Radia28                                                  |
| rebuilding167                                                          |
| results                                                                |
| search options186                                                      |
| software requirements178, 181, 258                                     |
| template, editing190                                                   |
| upgrading187                                                           |
| validating96                                                           |
| package analysis completed84, 94, 171                                  |
| package creation                                                       |
| completing44, 96, 174                                                  |
| status98                                                               |
| package creation in progress43                                         |
| package difference transform                                           |
| package file                                                           |
| options85, 95, 173, 188                                                |
| search54                                                               |
| package file name, Windows Installer53, 63, 71                         |
| package management action, selecting52, 107, 110<br>115, 136, 140, 191 |
| Package tab236                                                         |
|                                                                        |

| Inde | эх |
|------|----|
|------|----|

| package template                                  |
|---------------------------------------------------|
| editing                                           |
| managing192                                       |
| modifying190                                      |
| package template settings, modifying193, 195, 196 |
| package validation CUB file239                    |
| Package.Cab45                                     |
| Package.ISState                                   |
| Package.Msi                                       |
| PackageName keyword                               |
| packaging                                         |
| packaging a new release78                         |
| packaging option, selecting                       |
| patch package96                                   |
| options237                                        |
| path/file filter list131                          |
| paths                                             |
| baseline state228                                 |
| custom action231                                  |
| filter230                                         |
| library228                                        |
| local state228                                    |
| merge module group232                             |
| merge module product232                           |
| permission230                                     |
| product                                           |
| saved state228                                    |
| substitution231                                   |
| template file230                                  |
| Paths (1) tab228                                  |
| Paths (2) tab                                     |
| Paths (3) tab232                                  |
| Per Machine installation option265                |
| Per User installation option                      |
| permission                                        |
| creating143                                       |
| describing151                                     |
| permission file, default235                       |
| permission management action, selecting143        |
| permission path230                                |
| permission state file, definition                 |
| permissions142                                    |

| setting 144 146 148                      |
|------------------------------------------|
| nlatform requirements 250                |
| prationin requirements                   |
|                                          |
| difectory                                |
| information                              |
| modifying                                |
| upgrading                                |
| Product folder 45                        |
| product number, selecting 41, 82, 92     |
| product path                             |
| product release, selecting               |
| product requirements                     |
| adding253                                |
| editing254                               |
| setting                                  |
| product upgrade mode                     |
| product version, selecting               |
| profile state file, definition           |
| project tree, definition                 |
| promoting                                |
| definition 289                           |
| Promotion tab 242                        |
| nronerty                                 |
| adding 198                               |
| aduling 190                              |
| nublishing pockage distribution point 51 |
| publishing package, distribution point   |
| publishing, definition                   |
| R                                        |

| Radia Advanced Features19                                  |
|------------------------------------------------------------|
| Radia Advanced Package Management                          |
| Radia Application Insights 19                              |
| Radia Application Knowledge Base                           |
| Radia Configuration Analyzer                               |
| Radia Configuration Analyzer Project                       |
| Radia Configuraton Analyzer Workspace                      |
| Radia Extensions for Windows Installer                     |
| client components18                                        |
| Radia Extensions for Windows Installer, components<br>list |
| Radia Extensions I-Lab                                     |
| Radia Install Wizard                                       |
| adding existing transforms65                               |

| 10                                               |
|--------------------------------------------------|
| description                                      |
| directory for transform file                     |
| file installation settings                       |
| modifying                                        |
| transform settings                               |
| modyfying transform file                         |
| New Application Wizard61                         |
| new target file information73                    |
| package file search54                            |
| Radia machine/user support57                     |
| selecting                                        |
| install action 50, 51, 62, 70                    |
| package management action52                      |
| transform action                                 |
| transform file, naming65                         |
| Windows Installer package file name 53, 63, 71   |
| Radia Insulation Wizard                          |
| description                                      |
| Radia Library Wizard                             |
| adding formatted property                        |
| adding lock permission                           |
| adding lock permission list                      |
| adding replacement variable                      |
| browse users                                     |
| description                                      |
| edit search/replace criteria 155                 |
| editing                                          |
| formatted variable 157                           |
| target nath 192 125                              |
| user interface variable                          |
| file list 169                                    |
| filter bytterg                                   |
| filter description 212                           |
| filter description                               |
| Life L Cl                                        |
| LibCab file                                      |
| library analysis completed                       |
| library compression complete                     |
| library decompression complete                   |
| library file copy completed134                   |
| library modification complete 126, 135, 165, 224 |
| Lock Permissions, Generic Rights tab150          |
| Merge Module Groups 222                          |

| modifying library installation settings38, 39, 120, 133, 162                                                                                                    |
|----------------------------------------------------------------------------------------------------|
| new search string154                                                                                                    |
| package results225                                                                                                    |
| path/file filter list131                                                                                                    |
| permission description151                                                                                                    |
| saving substitution159                                                                                                    |
| selecting                                                                                                    |
| an action117, 127, 136, 142, 152, 160, 210, 219                                                                                                    |
| file type163                                                                                                    |
| filter creation mode211                                                                                                    |
| filter management action210                                                                                                    |
| library to be decompressed140                                                                                                    |
| library to create filter from212                                                                                                    |
| library to manage137                                                                                                    |
| library to modify119, 129, 161, 220                                                                                                    |
| merge module packages221                                                                                                    |
| package management action136, 140                                                                                                    |
| permission management action143                                                                                                    |
| substitution management action                                                                                                    |
| type of modification118, 128, 161, 220                                                                                                    |
| setting                                                                                                    |
|                                                                                                    |
| desired permissions144, 146, 148                                                                                                    |
| desired permissions144, 146, 148<br>target path121                                                                                                    |
| desired permissions144, 146, 148<br>target path121<br>substitution description159                                                                                                    |
| desired permissions                                                                                                    |
| desired permissions                                                                                                    |
| desired permissions                                                                                                    |
| desired permissions                                                                                                    |
| desired permissions                                                                                                    |
| desired permissions                                                                                                    |
| desired permissions                                                                                                    |
| desired permissions                                                                                                    |
| desired permissions                                                                                                    |
| desired permissions                                                                                                    |
| desired permissions                                                                                                    |
| desired permissions                                                                                                    |
| desired permissions                                                                                                    |
| desired permissions                                                                                                    |
| desired permissions                                                                                                    |
| desired permissions                                                                                                    |
| desired permissions.144, 146, 148target path.121substitution description.159Substitution Selection.164substitutions.121, 125, 154, 158Radia Merge Module Wizard.241Radia MSI Editor.18, 96Radia MSIEdit.18Radia MSIEdit.18Radia Package Wizard.47Radia Package Wizard.179, 255, 256options.270product requirements.253property.198registry requirements.259services.271Admin Install Options.273advanced options42, 83, 93, 171, 177, 181, 247, 248Bitmap Import.195 |

| definition                                                  |
|-------------------------------------------------------------|
| description                                                 |
| editing                                                     |
| custom actions274                                           |
| file requirements                                           |
| product requirements254                                     |
| property197                                                 |
| template198, 199                                            |
| editing registry requirement260                             |
| exiting                                                     |
| exporting bitmap194                                         |
| installation options182                                     |
| Installation Options265                                     |
| modifying package168, 176                                   |
| modifying package template settings.193, 195, 196           |
| package analysis completed                                  |
| package creation complete44, 96, 174                        |
| package creation in progress                                |
| package creation status95                                   |
| package file options                                        |
| package results                                             |
| package search options186                                   |
| package software requirements178, 181, 258                  |
| packages with matching files185                             |
| Product Information                                         |
| product upgrade mode82, 92                                  |
| Property Value Edit                                         |
| Reinstallation Options                                      |
| removing options                                            |
| selecting                                                   |
| package management action191                                |
| package template192                                         |
| product to modify169, 176                                   |
| selecting an action79, 89, 167, 175, 184, 191, 275          |
| selecting library from which the package will be<br>created |
| selecting package to modify169, 177                         |
| selecting packages to upgrade187                            |
| selecting packaging option40, 80                            |
| selecting product name, version, release and build numbers  |
| selecting product to update80                               |

| 89       | selecting product version, release and   | build       |
|----------|------------------------------------------|-------------|
| 18       | numbers                                  |             |
|          | setting service control actions          |             |
| 74       | Setup Options                            |             |
| 57       | upgrading products                       |             |
| 54       | User-Defined Properties                  |             |
| 97       | editing values                           |             |
| 99       | Radia Packager                           |             |
| 60       | before image scan is complete            |             |
| 99       | creating package                         | 40          |
| 94       | filtering files                          |             |
| 82       | installation analysis in progress        | 33, 36      |
| 65       | library filter                           |             |
| 76       | scanning paths, files, and registry entr | ries 31     |
| 96       | Radia Packager for Windows Installer     |             |
| 71       | description                              |             |
| 74       | Install Analysis tab                     |             |
| 43       | Library tab                              |             |
| 95       | Merge Modules tab                        |             |
| 88       | Package tab                              |             |
| 72       | Paths (1) tab                            |             |
| <br>86   | Paths (2) tab                            |             |
| 58       | Paths (3) tab                            |             |
| 85       | Promotion tab                            |             |
| 61       | Scan tab                                 |             |
| 92       | Settings Files tab                       |             |
| 52<br>64 | State Desc tab                           |             |
| 67       | Validation tab                           |             |
| 70       | Windows Installer Options                |             |
| 10       | Radia Packager for Windows Installer cli | ient 19     |
| 01       | Radia Packager for Windows Installer M   | enu 21. 23. |
| 91<br>09 | 24                                       | , ,         |
| 92<br>70 | Radia Packager Menu                      |             |
| 76<br>75 | Windows Installer                        |             |
| 19       | Radia Publisher                          |             |
| 70       | Radia State Wizard                       |             |
| 77       | changing description of state            |             |
| <br>87   | combined state creation technique        | 102         |
| 80       | combining state files                    | 100         |
| d        | definition                               |             |
| 41       | describing combined state                | 105, 112    |
| 80       | description                              |             |
|          | filter description                       |             |
|          | ÷                                        |             |

| installation analysis                           |
|-------------------------------------------------|
| progress                                        |
| scanning paths, files, and registry entries 208 |
| selecting                                       |
| an action 101, 107, 110, 114, 205               |
| filter management action 206                    |
| filter source                                   |
| filter type207                                  |
| first state to be combined 103                  |
| package management action 107, 110, 115         |
| second state to be combined $104$               |
| state to manage 108, 111, 116                   |
| the package creation action                     |
| state data collection results 106, 109          |
| Radia Transform Wizard                          |
| suppressing errors                              |
| validation tests                                |
| Radia/Insulate                                  |
| Reboot Mode                                     |
| rebuilding, package167                          |
| registry requirements                           |
| adding258, 259                                  |
| editing260                                      |
| Reinstallation Options                          |
| release78                                       |
| removing                                        |
| distribution path242                            |
| options                                         |
| Replace keyword                                 |
| replacement variable122, 155                    |
| adding123, 156                                  |
| Reset button                                    |
| results, state data collection106, 109          |

# S

| Save button          | 214 |
|----------------------|-----|
| saved state path     | 228 |
| SaveEDR keyword      | 284 |
| saving               |     |
| settings file        | 245 |
| substitutions        | 159 |
| scan filter, default | 234 |

| scan options234                                                             |
|-----------------------------------------------------------------------------|
| scan state file, definition290                                              |
| scanning                                                                    |
| files                                                                       |
| paths31, 208                                                                |
| registry entries31, 208                                                     |
| search options, package                                                     |
| search string, adding154                                                    |
| search/replace criteria, editing155                                         |
| Select button                                                               |
| selecting                                                                   |
| action                                                                      |
| Radia Library Wizard117, 127, 136, 142, 152<br>160, 210, 219                |
| Radia Package Wizard .79, 89, 167, 175, 184, 191<br>275                     |
| Radia State Wizard101, 107, 110, 114, 205                                   |
| file type163                                                                |
| filter creation mode211                                                     |
| filter management action206, 210                                            |
| filter source207                                                            |
| filter type207                                                              |
|                                                                             |
| install action50, 51, 62, 70                                                |
| install action                                                              |
| install action50, 51, 62, 70<br>library81, 91, 170<br>library to be managed |
| install action                                                              |
| install action                                                              |
| install action                                                              |
| install action                                                              |
| install action                                                              |
| install action                                                              |
| install action                                                              |
| install action                                                              |
| install action                                                              |
| install action                                                              |
| install action                                                              |
| install action                                                              |
| install action                                                              |
| install action                                                              |
| install action                                                              |
| install action                                                              |

| product requirements28                                                                                                    | 53                                                                                                    |
|----------------------------------------------------------------------------------------------------|----------------------------------------------------------------------------------------------------|
| software requirements17                                                                                                    | 75                                                                                                    |
| symbolic variable values27                                                                                                    | 77                                                                                                    |
| settings file                                                                                                    |                                                                                                    |
| loading24                                                                                                    | 45                                                                                                    |
| saving24                                                                                                    | 45                                                                                                    |
| Settings Files tab                                                                                                    | 45                                                                                                    |
| Setup.Exe                                                                                                    | 45                                                                                                    |
| Setup.Exe Options                                                                                                    | 76                                                                                                    |
| Setup.Ini                                                                                                    | 46                                                                                                    |
| ShowKeys                                                                                                    | 84                                                                                                    |
| software requirements                                                                                                    | 52                                                                                                    |
| file28                                                                                                    | 55                                                                                                    |
| package178, 181, 25                                                                                                    | 58                                                                                                    |
| products28                                                                                                    | 53                                                                                                    |
| registry28                                                                                                    | 58                                                                                                    |
| setting                                                                                                    | 75                                                                                                    |
| starting                                                                                                    |                                                                                                    |
| installation program analysis                                                                                                    | 30                                                                                                    |
| state data collection results                                                                                                    | )9                                                                                                    |
| State Desc tab                                                                                                    | 44                                                                                                    |
|                                                                                                    |                                                                                                    |
| state file                                                                                                    |                                                                                                    |
| state file<br>definition29                                                                                                    | 90                                                                                                    |
| state file<br>definition                                                                                                    | 90<br>88                                                                                                    |
| state file<br>definition                                                                                                    | 90<br>88<br>88                                                                                                    |
| state file<br>definition                                                                                                    | 90<br>38<br>38<br>38                                                                                                    |
| state file<br>definition                                                                                                    | 90<br>38<br>38<br>38<br>38                                                                                                    |
| state file<br>definition                                                                                                    | 90<br>38<br>38<br>38<br>38<br>38                                                                                                    |
| state file<br>definition                                                                                                    | 90<br>88<br>88<br>88<br>88<br>88<br>16<br>88                                                                                                    |
| state file<br>definition                                                                                                    | 90<br>88<br>88<br>88<br>88<br>16<br>88<br>88                                                                                                    |
| state file<br>definition                                                                                                    | 90<br>88<br>88<br>88<br>88<br>16<br>88<br>88<br>88                                                                                                    |
| state file  29    definition  29    delta  28    filter  28    impact  28    intersection  28    managing  108, 111, 11    permission  28    profile  28    scan  29    union  29                                                                                   | 90<br>88<br>88<br>88<br>88<br>88<br>88<br>88<br>88<br>90                                                                                                    |
| state file<br>definition                                                                                                    | 90<br>88<br>88<br>88<br>88<br>16<br>88<br>88<br>90<br>90<br>77                                                                                                    |
| state file  definition  29    delta  28  28    filter  28  28    impact  28  28    intersection  28  28    managing  108, 111, 11  11    permission  28  28    scan  29  29    union  29  29    state File Generator  27    state files  27                         | 90<br>88<br>88<br>88<br>88<br>16<br>88<br>88<br>90<br>90<br>77                                                                                                    |
| state file<br>definition                                                                                                    | 90<br>88<br>88<br>88<br>88<br>16<br>88<br>88<br>90<br>77                                                                                                    |
| state file<br>definition                                                                                                    | 90<br>88<br>88<br>88<br>88<br>88<br>88<br>90<br>90<br>77<br>13                                                                                                    |
| state file<br>definition                                                                                                    | 90<br>88<br>88<br>88<br>88<br>88<br>88<br>90<br>77<br>13<br>00                                                                                                    |
| state file  definition  29    delta  28    filter  28    impact  28    intersection  28    managing  108, 111, 11    permission  28    scan  29    union  29    state File Generator  27    state files  changing description    combining  109, 11    ionstall  29 | 90<br>88<br>88<br>88<br>88<br>88<br>88<br>90<br>77<br>13<br>00<br>13<br>88                                                                                                    |
| state file  29    delta                                                                                                    | 90<br>88<br>88<br>88<br>88<br>88<br>88<br>90<br>77<br>13<br>90<br>13<br>88<br>90                                                                                                    |
| state file<br>definition                                                                                                    | 90<br>88<br>88<br>88<br>88<br>88<br>88<br>90<br>77<br>13<br>00<br>13<br>88<br>06<br>06                                                                                                    |
| state file<br>definition                                                                                                    | 90<br>88<br>88<br>88<br>88<br>90<br>77<br>13<br>00<br>13<br>88<br>06<br>06<br>85                                                                                                    |
| state file<br>definition                                                                                                    | 90    38    88    88    88    90    77    13    90    13    90    13    90    13    90    13    91    93    93    94    95    96    97    98    90    91    92    93    94    95    96    97    98    99    90    90    91    92    93    94    95    95 |

| substitution path                  |                    |
|------------------------------------|--------------------|
| substitutions                      | 121, 125, 154, 158 |
| creating                           |                    |
| describing                         |                    |
| saving                             |                    |
| selecting                          |                    |
| symbolic variable values, setting. |                    |

# Т

| target file information73                       |
|-------------------------------------------------|
| target path                                     |
| editing122, 125                                 |
| setting                                         |
| technical support                               |
| template                                        |
| copying                                         |
| editing                                         |
| package                                         |
| template file path230                           |
| template MSI database file                      |
| text file, applying a substitution 160          |
| transform action, selecting                     |
| transform file                                  |
| creating                                        |
| definition                                      |
| directory64                                     |
| including custom template                       |
| modifying                                       |
| naming                                          |
| union interface                                 |
| user-response 62                                |
| transform settings, modifying                   |
| transform package differences 288               |
| Type keyword 285                                |
| type of modification selecting 118 128 161 220  |
| Cype of meaning and in the first fill, 101, 220 |

# U

| union state file | 100 |
|------------------|-----|
| definition       |     |
| updating product | 80  |
| Upgrade Options  |     |
| upgrading        |     |
|                  |     |

### Index

| applications                     | 78 |
|----------------------------------|----|
| multiple products                |    |
| packages                         |    |
| user interface level             |    |
| user interface variable, editing |    |
| user properties file             |    |
| user-defined properties          |    |
| editing                          |    |
| modifying                        |    |
| user-response transform file     | 62 |
|                                  |    |

# V

| Validate keyword   |    |
|--------------------|----|
| validating package |    |
| validation level   |    |
| Validation tab     |    |
| validation tests   | 69 |
| viewing            |    |
| filters            |    |
|                    |    |

## W

| Windows                                   | 249                             |
|-------------------------------------------|---------------------------------|
| Windows Installer Options                 |                                 |
| Execution tab                             | 249                             |
| Information tab                           | 249                             |
| Installation tab                          | 249                             |
| Radia Packager for Windows Installer      | 42                              |
| Windows Installer package                 |                                 |
| creating                                  | 22                              |
| file name                                 | 53, 63, 71                      |
| Windows Installer property                | 157                             |
| wigarda                                   |                                 |
| wizarus                                   |                                 |
| insulation                                |                                 |
| insulation<br>library                     | 289<br>289                      |
| insulation<br>library<br>package          | 289<br>289<br>289               |
| insulation<br>library<br>package<br>state | 289<br>289<br>289<br>289<br>290 |

# Ζ

| ZRSCSIZE |  |
|----------|--|
| ZSTOP    |  |